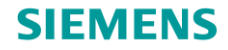

介绍

# SIMARIS project 使用指南

### --快速设计中低压开关柜等系统,创建技术规格书

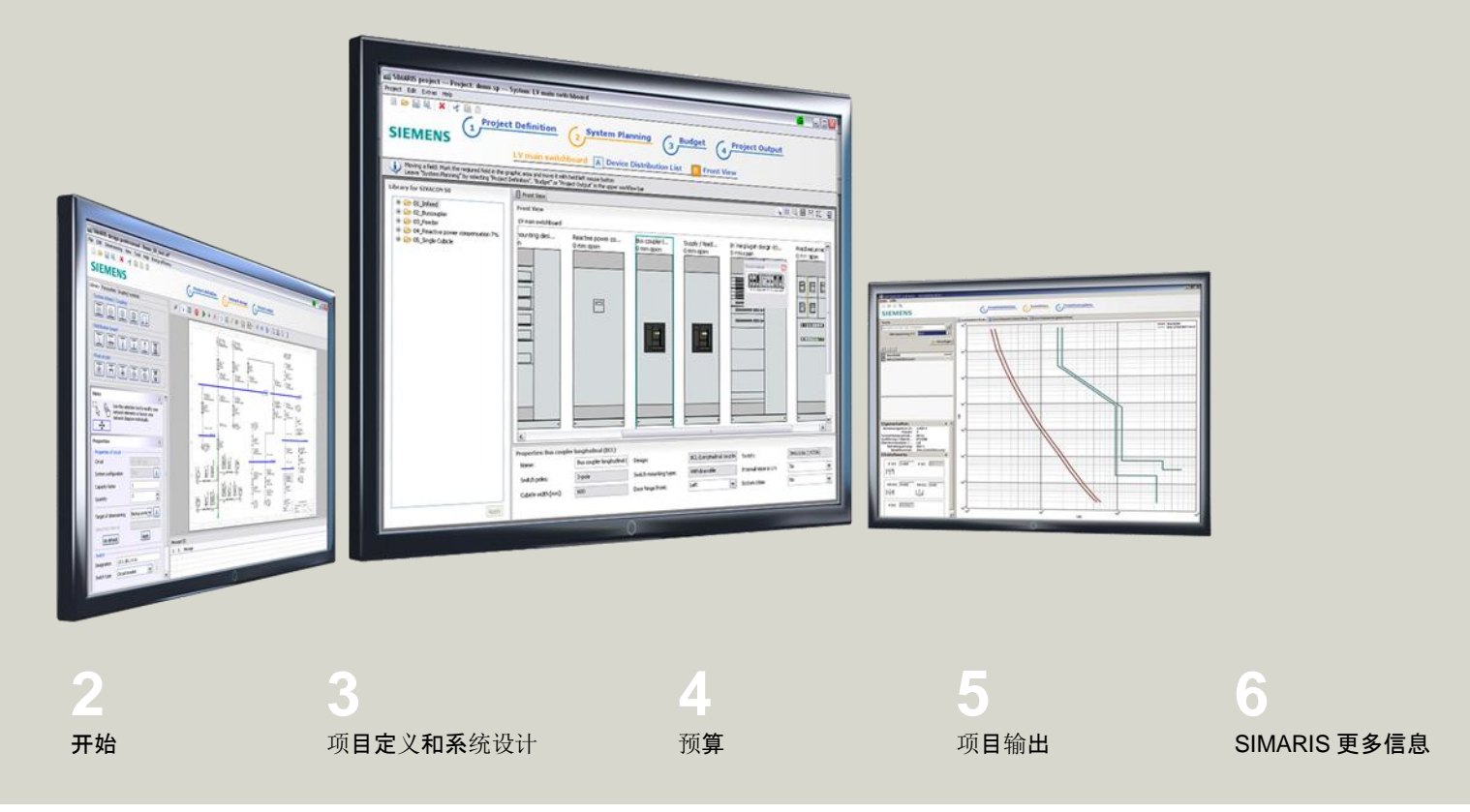

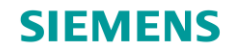

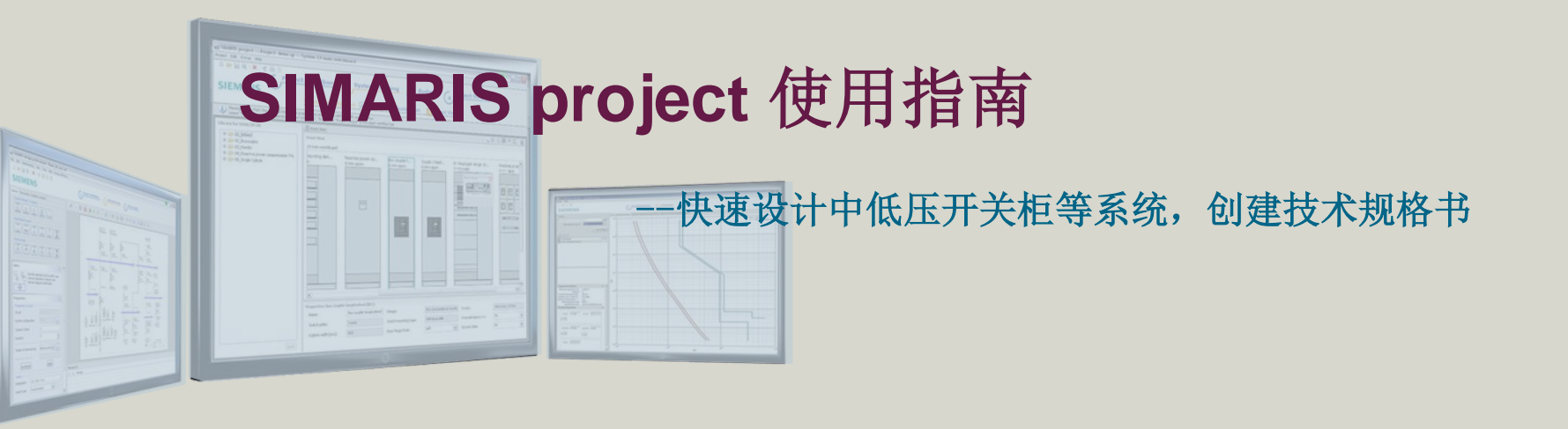

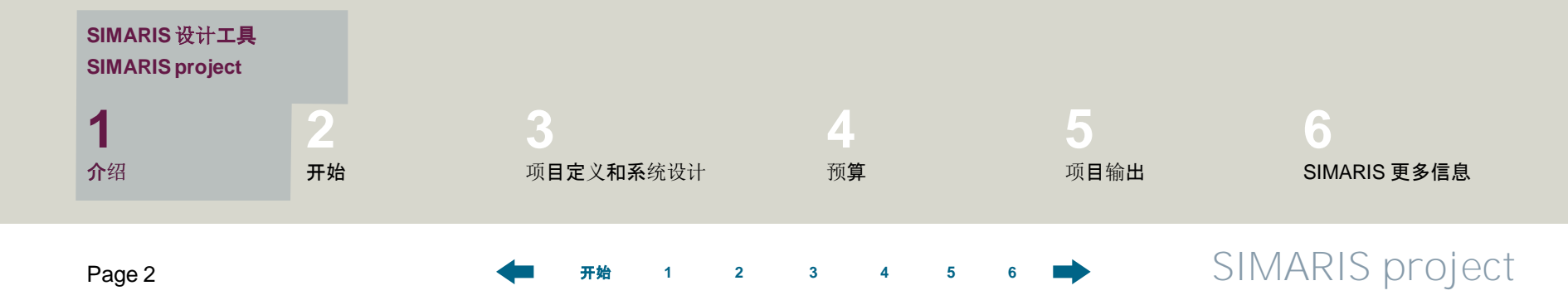

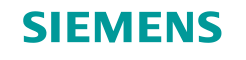

## 1. 介绍

### SIMARIS 设计工具

SIMARIS 设计工具为配电系统规划设计和确定配电设备和开关柜提供了高效支持。

- SIMARIS design 用于配电网络计算和设备选型;
- SIMARIS project 用于快速设计中低压开关柜等系统,创建技术规格书;
- SIMARIS curves 用于显示配电保护设备脱扣特性曲线,限流曲线和允通能量曲线。

### SIMARIS 设计工具的优势:

- 直观友好的项目设计结果文档可供选择输出;
- 全面的规划设计,从中压到低压,一直到终端配电;
- 自动选择匹配的配电设备和开关柜;
- 在配电设计和实施过程中,确保配电规划高度的可靠性和灵活性。

Start

2

Unrestricted © Siemens AG 2013 All rights reserved.

Jan. 2014

Page 3

3 4 5

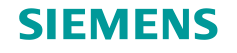

### 1. 介绍

#### **SIMARIS** project

SIMARIS project 用于快速设计西门子中低压系统,设计范围包括中压开关柜、 变压器、低压开关柜、母线槽系统和终端配电箱。

- 根据输入的参数,自动进行系统选择和排布;
- 设计中压开关柜,柜型包括: NXAirS, NXPLUS C, 8DJH, SIMOSEC;
- 设计低压开关柜,柜型包括: SIVACON S8, SIVACON 8PT;
- •综合考虑母线槽系统(BD2, LD, LX)的功能耐久性;
- 方便的项目文档输出,比如,开关柜视图浏览,单线图和技术规格书;
- 在设计逐步深入过程中,系统设计更改便利,比如,系统扩充或者变化;

2

- 完整的设计文档可以保存在收藏夹,以便于将来相似的项目中应用;
- SIMARIS design 创建的项目可以用于SIMARIS project 进一步处理。

Start

Unrestricted © Siemens AG 2013 All rights reserved.

Page 4

Jan. 2014

4 5 6

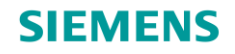

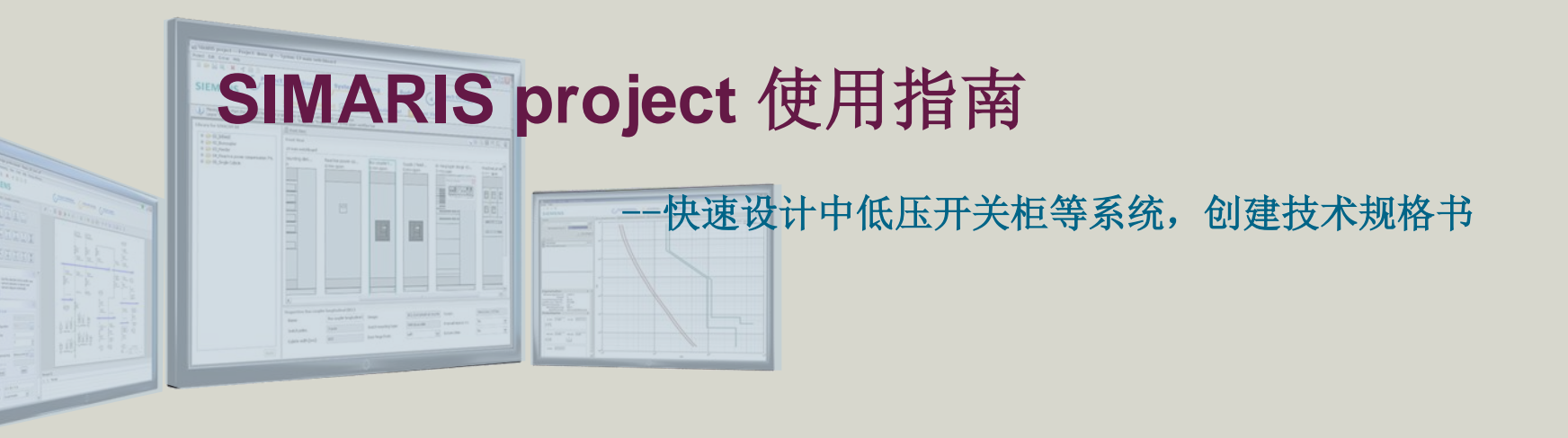

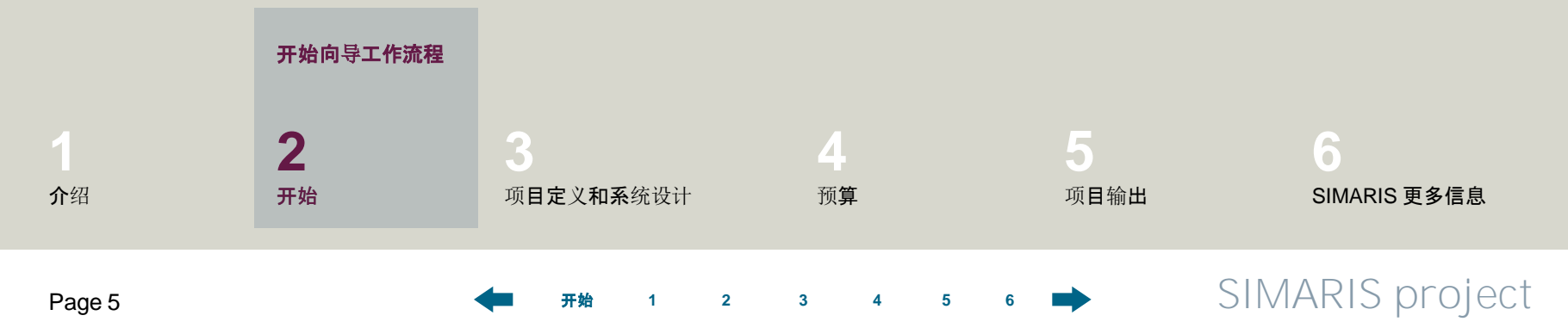

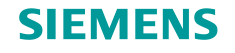

### 2. 开始设计

### 开始设计向导

Page 6

在这里,学习如何创建一个项目和快速概览工作流,从项目定义、系统设计到项目输出。

| 🔛 Welcome 🧧                                                | - 🗆 🗙  |
|------------------------------------------------------------|--------|
| Welcome to SIMARIS project                                 |        |
| What do you want to do?                                    |        |
|                                                            |        |
| Create new project                                         |        |
| O Import from SIMARIS design                               |        |
|                                                            | Browse |
| Open existing project                                      |        |
| usto.ww002.siemens.net\nr694792\$\My Documents\neu-SE.sp 💌 | Browse |
| ⊖ Open demo project                                        |        |
| ○ Tutorial                                                 |        |
| Show                                                       |        |
|                                                            |        |
|                                                            |        |
|                                                            |        |
| < Back Next > Finich                                       | Capcel |
|                                                            | Canca  |

Unrestricted © Siemens AG 2013 All rights reserved.

Start

1

2

3

Jan. 2014

在每个程序启动后,将打开开始设计向导, 支持你创建项目。

在程序启动后,你有如下选择:

- 创建一个新项目;
- 从 SIMARIS design 导入一个转移文件;
- 打开一个存在项目;

5

• 打开一个示范工程项目。

当你选择"创建新项目",然后点击"下一步",那么你将...

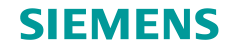

### 开始设计向导

| 🐕 Create new project     |                 |            |
|--------------------------|-----------------|------------|
| Project data             |                 |            |
| Enter project data here. |                 |            |
|                          |                 |            |
| Project and file name:   | new             |            |
| Customer:                |                 |            |
| Editor:                  |                 |            |
| Comment:                 |                 |            |
|                          |                 |            |
| <                        | Back Next > Fin | ish Cancel |

… 输入项目主要信息 …

Unrestricted © Siemens AG 2013 All rights reserved.

Page 7 Jan. 2014

4

Start

2

3

1

4 5

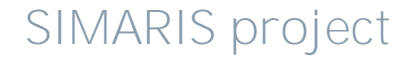

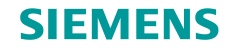

### 开始设计向导

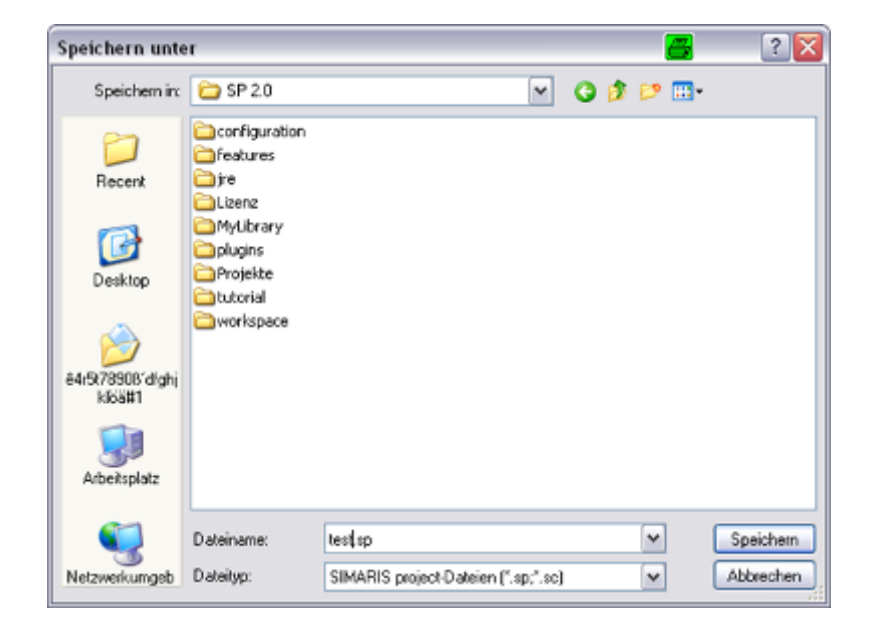

…确定项目文件项目文件存储位置…

Unrestricted © Siemens AG 2013 All rights reserved.

Page 8

Jan. 2014

Start

2

1

3

4 5 6 📥

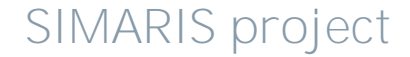

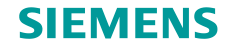

### 开始设计向导

| 🔛 Create new project 🛛 🛃         |        |
|----------------------------------|--------|
| Save<br>Please save the project! |        |
|                                  |        |
|                                  |        |
|                                  |        |
|                                  |        |
| Save project as                  |        |
| D:\Program Files\SP 2.0\test.sp  | Browse |
|                                  |        |
|                                  |        |
|                                  |        |
|                                  |        |
|                                  |        |
|                                  |        |
| < Back Next > Finish             | Cancel |
|                                  |        |
|                                  |        |
|                                  |        |

…和通过点击"完成"保存项目。

这就是你完成项目创建的步骤。

Unrestricted © Siemens AG 2013 All rights reserved.

Page 9

Jan. 2014

Start

4 5

2

3

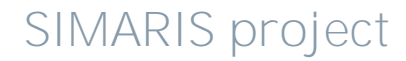

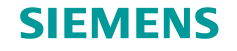

## 2. 开始设计

### 开始设计向导

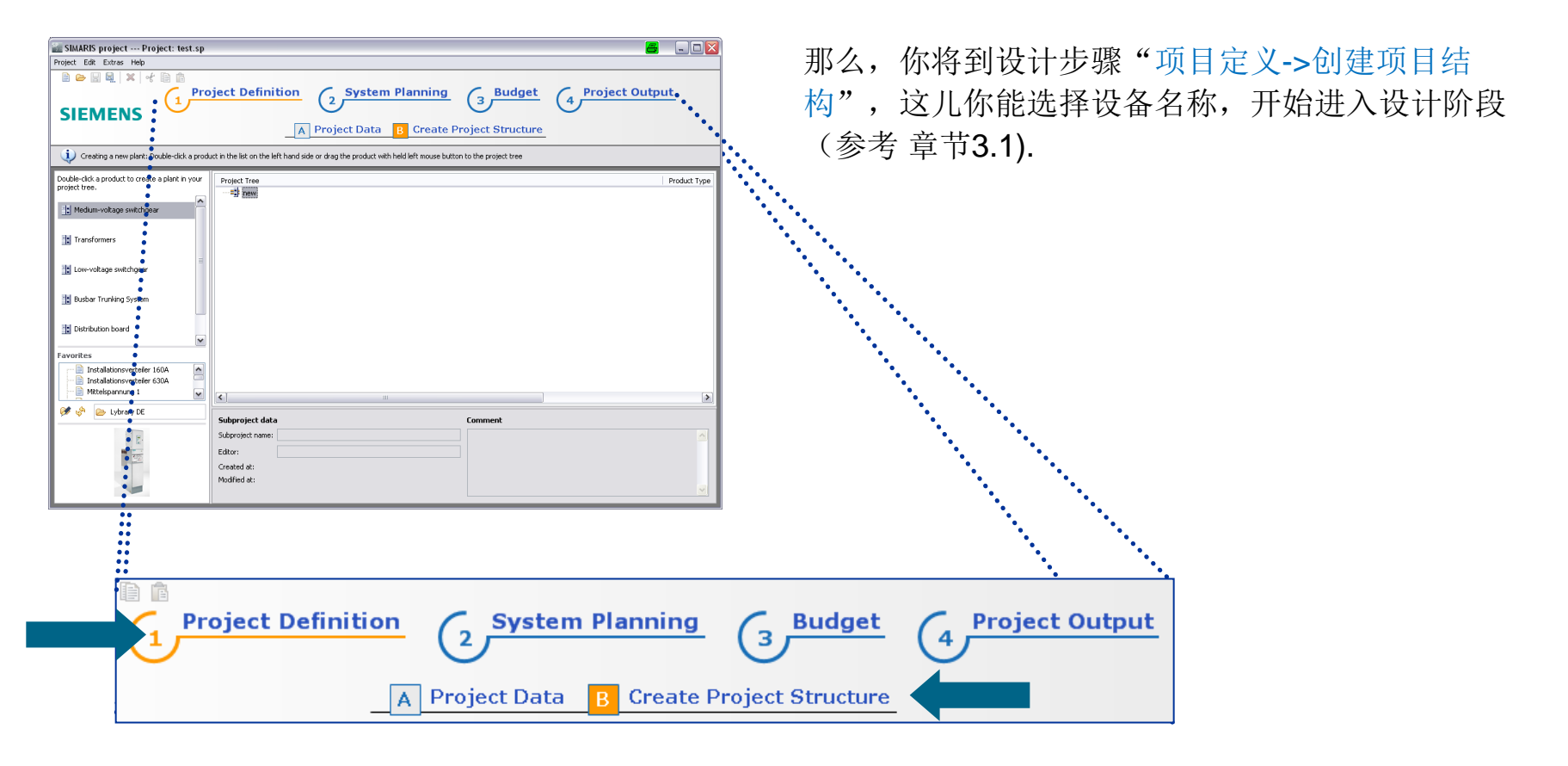

#### $\label{eq:constructed} \ \mbox{Constructed} \ \mbox{Constructed} \ \mb$

Page 10 Jan. 2014

-

Start

1

2

3 4 5

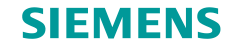

## 2. 开始设计

#### 工作流程

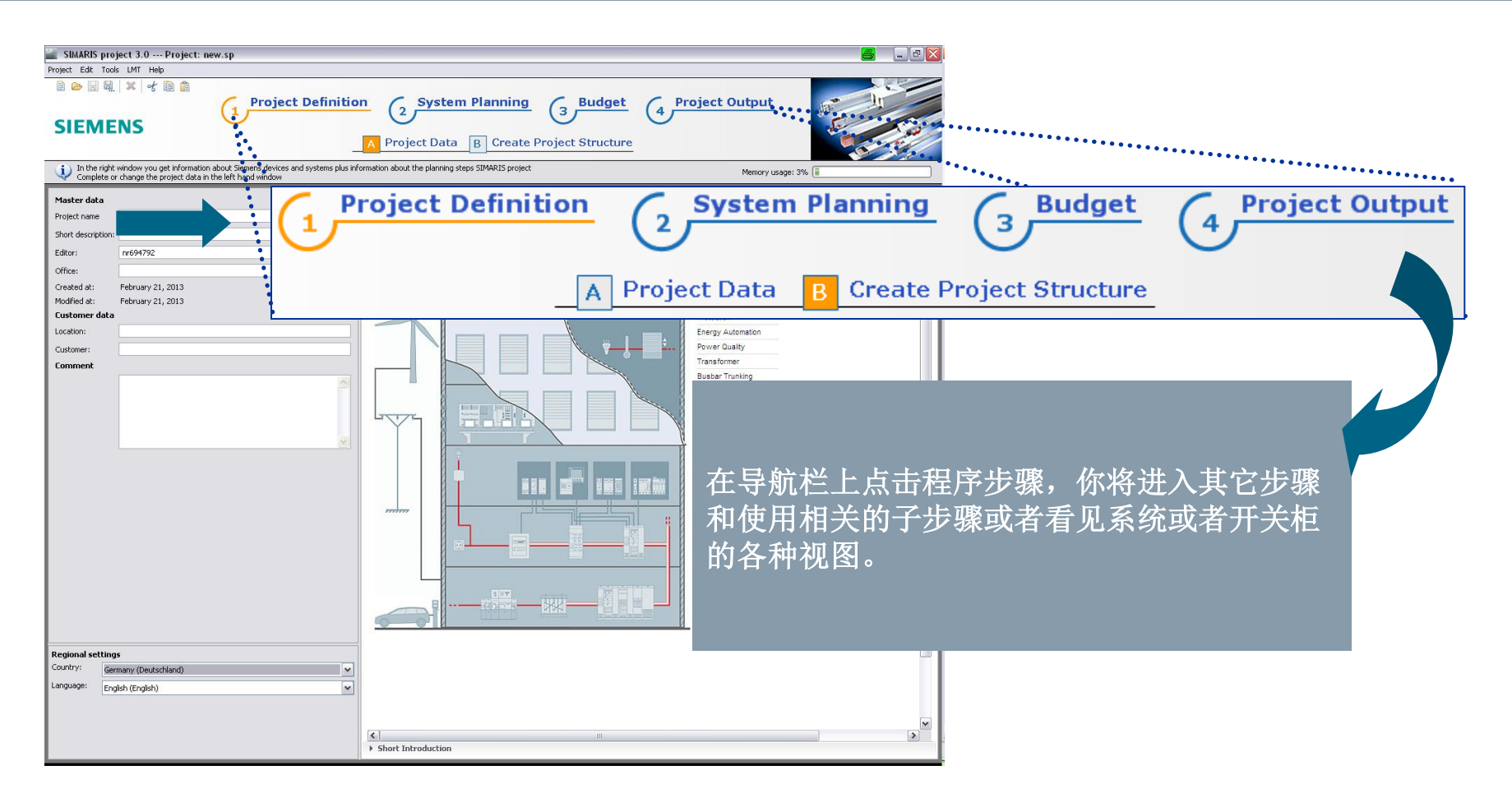

Unrestricted © Siemens AG 2013 All rights reserved.

Page 11 Jan. 2014

Start

1

2

3

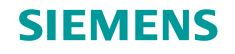

### 工作流程

只要你没有选择和指定任何开关柜,你仅能查看你输入的项目和主要数据,以及区域设定通过点击 "A 项 目数据".

在设计一个项目之前,请 在区域设定检查你的国家。 关于国家的选择会影响和 该国匹配的开关柜和其它 配电设备等。

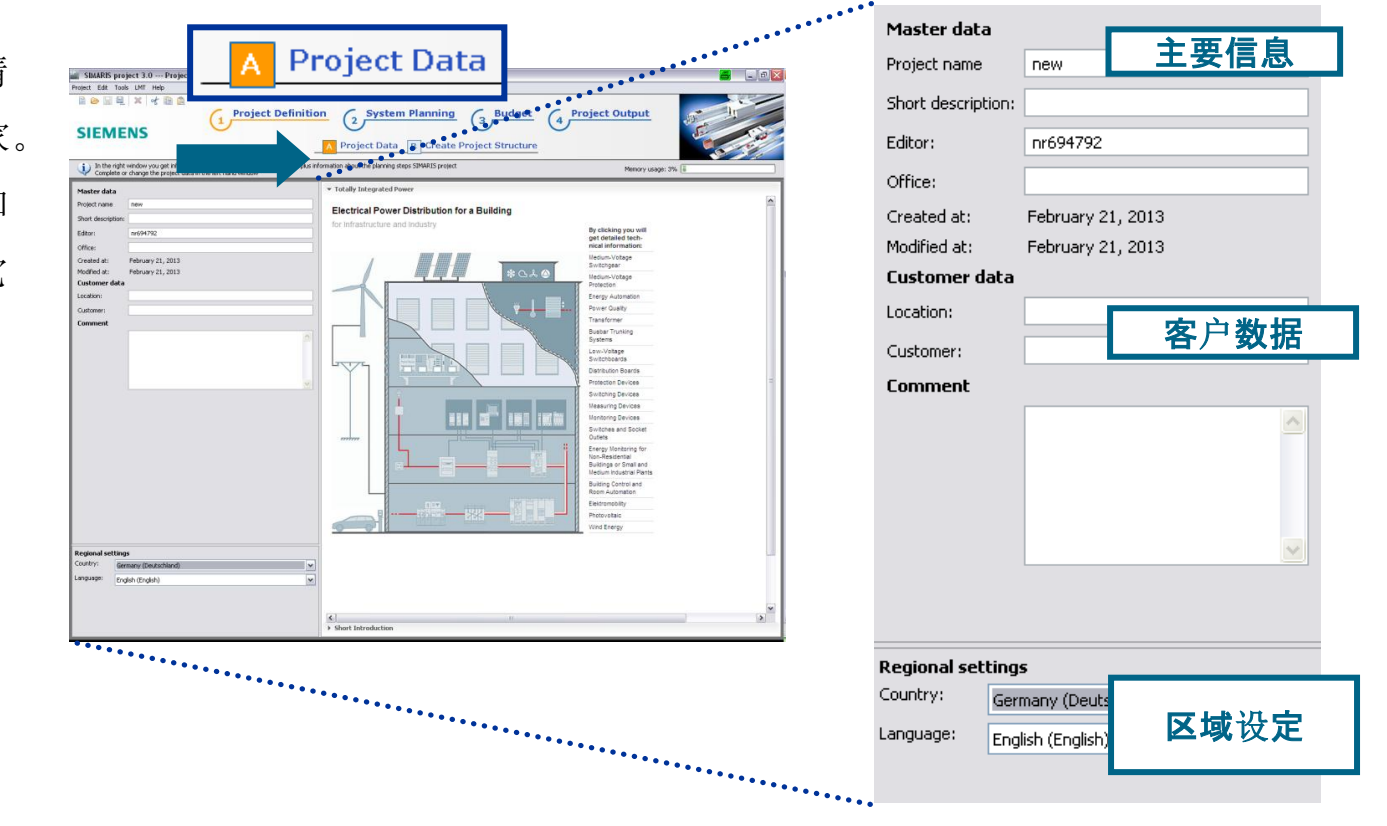

Unrestricted © Siemens AG 2013 All rights reserved.

Page 12

Jan. 2014

Start

1

2

3

4 5 6

### **SIEMENS**

## 2. 开始设计

### 工作流程

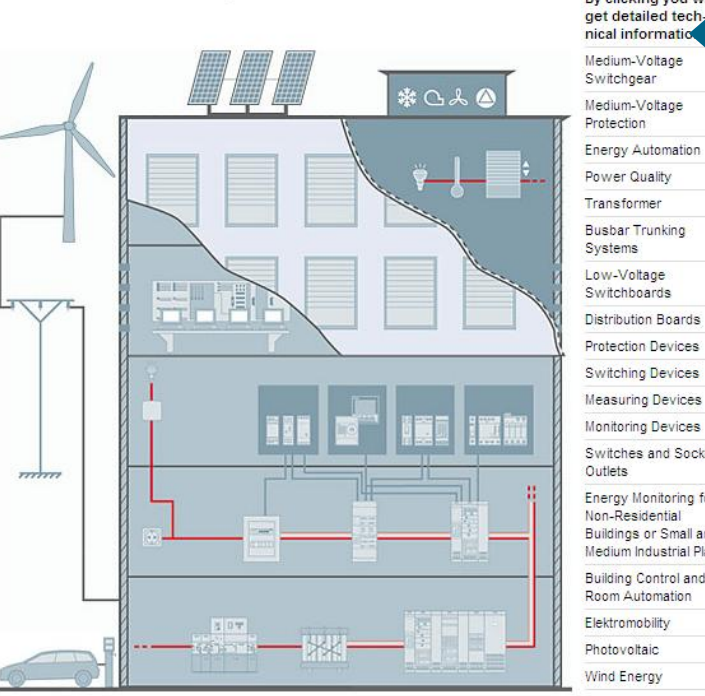

**Electrical Power Distribution for a Building** 

for Infrastructure and Industry

By clicking you will get detailed tech-Switches and Socket Energy Monitoring for Buildings or Small and Medium Industrial Plants Building Control and

在项目数据之外,你将看到建筑互动视图,该视图 展现了工业和民用建筑内应用的所有配电设备和系 统。

点击你感兴趣的产品组,将立即链接到相关的网页, 你将获得更详细的产品信息。

Unrestricted © Siemens AG 2013 All rights reserved.

Page 13 Jan. 2014

Start

1

2

3

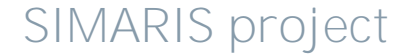

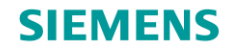

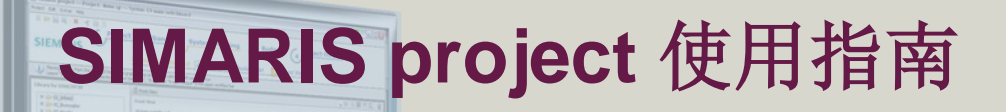

### --快速设计中低压开关柜等系统,创建技术规格书

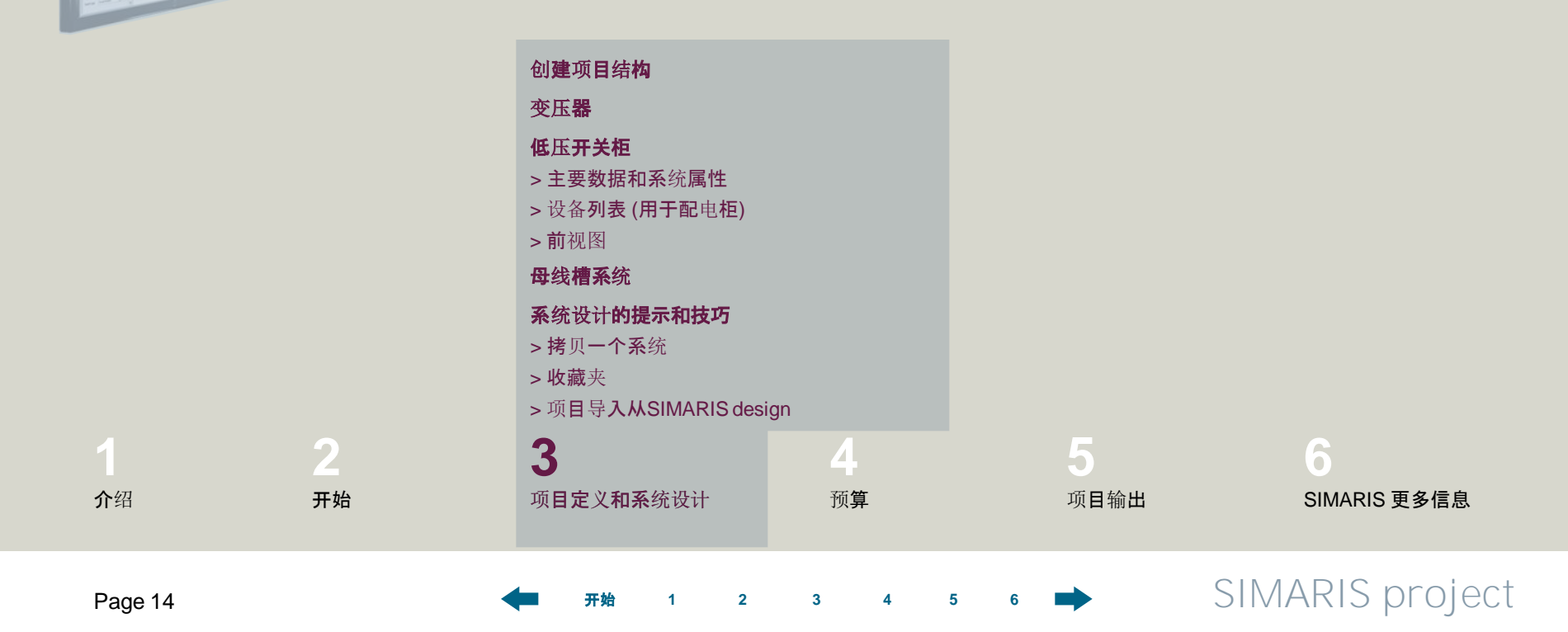

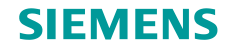

#### 创建项目结构

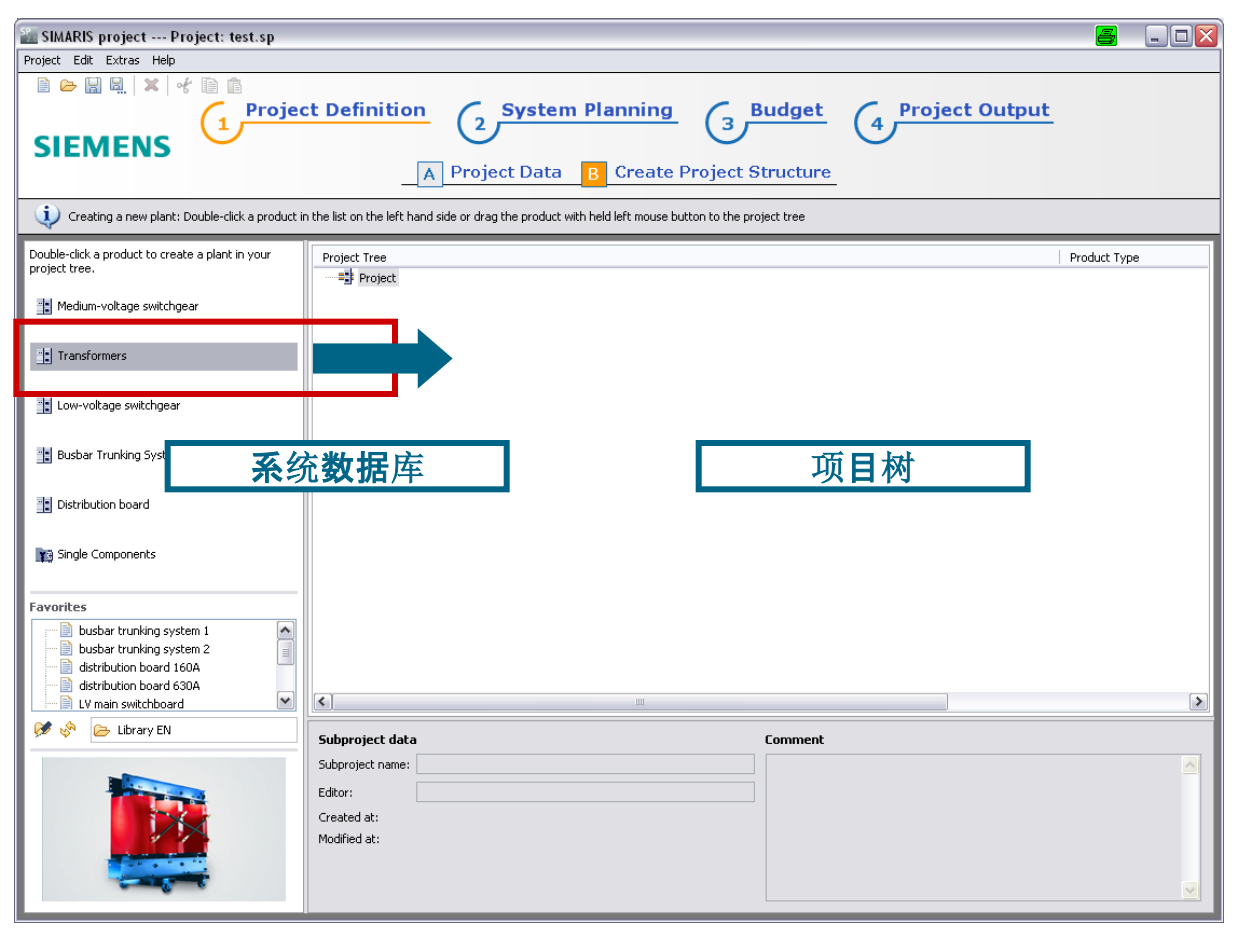

作为一个规则,在项目定义步 骤中创建项目结构。

首先,从<u>系统数据</u>库(灰色 突出)选择一个你需要的系
 统,通过双击或者拖&拉把
 它添加到右边区域的项目树
 中。

Unrestricted © Siemens AG 2013 All rights reserved.

Page 15 Jan. 2014

•

Start

1

2

3 4

5

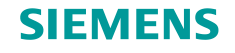

#### 创建项目结构

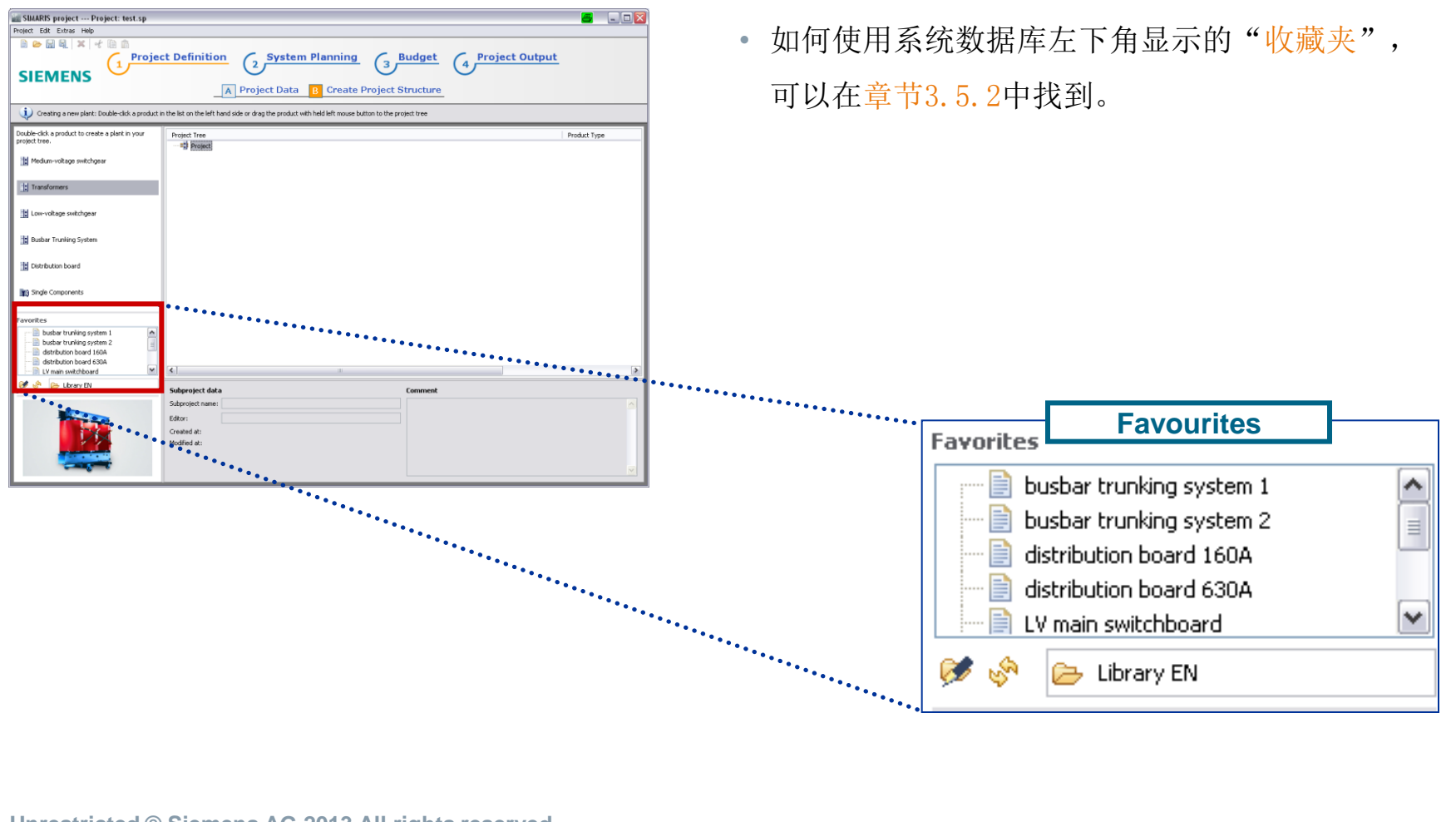

Unrestricted © Siemens AG 2013 All rights reserved.

Page 16 Jan. 2014

4

Start

1

2

3 4 5

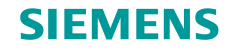

### 创建项目结构

| StatAffs project Project test sp Project Definition  Project Data  Project Data  Project Data  Project Data  Project Data  Project Data  Project Data  Project Data  Project Structure  Project Structure  Project Data  Project Data  Project Structure  Project Structure  Project Data Project Data Project Data Project Structure  Project Structure  Project Tree Project Structure  Project Structure Project Structure Project | Product type                | • 只要你在项目树中选择一个系统/设备,它的 <mark>系统</mark><br>数据显示在项目树下面。 |
|----------------------------------------------------------------------------------------------------|-----------------------------|-------------------------------------------------------|
| Image: Subproject data     Comment                                                                                                    | ••••••                      | ******                                                |
| Sdorpied name: Ettor: Created ds: Modified ds:                                                                                                    | Ø                           |                                                       |
| · · · · · · · · · · · · · · · · · · ·                                                                                                    |                             |                                                       |
| · · · · · · · · · · · · · · · · · · ·                                                                                                    | Subproject data             | Comment                                               |
| · · · · · · · · · · · · · · · · · · ·                                                                                                    | Editor:                     |                                                       |
|                                                                                                    | Created at:<br>Modified at: | System data                                           |
| · · · · · · · · · · · · · · · · · · ·                                                                                                    |                             |                                                       |
|                                                                                                    |                             |                                                       |

Unrestricted © Siemens AG 2013 All rights reserved.

Page 17

Jan. 2014

Start

1

2

3 4

5

6

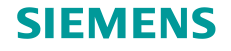

#### 创建项目结构

• 依赖于选择的系统类别,逐个打开窗口,你可以指定系统类别。这是一个中压开关柜类别举例。

| Create new Medium-voltage switchgear                             |                                                                           |                             |
|------------------------------------------------------------------|---------------------------------------------------------------------------|-----------------------------|
| Type of the medium-voltage switchgear<br>Please select a system! |                                                                           | 🔛 Create new 8DJH 📑 💷 🖾     |
| 8DJH gas-insulated                                               | Ur Ik Ibb I Feeder<br>17.5kV 25kA 630A 630A                               | Enter master data.          |
| for secondary distribution level                                 | 24kV 20kA 630A 630A                                                       |                             |
| NXPLUS C gas-insulated                                           | 15kV 31.5kA 2500A 2500A                                                   | Product name: Plant1        |
| for primary distribution level                                   | 24kV 25kA 2500A 2000A                                                     | Editor:                     |
| NXAirS air-insulated<br>for primary distribution level           | 12kV 40kA 4000A 4000A<br>24kV 31.5kA 3150A 3150A                          | Comment:                    |
|                                                                  |                                                                           | Created at: 08.03.2012 🚔    |
| SIMOSEC air-insulated<br>for secondary distribution level        | 12kV 25kA 1250A 1250A<br>17.5kV 25kA 1250A 1250A<br>24kV 20kA 1250A 1250A | Modified at: 08.03.2012 🚖   |
|                                                                  |                                                                           |                             |
|                                                                  |                                                                           |                             |
| < Back Next >                                                    | Finish Cancel                                                             | < Back Next > Finish Cancel |

Unrestricted © Siemens AG 2013 All rights reserved.

Page 18 Jan. 2014

Start

3 4 5

2

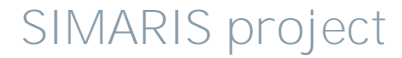

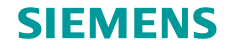

#### 创建项目结构

| Create new 8DJH Define the system properties                 |        | • 当你输入所有需要的数据,你将进入 <mark>系统设计</mark> 步                 |
|--------------------------------------------------------------|--------|--------------------------------------------------------|
| ① There are required characteristics that are not specified! |        | 骤,当你完成了所有的系统参数,点击" <mark>完成</mark> "                   |
| Name:                                                        | Plant1 | 按钮 那人 你 找 进 行 送 细 配 罟                                  |
| Standard:                                                    | GB     | 1911,加公你付近11仟细癿直。                                      |
| Rated voltage [kV]:                                          | 12 -   |                                                        |
| Voltage rating [kV]:                                         | -      |                                                        |
| Rated short-duration power-frequency withstand voltage [kV]: | 42     |                                                        |
| Rated lightning impulse withstand voltage [kV]:              | 75     |                                                        |
| Rated frequency [Hz]:                                        | 50     |                                                        |
| lated shorttime current [kA/s]:                              | -      |                                                        |
| ated current busbar [A]:                                     | 630    |                                                        |
| cring fault qualification:                                   | •      |                                                        |
| Compression Absorber:                                        | •      |                                                        |
| Capacitive voltage detecting system:                         | HR 👻 🚺 |                                                        |
| Communication:                                               | -      |                                                        |
|                                                              |        |                                                        |
|                                                              |        |                                                        |
|                                                              |        |                                                        |
|                                                              | г      |                                                        |
|                                                              |        | Project Definition System Planning Budget 4 Project Ou |
|                                                              |        |                                                        |
| < Back Next > Fi                                             | nish   | Plant1 A Front View                                    |

#### Unrestricted © Siemens AG 2013 All rights reserved.

Page 19

Jan. 2014

Start

3

5

2

1

SIMARIS project

4 Project Output

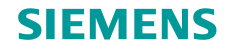

#### 创建项目结构

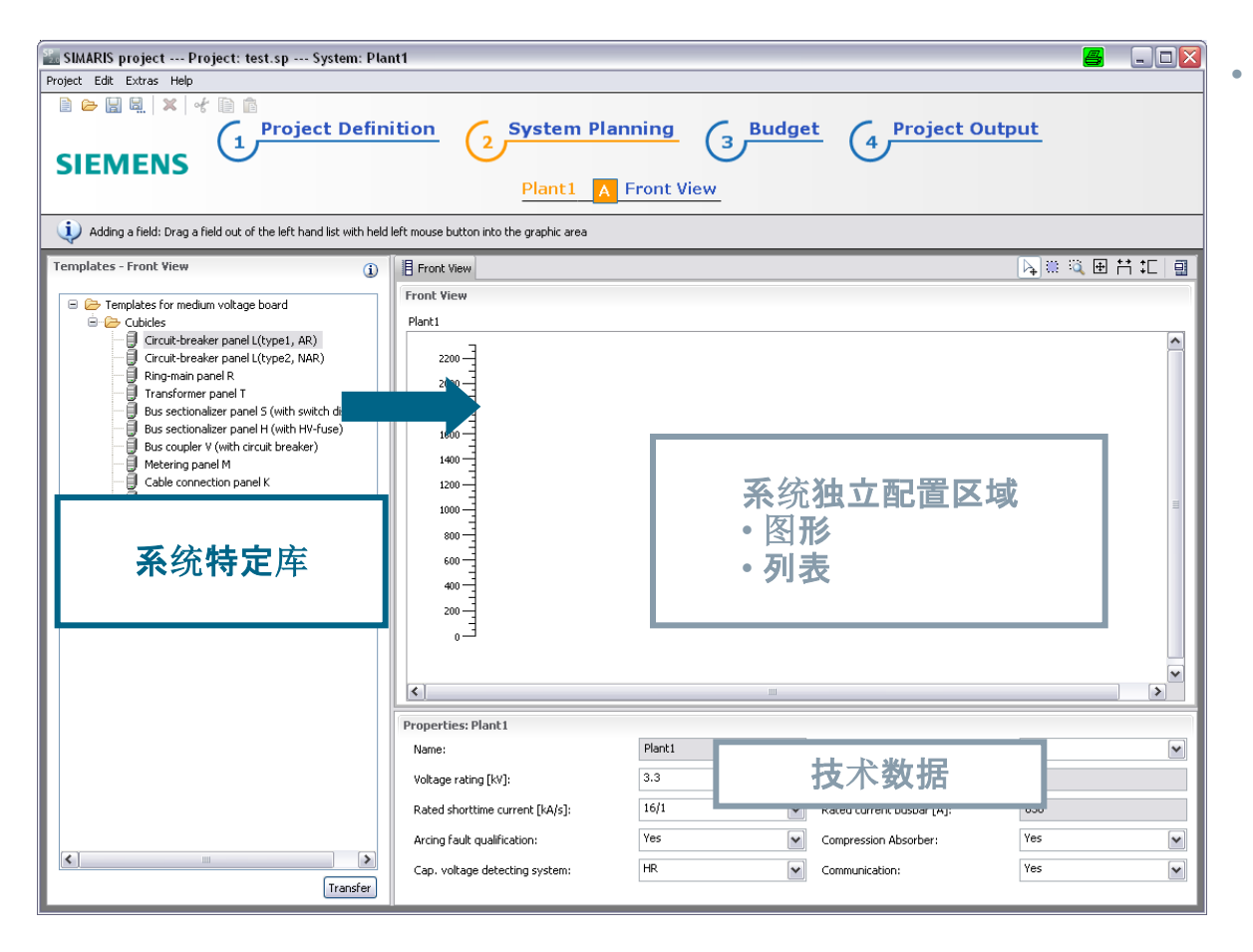

在**系统设计**中,你将在左边看 到**系统特定库**,在这里,你可 以从元件模板选择需要的项目 元件。这些元件可以被拖&拉 到右边的配置区域。

SIMARIS project

Unrestricted © Siemens AG 2013 All rights reserved.

Jan. 2014

Page 20

Start

1

2

3 4

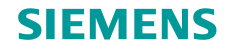

#### 创建项目结构

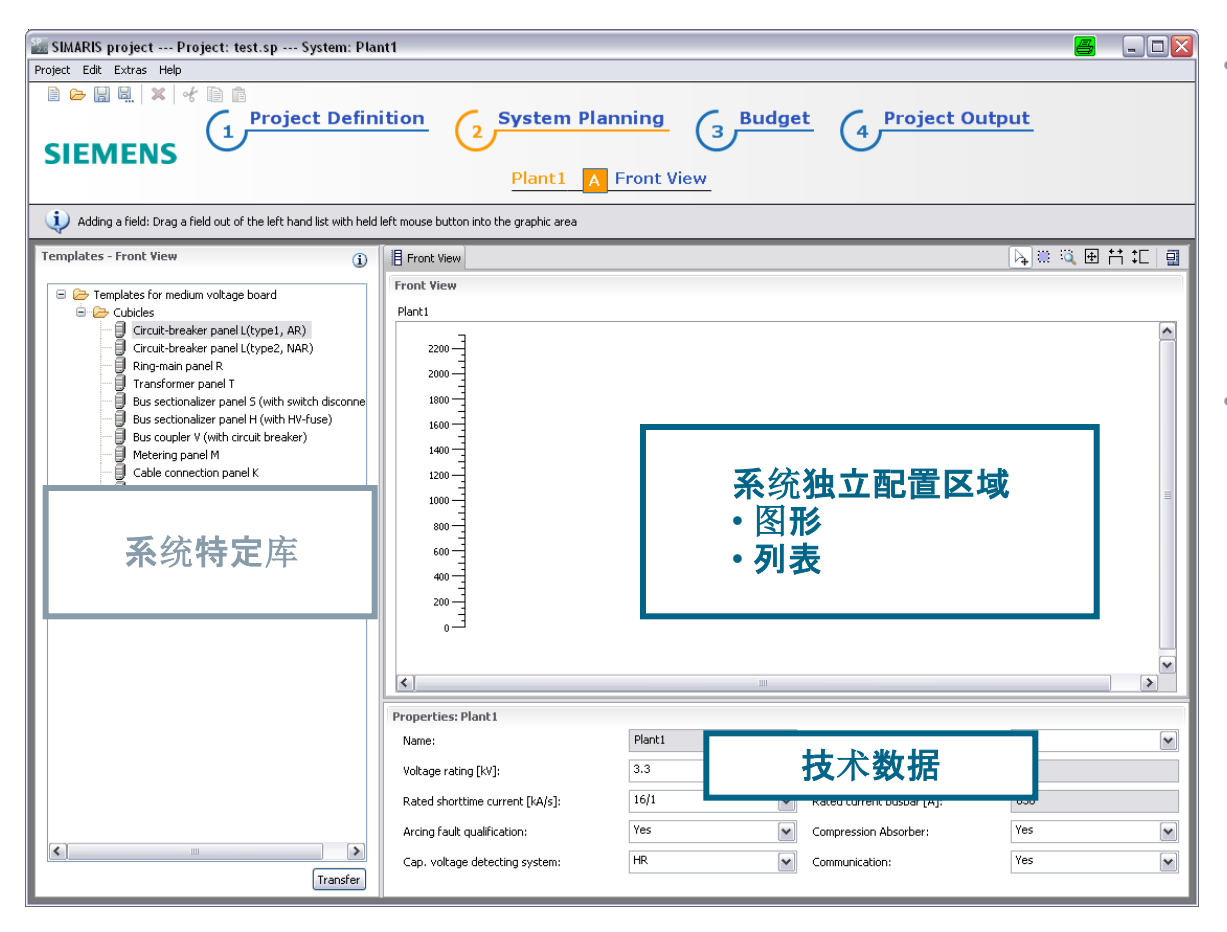

 在配置区域,选择的元件将以 图形显示或者列表清单显示, 这取决于系统类别和你的设定。 如下举例:变压器,低压开关 柜和母线槽系统。

之前选择或者默认的系统的<mark>技</mark>
 术数据显示在配置区域,在此
 可以修改。

SIMARIS project

Unrestricted © Siemens AG 2013 All rights reserved.

Page 21 Jan. 2014

Start

1

2

3

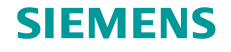

# 3. 项目定义和系统设计

#### 创建项目数据

| 🖢 Create new 8DJH                                                              |                          | 加集                                     |
|--------------------------------------------------------------------------------|--------------------------|----------------------------------------|
| Define the system properties                                                   |                          |                                        |
| <ol> <li>There are required characteristics that are not specified!</li> </ol> |                          | 在输                                     |
| Name:                                                                          | Plant1                   | ter re                                 |
| Standard:                                                                      | GB                       | 住り                                     |
| Rated voltage [kV]:                                                            | 12 -                     | 而日                                     |
| Voltage rating [kV]:                                                           | 10 👻                     | ────────────────────────────────────── |
| Rated short-duration power-frequency withstand voltage [kV]:                   | 42                       | - <u>+-</u>                            |
| Rated lightning impulse withstand voltage [kV]:                                | 75                       |                                        |
| Rated frequency [Hz]:                                                          | 50                       | חי                                     |
| Rated shorttime current [kA/s]:                                                | 16/1 👻                   | 识,                                     |
| Rated current busbar [A]:                                                      | 630                      |                                        |
| Arcing fault qualification:                                                    | Up to IAC A FL(R) 21 k 👻 |                                        |
| Compression Absorber:                                                          | -                        |                                        |
| Capacitive voltage detecting system:                                           | HR 🔻 🛈                   | •••••                                  |
| Communication:                                                                 | -                        |                                        |
|                                                                                | <b>—</b>                 |                                        |
|                                                                                | •                        | •••••                                  |
|                                                                                |                          |                                        |
|                                                                                |                          |                                        |
|                                                                                |                          | · · · · ·                              |
|                                                                                |                          |                                        |
| < Back Next > Fit                                                              | nish Cancel              |                                        |

如果你点击没有完成所有数据的系统参数设定窗口, 在输入盒子左边以桔黄色菱形表示显示,你将停留 在项目定义步骤。在所有数据输入完成后,你将在 项目树中创建更多系统。

在项目定义中,未完成的特定系统以<mark>桔黄色菱形</mark>标 识,这个符号在所有程序中表示缺失的数据。

#### Unrestricted © Siemens AG 2013 All rights reserved.

Page 22

Jan. 2014

Start

2

3

1

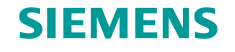

## 3. 项目定义和系统设计

### 创建项目结构

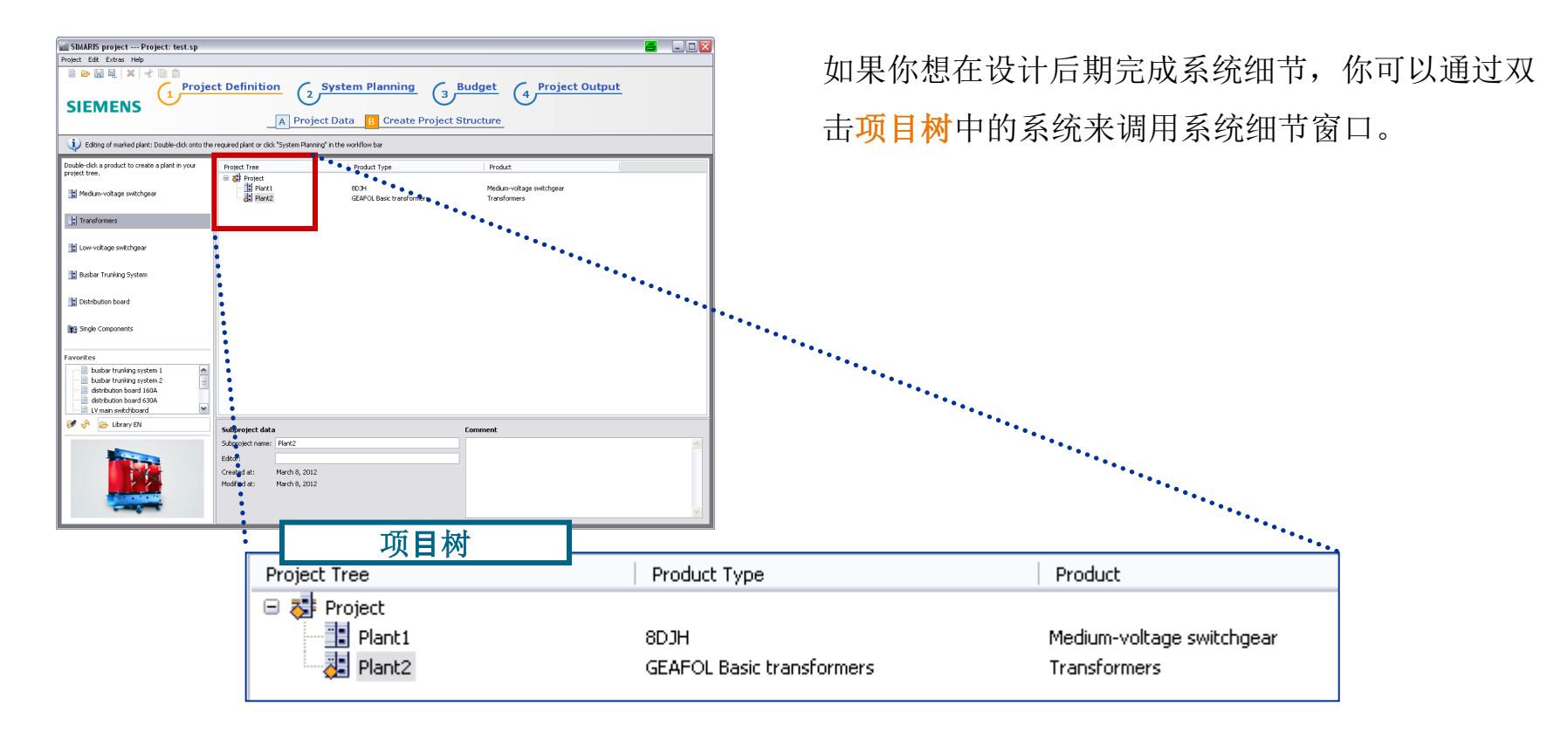

#### Unrestricted © Siemens AG 2013 All rights reserved.

Page 23 Jan. 2014

Start

1

2

3

4 5

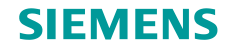

#### 变压器

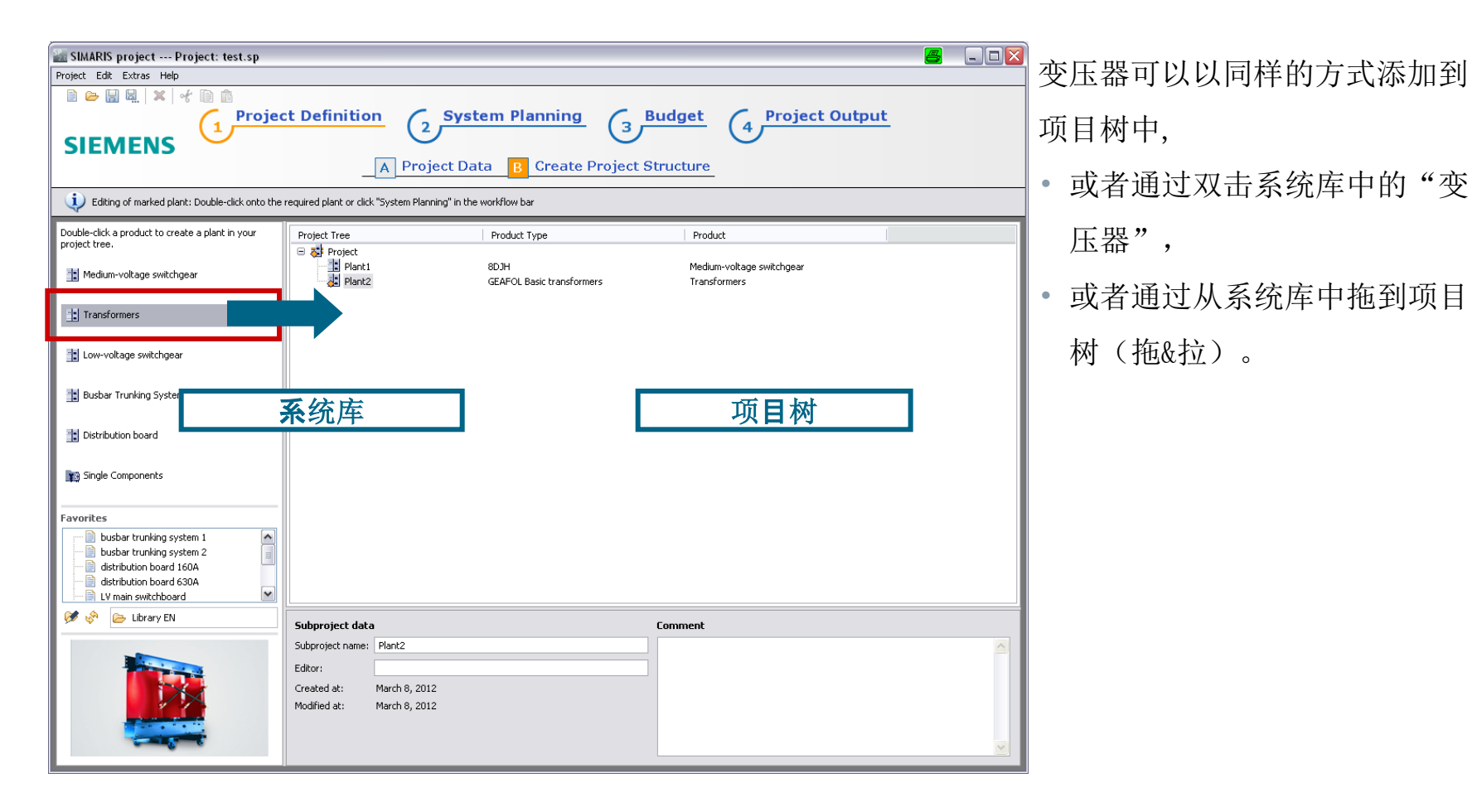

Unrestricted © Siemens AG 2013 All rights reserved.

Page 24 Jan. 2014

Start

1

2

3 4

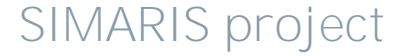

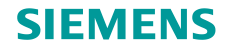

SIMARIS project

### 3. 项目定义和系统设计

#### 变压器

打开变压器的详细设计窗口。

• 首先,选择你项目需要的变压器类别;

• 然后, 输入系统设计的主要数据,比如,产品名称…

e,

| <sup>SP</sup> _Crea | ite new Transformers                                                                                                    |                  |                 |
|---------------------|----------------------------------------------------------------------------------------------------|------------------|-----------------|
| Type<br>Please      | of the transformer<br>e select a system!                                                                                                    |                  |                 |
| W                   | GEAFOL Basic transformers<br>Cast-resin dry-type transformer for highest requirements in<br>terms of personal protection and low fire load, suitable for<br>operation in buildings without additional activities,<br>especially economical | Sn<br>6302500kVA | Uprim<br>1030kV |
|                     | GEAFOL transformers<br>Cast-resin dry-type transformer for highest requirements in<br>terms of personal protection and low fire load, suitable for<br>operation in buildings without additional activities                                 | 1003150kVA       | 630kV           |
|                     | Oil-transformers hermetic<br>Oil-immersed transformers for economical use without any<br>special requirements, maintenance-free                                                                                                    | 502500kVA        | 10, 20kV        |
|                     | Oil-transformers expansion tank<br>Oil-immersed transformers for economical use without any<br>special requirements, suitable for higher thermal loads                                                                                     | 502500kVA        | 10, 20kV        |
|                     | < Back Next > Finis                                                                                                    | h C              | ancel           |

Enter master data.

Product name:

Transformer 1

Editor:

user

Comment:

Created at:

08.03.2012 

Modified at:

08.03.2012 

Eack Next > Finish Cancel

🚠 Create new GEAFOL Basic transformers

#### Unrestricted © Siemens AG 2013 All rights reserved.

Jan. 2014

Page 25

. . .

Start

3 4

2

1

5

6 📫

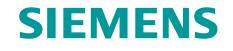

#### 变压器

| Create new GEAFOL E                                                                         | Basic   | transformers 🛛 🚪 | - 🗆 🛛  |  |  |  |
|---------------------------------------------------------------------------------------------|---------|------------------|--------|--|--|--|
| Define the system properties     There are required characteristics that are not specified! |         |                  |        |  |  |  |
| Name:                                                                                       |         |                  |        |  |  |  |
| Apparent power [kVA]:                                                                       | <b></b> |                  | ~      |  |  |  |
| Rated voltage HV [kV]:                                                                      | <b></b> |                  | ~      |  |  |  |
| Rated voltage LV [kV]:                                                                      |         | 0.4              |        |  |  |  |
| El. short circuit voltage [9                                                                | %]: 🔶   |                  | ~      |  |  |  |
| No load losses:                                                                             | <b></b> |                  | ~      |  |  |  |
| Quantity:                                                                                   |         | 1                |        |  |  |  |
|                                                                                             |         |                  |        |  |  |  |
| < B                                                                                         | ack     | Next > Finish    | Cancel |  |  |  |

• 最后指定它的技术数据(系统属性)。

Unrestricted © Siemens AG 2013 All rights reserved.

Page 26 Jan. 2014

Start

2

3

1

4 5

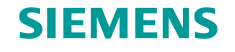

### 变压器

| Create new GEAFOL Basic<br>Define the system propert | transformers 🚑 |   | • 点击<br><mark>设计</mark> | " <mark>完成</mark> "<br>步骤。 | 按钮,      | 完成系统创建,       | 你将到 <mark>系统</mark> |
|------------------------------------------------------|----------------|---|-------------------------|----------------------------|----------|---------------|---------------------|
| Name:                                                |                |   |                         |                            |          |               |                     |
| Apparent power [kVA]:                                | 630            | ~ |                         |                            |          |               |                     |
| Rated voltage HV [kV]:                               | 10             | ~ |                         |                            |          |               |                     |
| Rated voltage LV [kV]:                               | 0.4            |   |                         |                            |          |               |                     |
| El. short circuit voltage [%]:                       | 4              | ~ |                         |                            |          |               |                     |
| No load losses:                                      | reduced        | ~ |                         |                            |          |               |                     |
| Quantity:                                            | 1              |   |                         |                            |          |               |                     |
|                                                      |                |   |                         |                            |          |               |                     |
|                                                      |                |   | -finition               | C. Curto                   | n Dianai | na 🖉 Budaat   |                     |
| < Back                                               | Next > Finish  |   | efinition               | 2 Syster                   | m Planni | 3 Budget      | 4 Project Output    |
|                                                      |                |   |                         | Transforme                 | r 1 A C  | omponent List |                     |
|                                                      |                |   |                         |                            |          |               |                     |
|                                                      |                |   |                         |                            |          |               |                     |

Unrestricted © Siemens AG 2013 All rights reserved.

Page 27

Jan. 2014

Start

1

3 4

5

6

2

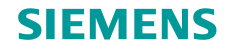

#### 变压器

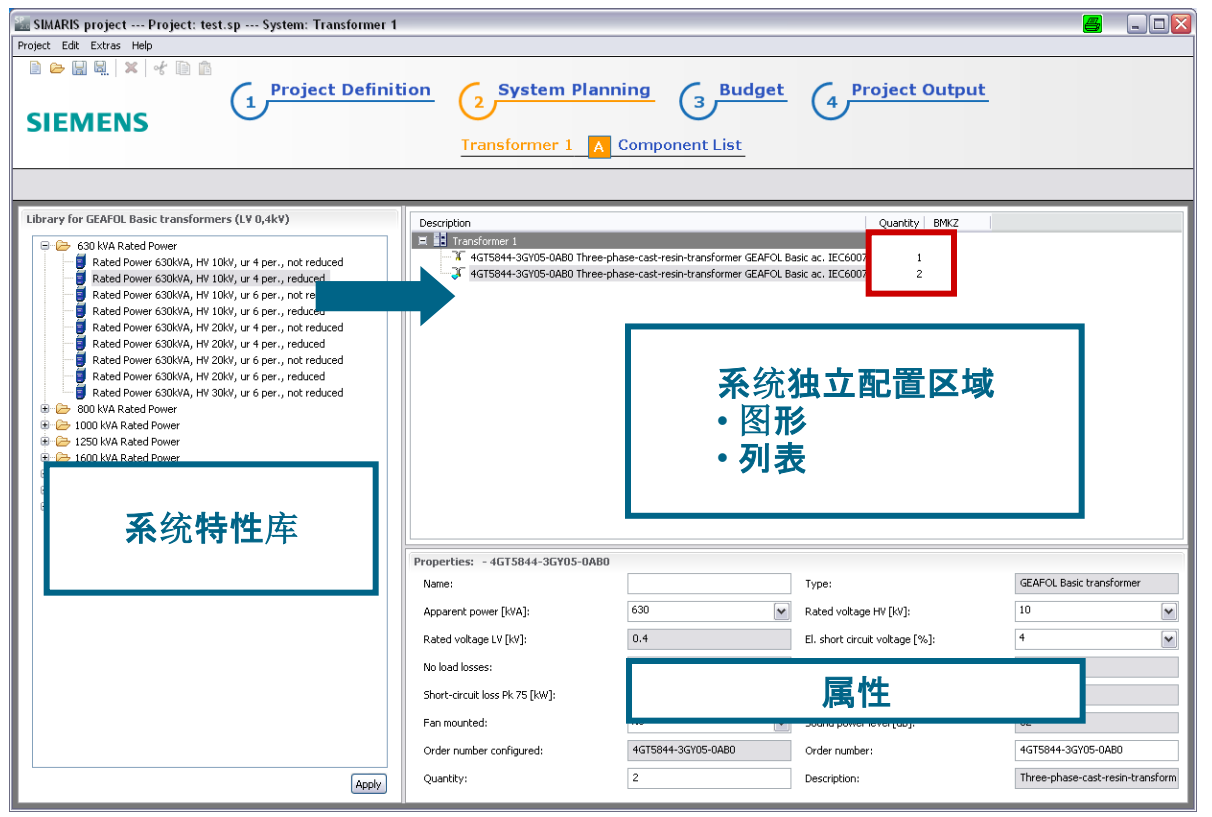

在左边**库**中,你可以选择更多相 同类别的变压器,通过双击或者 拖&拉添加到系统中。 万一你需要几个相同的变压器,

你也可以输入需要的数量

- 进入右上角的列表中,
- 或者选择各自的变压器和在属
   性列表的下面输入需要的数量。

SIMARIS project

Unrestricted © Siemens AG 2013 All rights reserved.

Page 28

Jan. 2014

Start

2

1

3

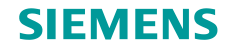

#### 变压器

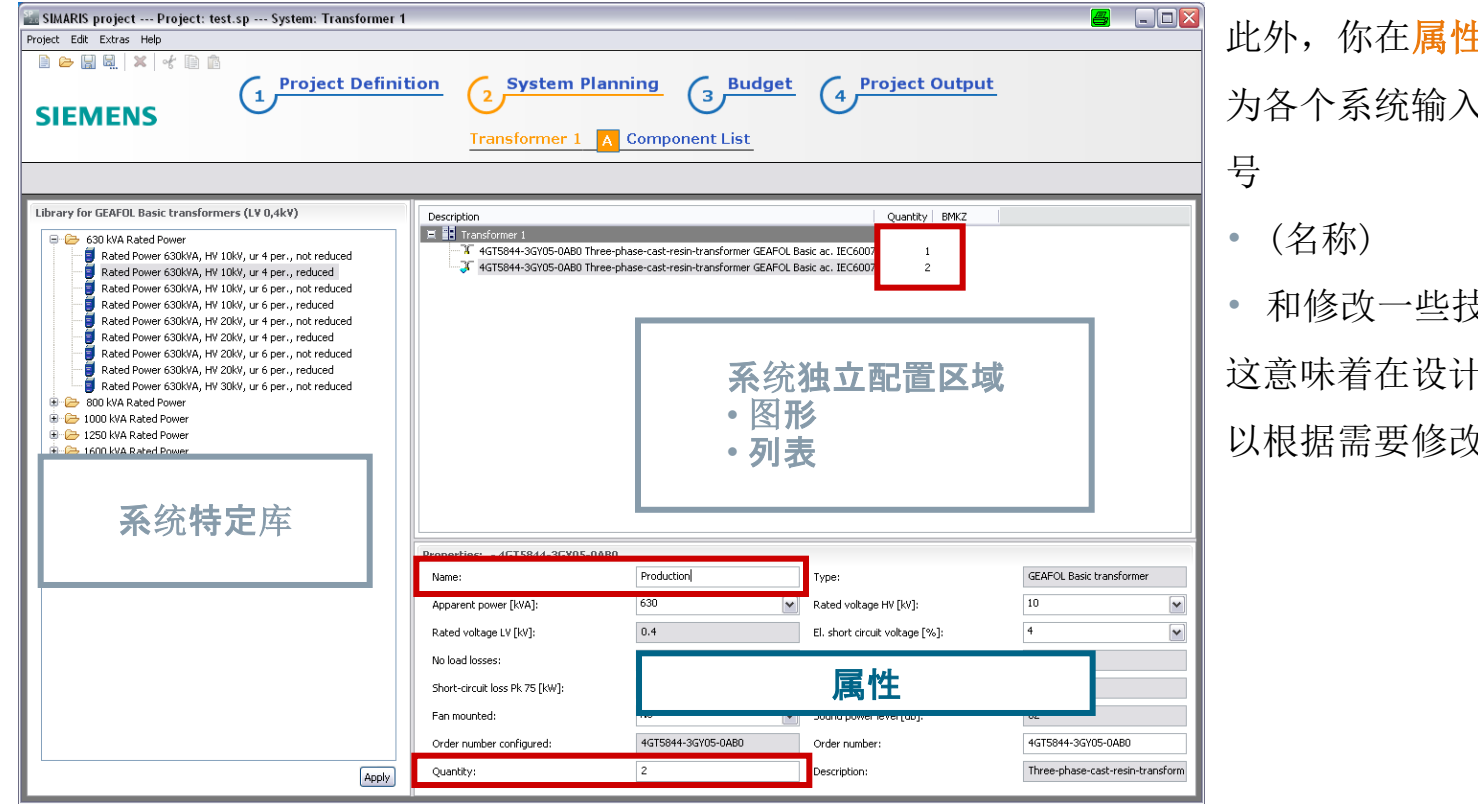

此外,你在属性中(右下底部) 为各个系统输入特定项目的型

和修改一些技术数据.

这意味着在设计阶段,你也可 以根据需要修改技术数据。

SIMARIS project

Unrestricted © Siemens AG 2013 All rights reserved.

Page 29

Jan. 2014

Start

1

2

3

4

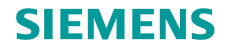

# 3. 项目定义和系统设计

#### 低压开关柜 - 主要信息和系统属性

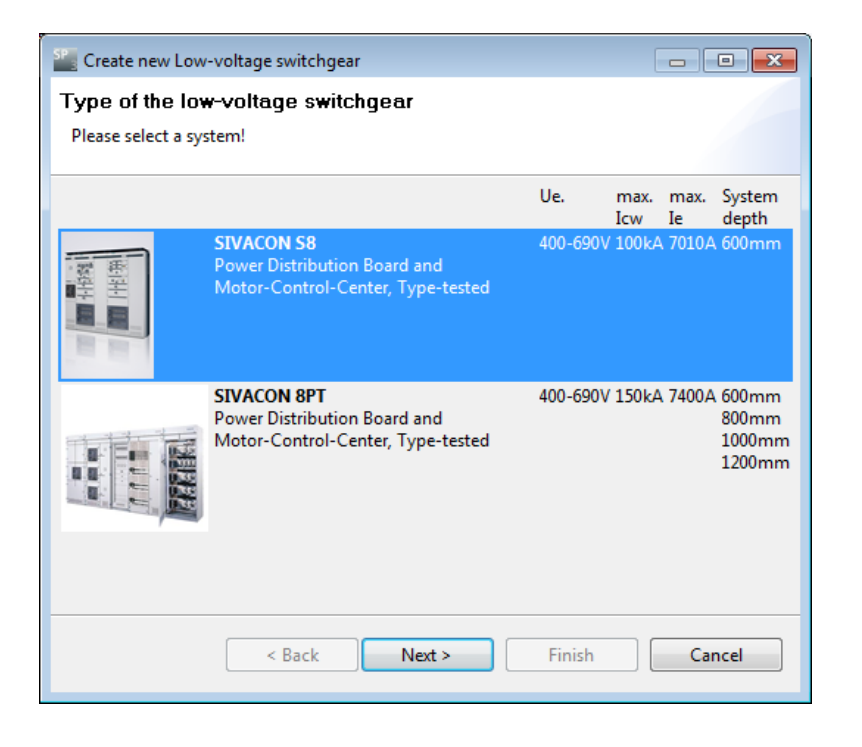

在此,我们将展示如何创建低压开关柜在SIMARIS project中,由于这个过程类似,但不那么复杂对于 配电柜输入终端负载线路,比如。 首先,添加低压开关柜到项目树(参考"项目定义" 步骤)

- 在系统库双击"低压开关柜",
- 或者从系统库拉它到项目树中。

窗口显示了系统数据。

在这里,你可以选择为项目需要的低压开关柜。

Unrestricted © Siemens AG 2013 All rights reserved.

Page 30

Jan. 2014

Start

2

1

3

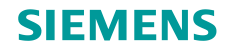

### 低压开关柜 - 主要信息和系统属性

| 🗓 Create new S | IVACON S8 🛛 🖉 🗔 🗖 🔀                          |
|----------------|----------------------------------------------|
| Enter master d | ata.                                         |
|                |                                              |
|                |                                              |
| Product name:  | LV main distribution 1                       |
| Editor:        | user                                         |
|                |                                              |
| Comment:       |                                              |
| Created at:    | 08.03.2012 🔿                                 |
|                |                                              |
| Modified at:   | 08.03.2012 🐑                                 |
|                |                                              |
|                |                                              |
|                |                                              |
|                | <pre>&lt; Back Next &gt; Finish Cancel</pre> |

在下面窗口,你可以输入系统的主要信息,比如, 名称。

Unrestricted © Siemens AG 2013 All rights reserved.

Page 31 Jan. 2014

2

1

3

Start

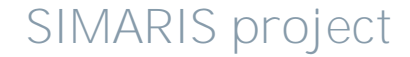

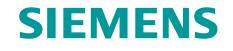

# 3. 项目定义和系统设计

#### 低压开关柜 - 主要信息和系统属性

| Create new SIVACON S8                                             |             |                            | - • •   |
|-------------------------------------------------------------------|-------------|----------------------------|---------|
| <b>Define the system proper</b> (1) There are required characteri | tie<br>stic | es that are not specified! |         |
| Main busbar position:                                             | ¢           |                            | <b></b> |
| Short-time current Icw [kA, 1s]:                                  | <b></b>     |                            | -       |
| Rated current Ie [A]:                                             | ¢           |                            | <b></b> |
| Rated voltage Ue [V]:                                             |             | AC 400V                    | -       |
| Busbar system:                                                    | <b></b>     |                            | -       |
| Arc resistance level:                                             | ¢           |                            | - (Ì)   |
| Cubicle height [mm]:                                              |             | 2200                       | •       |
|                                                                   |             |                            |         |
| < Bac                                                             | k           | Next > Finish              | Cancel  |

#### 设定系统属性,比如

- 额定电流
- 额定电压
- 燃弧阻抗等级
- 等.

如果在设计过程中,由于更多的详细设计需求有变 化,系统的属性需要作相应的变化,在下一步设计 阶段,软件很容易修改系统属性。

Unrestricted © Siemens AG 2013 All rights reserved.

Page 32 Jan. 2014

4

Start

4 5

2

3

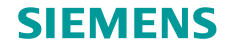

#### 低压开关柜 - 主要信息和系统属性

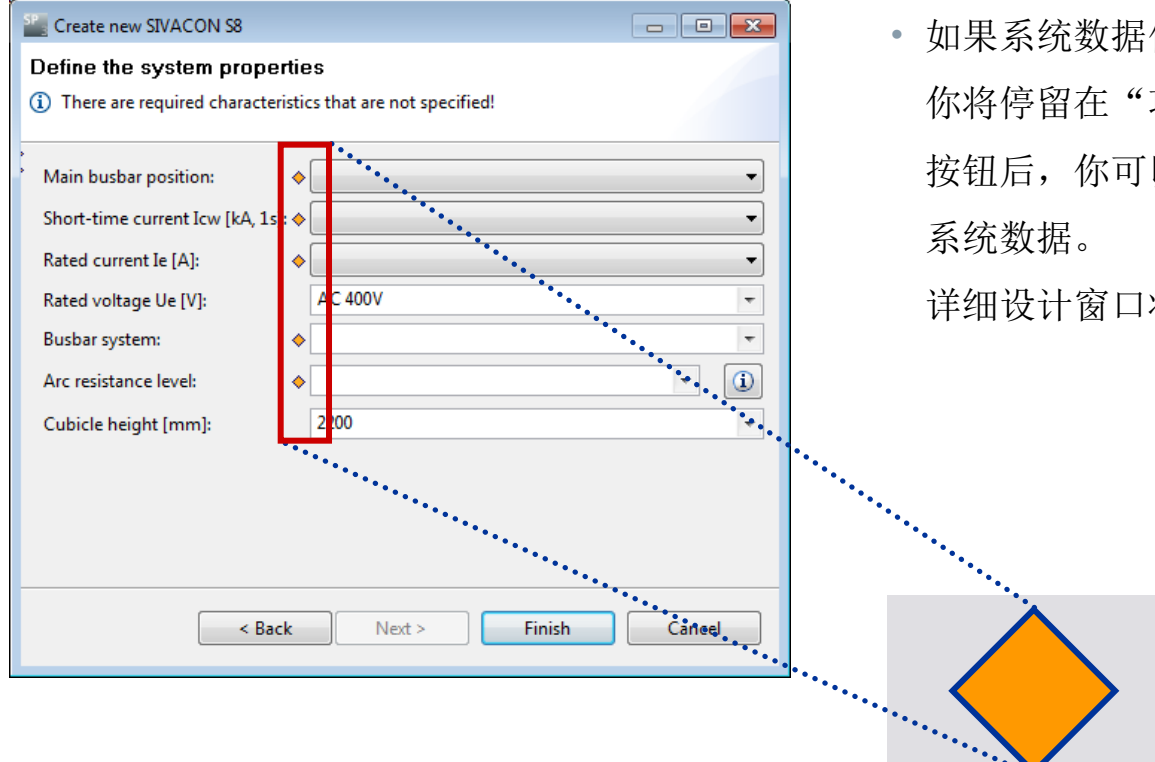

 如果系统数据仍然缺失(以枯黄色菱形显示), 你将停留在"项目定义"步骤。在点击"完成" 按钮后,你可以在后期双击项目树的系统,完成

详细设计窗口将重新显示。

Unrestricted © Siemens AG 2013 All rights reserved.

Page 33 Jan. 2014

Start

2

1

3

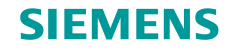

# 3. 项目定义和系统设计

### 低压开关柜 - 主要信息和系统属性

| Create new SIVACON S8<br>Define the system properties                                                                                                    |                                                                                                    |             | • 完成<br>你料               | 伐指定系统属性后<br>将到" <mark>系统设计</mark> "       | 后,当你点<br>步骤-> " | 〔击"<br>〕<br>( <mark>设备</mark> ) | <mark>完成</mark> "按钮,<br><b>清单</b> " 视 |    |
|----------------------------------------------------------------------------------------------------|----------------------------------------------------------------------------------------------------|-------------|--------------------------|-------------------------------------------|-----------------|---------------------------------|---------------------------------------|----|
| Main busbar position:<br>Short-time current Icw [kA, 1s]:<br>Rated current Ie [A]:<br>Rated voltage Ue [V]:<br>Busbar system:<br>Arc resistance level:<br>Cubicle height [mm]: | Rear top           65           1630           AC 400V           L1-L3, PE, N           Without           2200 |             | 图。                       |                                           |                 |                                 |                                       |    |
| < Back                                                                                                    | Next > Finish                                                                                                  | Project Der | finition<br>nain distrik | 2 System Plannin<br>pution 1 A Device Dis | ng 3 Bu         | <mark>Idget</mark><br>B Fre     | 4 Project Outpo                       | ut |

Unrestricted © Siemens AG 2013 All rights reserved.

Page 34

Jan. 2014

Start

3 4

5

2

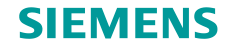

#### 低压开关柜 - 设备清单(用于设计配电柜)

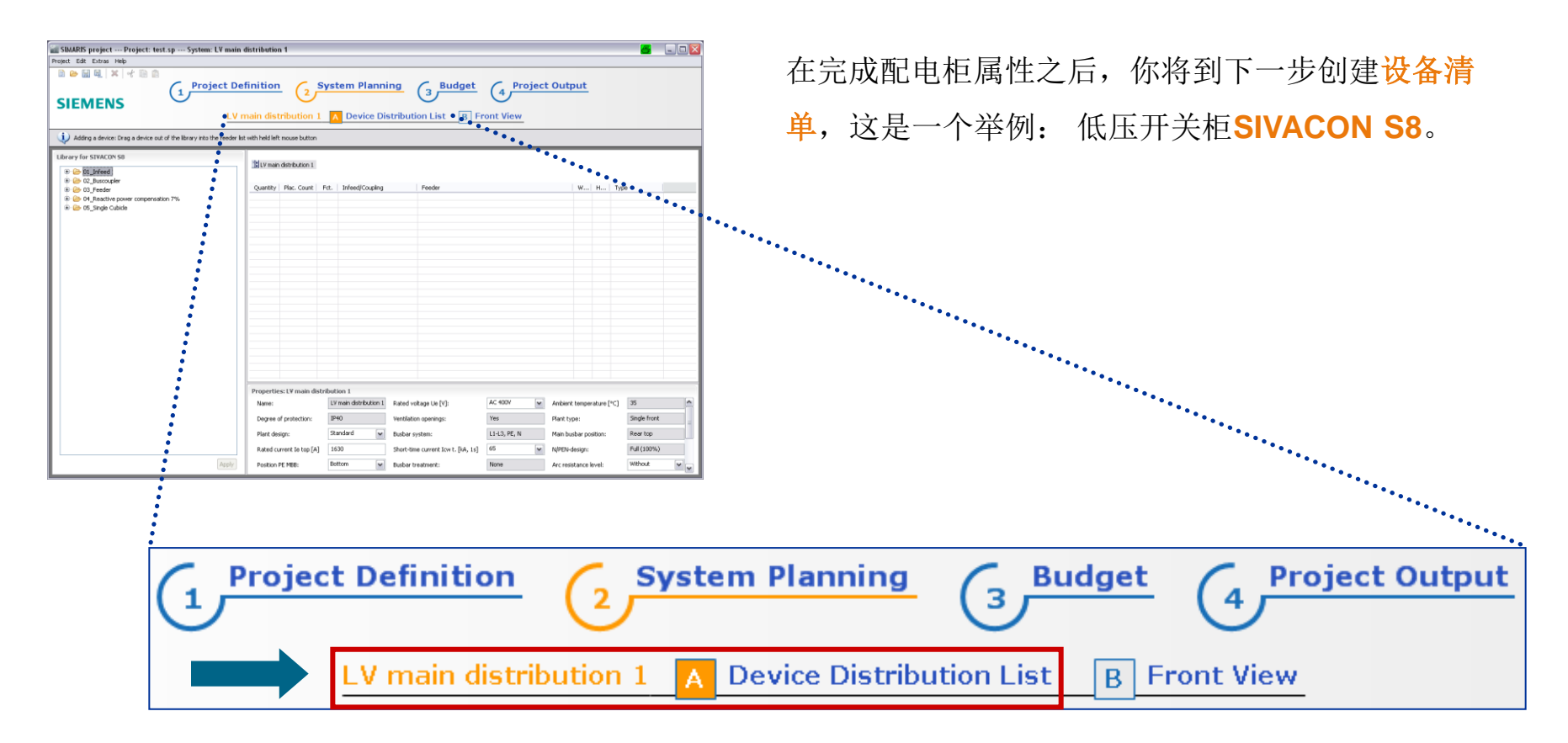

Unrestricted © Siemens AG 2013 All rights reserved.

Page 35 Jan. 2014

Start

2

1

3

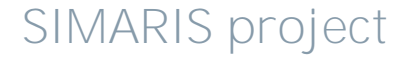

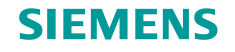

#### 低压开关柜 - 设备清单(用于设计配电柜)

设备库提供了特定系统的设备可供选择。

- 设备清单的第一个设备必须为输入馈线设备;
- 通过拖动更多的设备进入设备清单(按住鼠标左键)。选择的设备将自动分类进入相应的"输入/母联"
   或者"馈线"列;
- 或者,通过双击设备也可以插入设备到右边的清单中。

|                                       | 数量                |          | 输入/ <b>母</b> 联     |          | 馈线                                         |     |     |                  |
|---------------------------------------|-------------------|----------|--------------------|----------|--------------------------------------------|-----|-----|------------------|
| Library for STVACON 58                | LV nain switchbo  | ard      |                    |          |                                            |     |     |                  |
| 🕀 🗁 03_Feeder                         | Quantity Plac. Co | unt Fct. | Infeed/Coupling    | Feeder   | •                                          | W   | н   | Туре             |
| 🗄 🗁 04_Reactive power compensation 7% | 1                 | 1 -      | ACB 1600A_3P_Withd |          |                                            |     | 1   | Power switch     |
| 🗄 🗁 05_Single Cubicle                 | 1                 | 1        |                    | 📑 ACB i  | 630A_3P_Withdrawable                       |     | 1   | Power switch     |
|                                       | 2                 | 2        |                    | 🗑 Simod  | code(communikation)_Fuseless               | 600 | 200 | OFW              |
|                                       | 1                 | 1        | •                  | 🗑 Simod  | code(communikation)_Fuseless~1             | 600 | 150 | OFW              |
| 山 山 山 山 山 山 山 山 山 山 山 山 山 山 山 山 山 山 山 | 2                 | 2        | •                  | 🐨 Moce   | 3 160A_3P_Withdrawable                     | 600 | 200 | OFW              |
| 以面件                                   | 1                 | 1        |                    | 🕺 MCCE   | 3 250A_3P_Withdrawable                     | 600 | 300 | OFW              |
|                                       | 1                 | 1        | 1                  | 📫 100k   | var_with_Groupswitch                       |     | 1   | Feeder (compe    |
|                                       | 1                 | 1 1      | MCB 1600A_3P_Withd |          |                                            |     | 1   | Power switch     |
|                                       | 1                 | 1 -      | MCB 1600A_3P_Withd |          |                                            |     | 1   | Power switch     |
|                                       | 6                 | 6        | •                  | 📰 Inline | switchfusedisconnector_160A_3P_Measurement | 600 | 50  | Switch disconne  |
|                                       | 2                 | 2        | •                  | 📰 Inline | switchfusedisconnector_250A_3P_Measurement | 600 | 100 | Switch disconne  |
|                                       | 1                 | 1        | •                  | 📰 Inline | switchfusedisconnector_400A_3P_Measurement | 600 | 200 | Switch disconne  |
|                                       | 5                 | 5        |                    | 📕 3x_F   | use_Switch disconnector_160A_Frontcover_1  | 200 | 300 | OFF cover        |
|                                       | 5                 | 5        |                    | 🗰 Minia  | turecircuitbreaker_B16A_1P_Frontcover      | 18  | 200 | Modular installa |
|                                       | 12                | 12       |                    | 🇰 Minia  | turecircuitbreaker_B10A_3P_Frontcover      | 54  | 200 | Modular installa |
|                                       | 1                 | 1 -      | ACB 1600A_3P_Withd |          |                                            |     | 1   | Power switch     |

2

1

Unrestricted © Siemens AG 2013 All rights reserved.

Page 36 Jan. 2014

Start

4

3
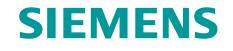

### 3. 项目定义和系统设计

#### 低压开关柜 - 设备清单(用于设计配电柜)

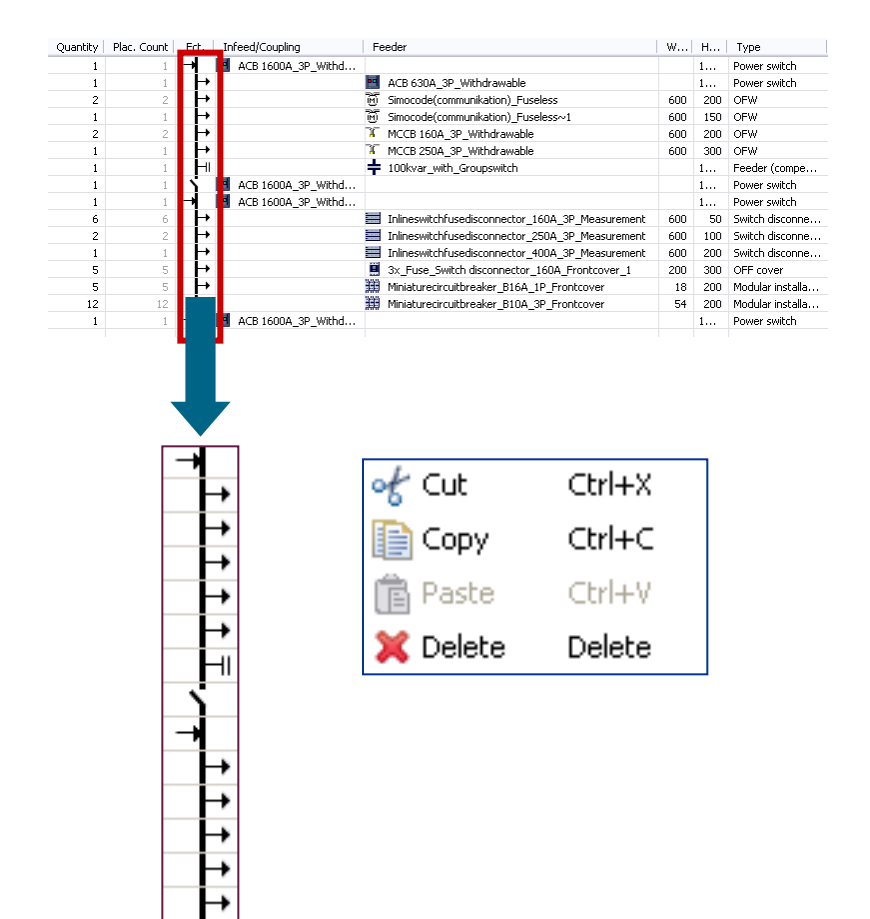

- 第三列的符号以及相应列的设备显示了它是否是
   输入(比如,电源),母联或者馈线。
- 在设备清单中包含了馈线后,你可以在左边列栏 输入/改变馈线的数量。
- 使用鼠标右键,可以方便快速地剪切,拷贝,黏
   贴或者删除设备清单中的各个设备。

根据你的项目需要,你可以任意创建**输**入,母联和 馈线数量。

Unrestricted © Siemens AG 2013 All rights reserved.

Page 37 Jan. 2014

-

Start

2

3

1

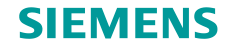

# 3. 项目定义和系统设计

#### 低压开关柜 - 前视图

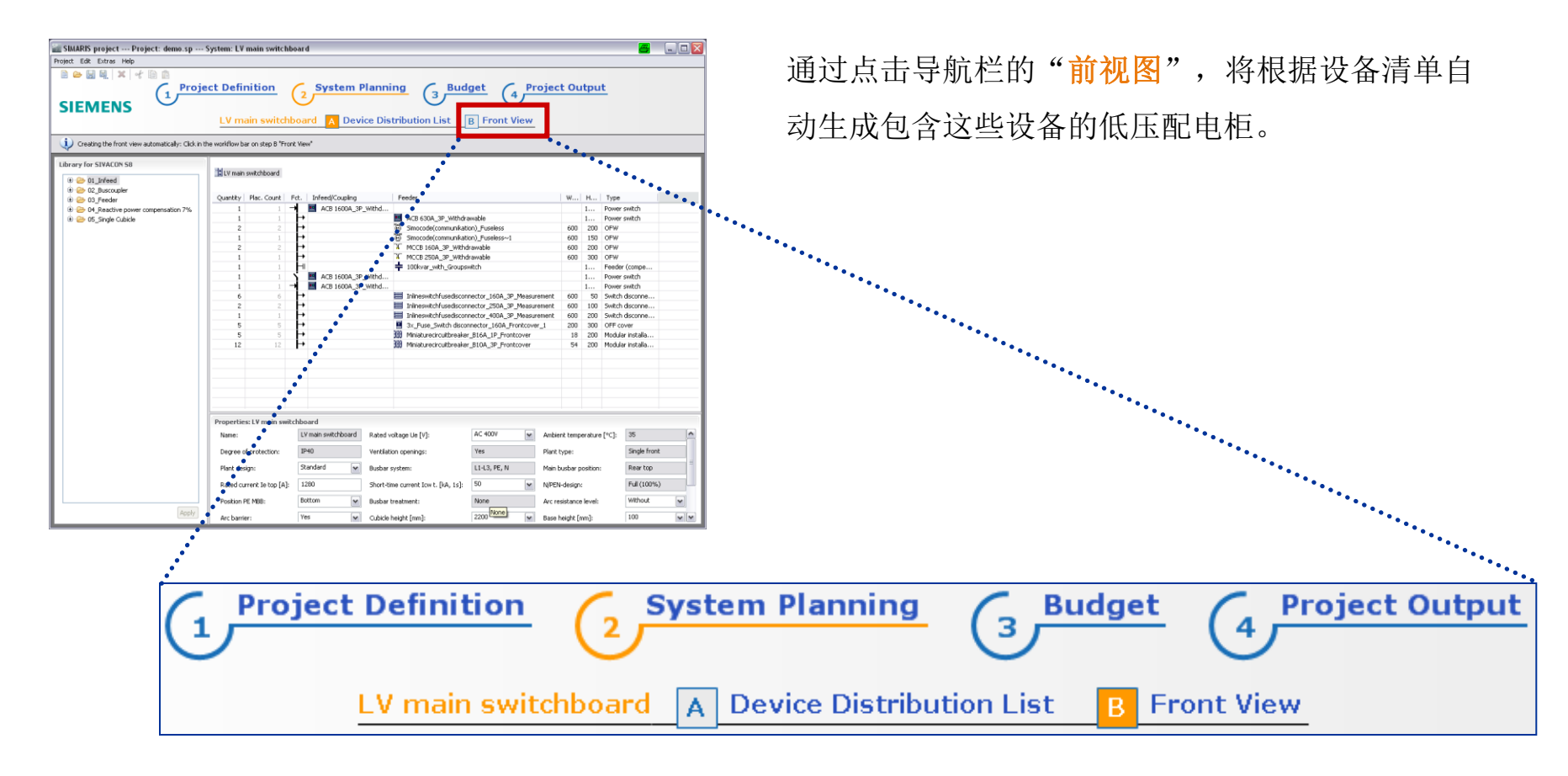

#### Unrestricted © Siemens AG 2013 All rights reserved.

Page 38 Jan. 2014

-

Start

4 5

2

1

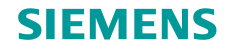

### 低压开关柜 - 前视图

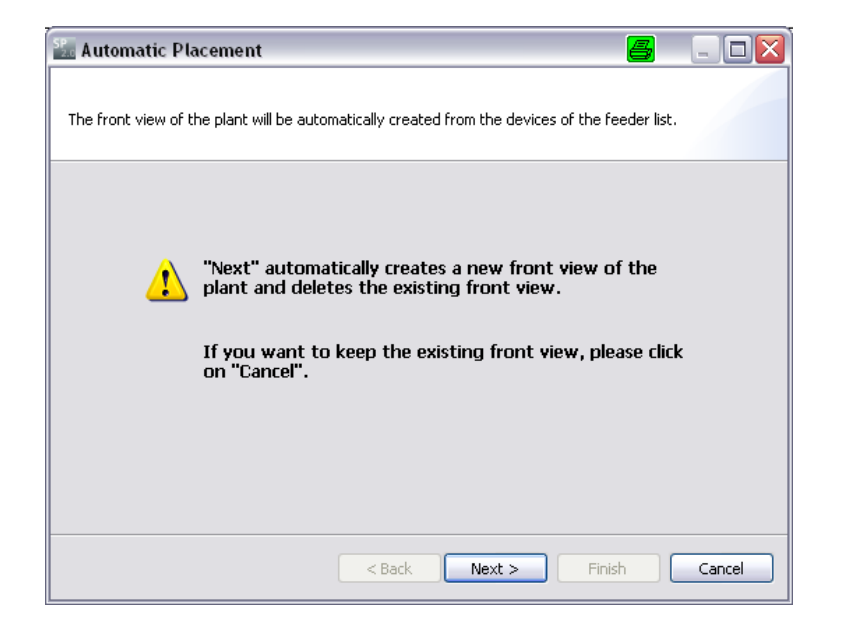

首先,你必须决定你是否想保持之前创建的前视图, 或者你想创建一个新的前视图。

注意:

如果你创建一个新的前视图,那么你之前编辑的前 视图将会被删除。

Unrestricted © Siemens AG 2013 All rights reserved.

Page 39 Jan. 2014

ł

Start

1

2

3

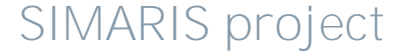

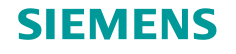

### 低压开关柜 - 前视图

| 🔝 Automatic Placement          |                      | <b>e</b> - • <b>x</b> |
|--------------------------------|----------------------|-----------------------|
| Please insert the spare space. |                      |                       |
| Input data                     |                      |                       |
| Cstic                          | Value                |                       |
| Unit spare space per cubicle   | %                    |                       |
| Spare space per cubicle        | 20                   |                       |
|                                |                      |                       |
|                                |                      |                       |
|                                |                      |                       |
|                                |                      |                       |
|                                |                      | >                     |
|                                |                      |                       |
|                                |                      |                       |
|                                | < Back Next > Finish | Cancel                |
|                                |                      |                       |

在下一个中间步骤,你可以决定每个柜子需要保留 的空间。

Unrestricted © Siemens AG 2013 All rights reserved.

Page 40 Jan. 2014

4

Start

2

3

1

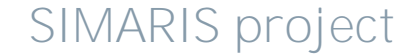

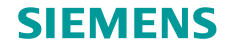

### 低压开关柜 - 前视图

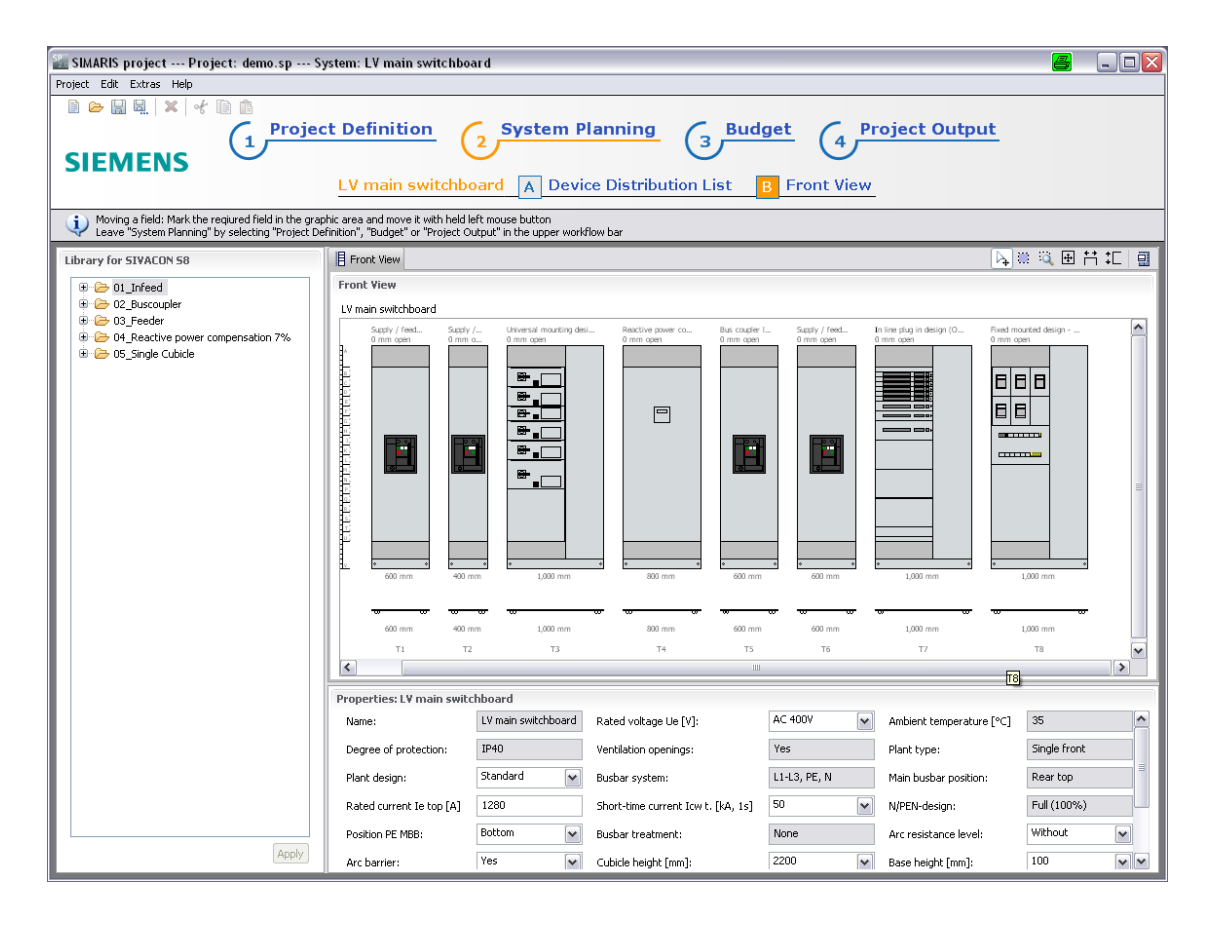

结果, 你将会看到根据你的特定 需求生成的整个系统的<mark>前视图</mark>。

Unrestricted © Siemens AG 2013 All rights reserved.

Page 41

Jan. 2014

Start

1

2

3

4 5

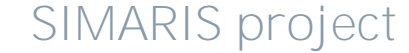

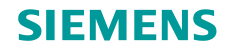

### 低压开关柜 - 前视图

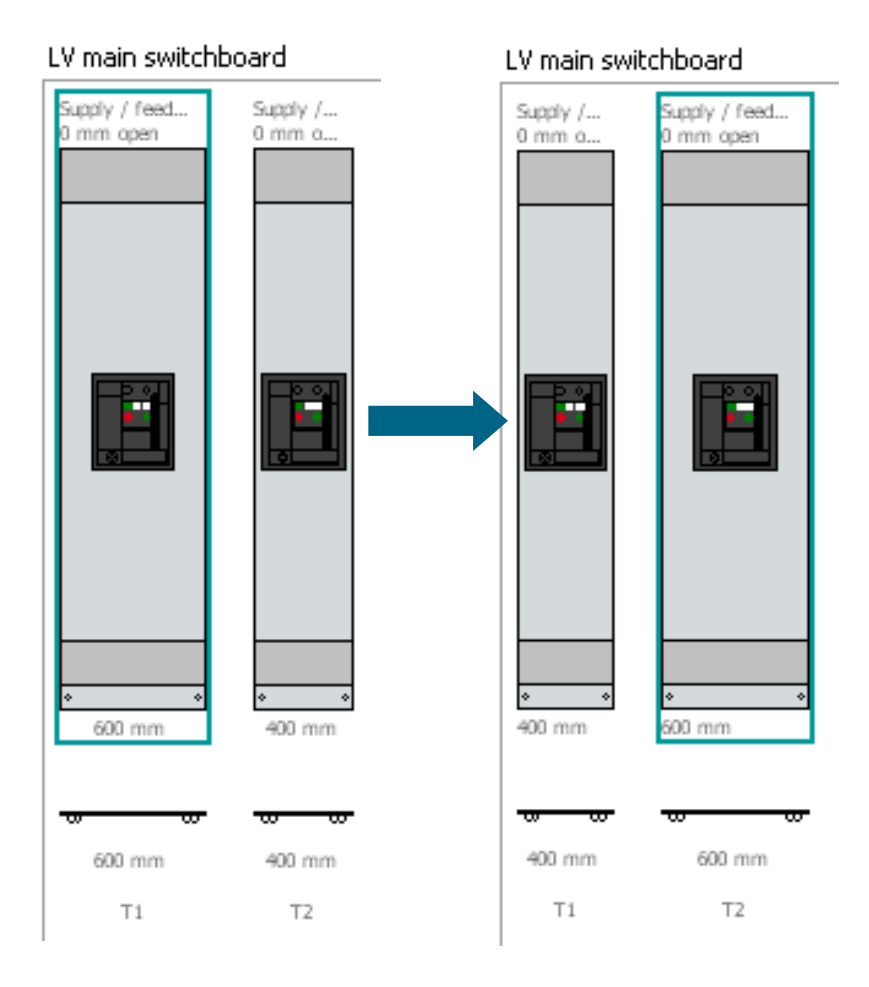

在前视图,你有各种编辑选项来使得系统满足你的项 目需求。

#### 编辑整个柜子

- 通过选择整个柜子,你可以移动配电柜到你想排列 的位置
  - (→ 浅绿色框架) 按住鼠标左键移动到图形窗口中。

#### Unrestricted © Siemens AG 2013 All rights reserved.

Page 42 Jan. 2014

Start

4 5

2

3

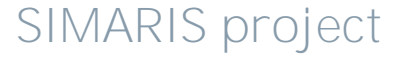

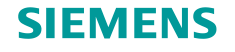

# 3. 项目定义和系统设计

### 低压开关柜 - 前视图

| SIMARIS project Project: demo.sp                                                                     | System: LV main switchboard                                                                                               | <b>= x</b>        |
|----------------------------------------------------------------------------------------------------|----------------------------------------------------------------------------------------------------|-------------------|
| Project Edit Extras Help                                                                             |                                                                                                    |                   |
| SIEMENS                                                                                              | ect Definition 2 System Planning 3 Budget 4 Project Ou                                                                    | tput              |
|                                                                                                    | LV main switchboard A Device Distribution List B Front View                                                               |                   |
| Woving a field: Mark the required field in the gr<br>Leave "System Planning" by selecting "Project I | aphic area and move it with held left mouse button<br>Definition", "Budget" or "Project Output" in the upper workflow bar |                   |
| Library for SIVACON 58                                                                               | E Front Wew                                                                                                    | 🔉 🐘 🔍 🗷 📇 🎞 🗐     |
| D1_Infeed                                                                                            | Front View                                                                                                    |                   |
|                                                                                                    | LV main switchboard                                                                                                    |                   |
| iù ≧ 94, Sauthe power corpensation 7%.<br>Iù ≧ 95,5rge cubate                                        |                                                                                                    |                   |
|                                                                                                    | K                                                                                                    |                   |
|                                                                                                    | Properties: LV main switchboard                                                                                           |                   |
|                                                                                                    | Name: LY main switchboard Rated voltage Ue [V]: AC 400V V Ambient tempe                                                   | rature [°C] 35    |
|                                                                                                    | Degree of protection: IP40 Ventilation openings: Yes Plant type:                                                          | Single front      |
|                                                                                                    | Plant design: Ständard M Busbar system: L1-L3, PE, N Main busbar pr                                                       | isition: Rear top |
|                                                                                                    | Rated current le top [A] 1280 Short-time current Iov t. [kA, 1s] 50 M N/PEN-design:                                       | Ful (100%)        |
| árely                                                                                                | Position PE MB8: Bottom V Busbar treatment: None Arc resistance                                                           | level: Without 🖌  |
| [19972]                                                                                              | Archanter: Yes v Colorada talde finally 2000 is Bana balde fin<br>of Cut                                                  | Ctrl+X            |
|                                                                                                    | Сору                                                                                                    | Ctrl+C            |
|                                                                                                    | 💼 Paste                                                                                                    | Ctrl+V            |
|                                                                                                    | Paste (with templa                                                                                                    | te copy)          |
|                                                                                                    | 🗙 Delete                                                                                                    | Delete            |

为了剪切,拷贝和删除开关柜,请使用右键,将
 出现内容菜单,选择需要操作的开关柜进行处理。

通常,在机柜行末端<mark>黏贴</mark>柜子(也可以点击右
 键),目的是添加的开关柜最终位置可以通过移动确定。

Unrestricted © Siemens AG 2013 All rights reserved.

Page 43 Jan. 2014

.

Start 1

2

3

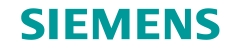

#### 低压开关柜 - 前视图

### 图形放大功能便于容易清晰的编辑

• 为了编辑抽出式设备单元,尤其是编辑元件,可以放大图形以便编辑。

首先,在工具栏上激活相应的功能图标,然后,图形窗口放大的区域以光标标识(按下鼠标左键)通过 放大到合适大小得矩形。马上你释放鼠标,放大的图形区域就会出现。

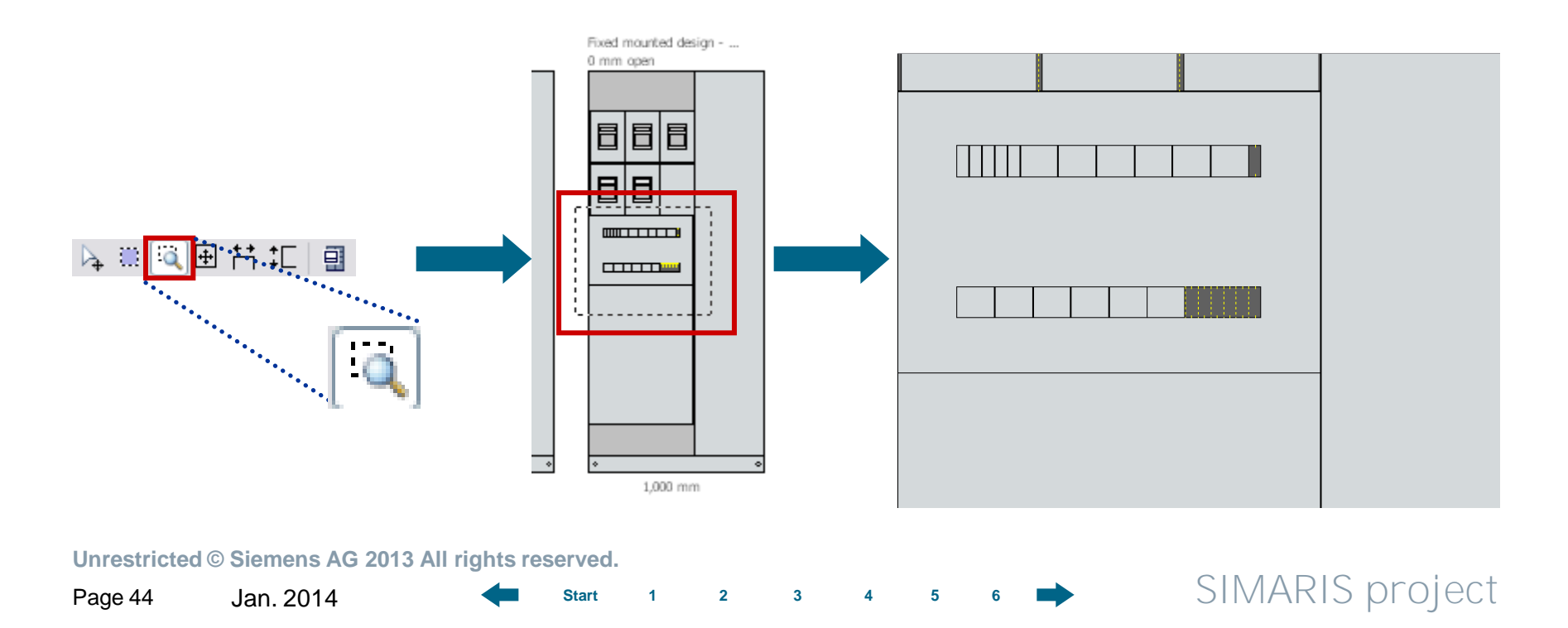

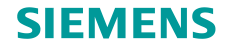

#### 低压开关柜 - 前视图

💫 🗄 🔍 🕀 런 🎞 📑

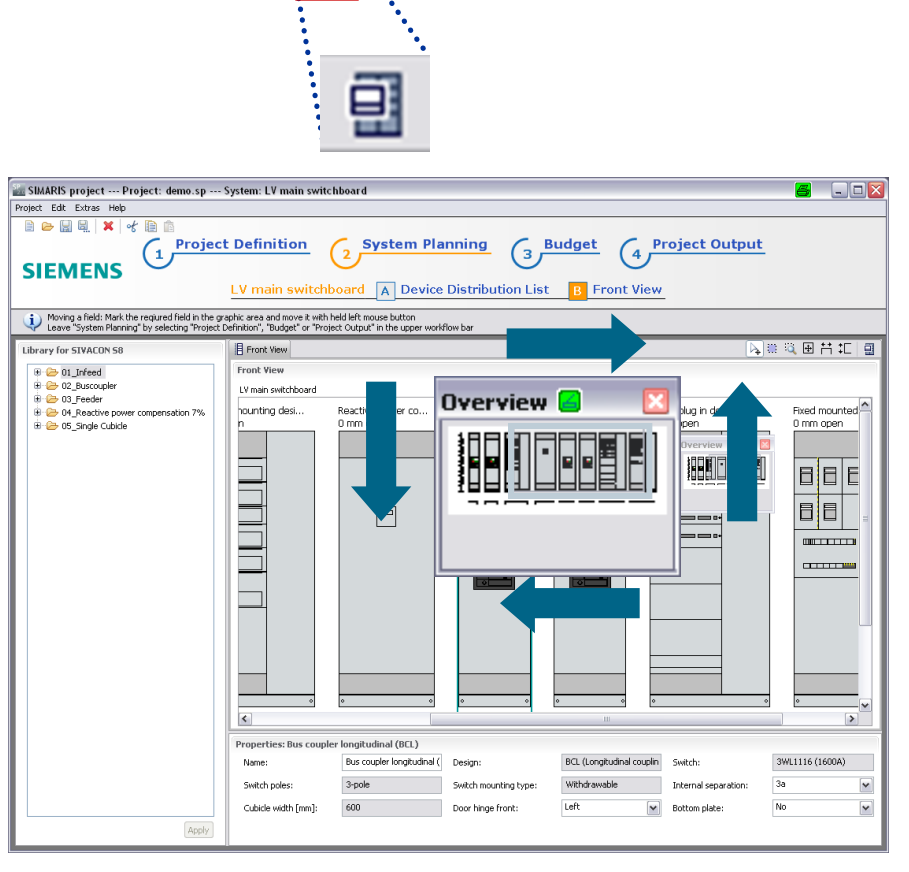

- 为了方便移动整个图形窗口,比如,查看和编辑
   其它区域中细节,你可以激活右顶部工具栏"概
   览"图标。
  - 这个概览在图形区域的右上角弹出一个小窗口, 显示整个图形的缩小视图,通过透明的灰蓝色 矩形显示当前的部分。
  - 按住鼠标左键,这个矩形可以移动图形缩影;
     根据矩形位置显示主图形窗口部分。

Unrestricted © Siemens AG 2013 All rights reserved.

Page 45

Jan. 2014

Start

2

1

3

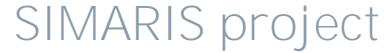

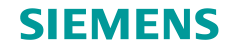

### 3. 项目定义和系统设计

#### 低压开关柜 - 前视图

### 编辑抽出式设备单元和元件

相类似的编辑开关柜,整个抽出式设备单元或者元件的过程可以在图形窗口移动,或 者拷贝,剪切,黏贴,或者删除来满足项目需求。 但这仅有可能在配电柜有额外的空间

- 来容纳抽出式单元或者固定安装设备。
- 这也适用于需要放置设备的抽出式单元内的空间。

Unrestricted © Siemens AG 2013 All rights reserved.

Page 46

Jan. 2014

Start

2

1

3

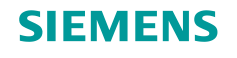

#### 低压开关柜 - 前视图

如果你想移动一个抽出式或者固定式单元到另外一个配电柜,这仅有可能在两个配电柜类别是相同的。机柜 必须是如下设计类别,比如:

• 条形开关设计

• 带前盖板的固定安装设计

• 通用安装设计

• 抽出式单元设计

• 带隔室门的固定安装设计

也可以在安装工具内移动设备或者进入另外一个安装工具。

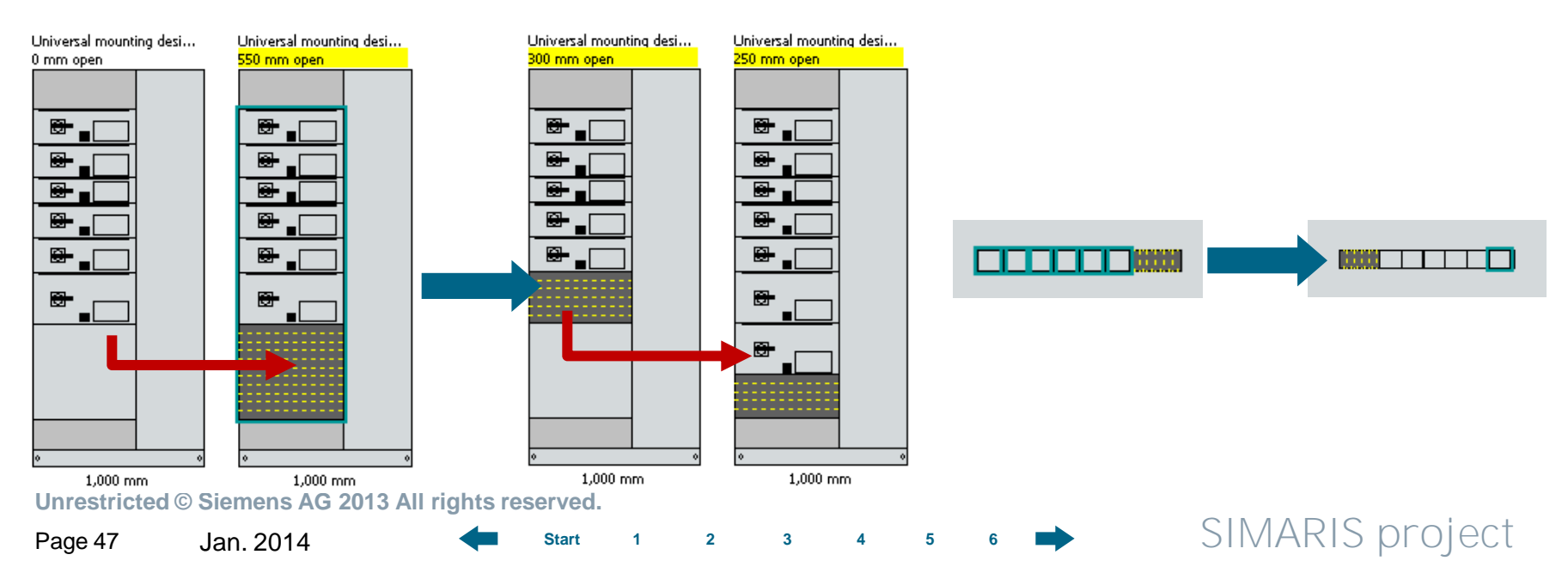

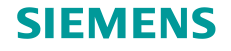

## 3. 项目定义和系统设计

#### 低压开关柜 - 前视图

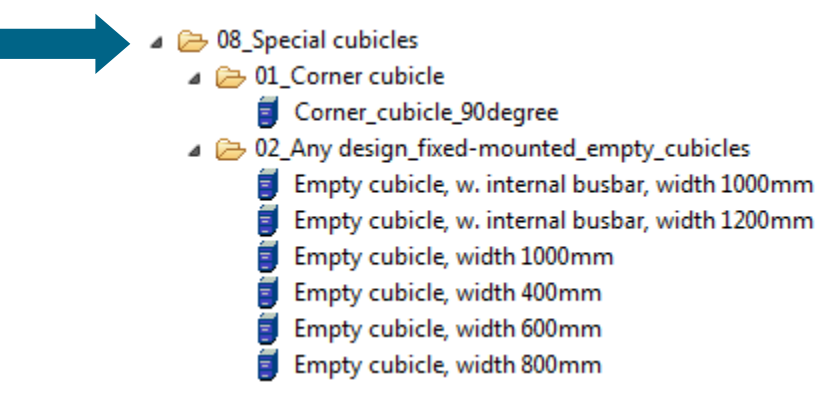

#### 添加空柜和转角柜

- 另外一个编辑选项是添加空柜和转角柜到图形中。
- 拖动列表5\_Single Cubicle中一个柜子到图形窗
   口中(按下鼠标左键)。

在你释放鼠标左键后,开关柜就自动插入图形中。

Unrestricted © Siemens AG 2013 All rights reserved.

Page 48

Jan. 2014

Start

2

1

3

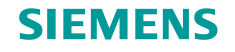

### 3. 项目定义和系统设计

#### 低压开关柜 - 前视图

#### 编辑开关柜技术数据

在下面的图形窗口,显示整个系统的技术数据,前提是在图形窗口中没有选中<mark>开关柜</mark>或者<mark>抽出式单元</mark>。

| Properties: LVDB                    |              |                        |              |                           |            |
|-------------------------------------|--------------|------------------------|--------------|---------------------------|------------|
| Name:                               | LVDB         | Rated voltage Ue [V]:  | AC 400V 👻    | Ambient temperature [°C]: | 35         |
| Degree of protection:               | IP40         | Plant type:            | Single front | Plant design:             | Standard 👻 |
| Busbar system:                      | L1-L3, PE, N | Main busbar position:  | Rear top     | Rated current Ie top [A]: | 1280       |
| Short-time current Icw t. [kA, 1s]: | 50 👻         | Position PE MBB:       | Bottom 👻     | Arc resistance level:     | Without 👻  |
| Cubicle height [mm]:                | 2200 👻       | Base height [mm]:      | 100 👻        | Plant depth [mm]:         | 600        |
| Mimic diagram:                      | Bonded       | Color enclosure parts: | RAL7035      |                           |            |

2

3

1

Unrestricted © Siemens AG 2013 All rights reserved.

Page 49

Jan. 2014

Start

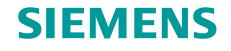

### 低压开关柜 - 前视图

### • 选中图形中开关柜,则显示下面开关柜属性。

| Properties: Supply / feeder (FCB1 ACB) |                            |                   |          |                       |              |  |
|----------------------------------------|----------------------------|-------------------|----------|-----------------------|--------------|--|
| Name:                                  | Supply / feeder (FCB1 ACB) | Design:           | FCB1 ACB | PE busbar:            | Yes          |  |
| Switch:                                | 3WL1116 (1600A)            | Feeder poles:     | 3-pole 👻 | Switch mounting type: | Withdrawable |  |
| Internal separation:                   | 4b 👻                       | Connection type:  | Cable 👻  | Cable -, bar entry:   | Bottom       |  |
| Cubicle width [mm]:                    | 600 -                      | Door hinge front: | Left 👻   | Earthing accessories: | No           |  |

#### • **如果**选中某个图形中单元,则显示下面某个设备属性:

| Properties: ACB 1600A, 3p, 8 | 5kA, 500V, size I, withdraw | vable, A             |                     |                     |                            |
|------------------------------|-----------------------------|----------------------|---------------------|---------------------|----------------------------|
| Name:                        |                             | Feeder number:       |                     |                     |                            |
| Location:                    | .BA001                      | Template name:       | ACB 160             | 00A, 3p, 85kA, 500V | /, size I, withdrawable, A |
| Switch:                      | 3WL1116 (1600A)             | Feeder poles:        | 3-pole              |                     |                            |
| Switch mounting type:        | Withdrawable                | Rated operational vo | oltage [V]: upto 69 | 0V                  |                            |
| Number of current transforme | ers: 3                      |                      |                     |                     |                            |
|                              |                             |                      |                     |                     |                            |
| Unrestricted © Siemens A     | G 2013 All rights reser     | ved.                 |                     |                     |                            |
| Page 50 Jan. 2014            | st St                       | tart 1 2 3           | 4 5 6               | ➡                   | SIMARIS project            |

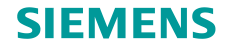

# 3. 项目定义和系统设计

#### 低压开关柜 - 前视图

Supply / feeder (FCB1 ACB)

| Properties: LVDB                    |              |                        |              |                           |          |   |
|-------------------------------------|--------------|------------------------|--------------|---------------------------|----------|---|
| Name:                               | LVDB         | Rated voltage Ue [V]:  | AC 400V 👻    | Ambient temperature [°C]: | 35       |   |
| Degree of protection:               | IP40         | Plant type:            | Single front | Plant design:             | Standard | - |
| Busbar system:                      | L1-L3, PE, N | Main busbar position:  | Rear top     | Rated current Ie top [A]: | 1280     |   |
| Short-time current Icw t. [kA, 1s]: | 50 👻         | Position PE MBB:       | Bottom 👻     | Arc resistance level:     | Without  | - |
| Cubicle height [mm]:                | 2200 👻       | Base height [mm]:      | 100 -        | Plant depth [mm]:         | 600      |   |
| Mimic diagram:                      | Bonded       | Color enclosure parts: | RAL7035      |                           |          |   |

这儿,你可以改变白色框内的技术数据,但不能改变 灰色框内的技术数据。

相似的编辑功能在如下章节

→ 低压开关柜

以及提供如下前视图

- → 中压开关柜
- → 配电柜

|                     |                 |   | -                 |          |                       |              |
|---------------------|-----------------|---|-------------------|----------|-----------------------|--------------|
| Switch:             | 3WL1116 (1600A) |   | Feeder poles:     | 3-pole 👻 | Switch mounting type: | Withdrawable |
| Internal separation | 4b              | * | Connection type:  | Cable 👻  | Cable -, bar entry:   | Bottom       |
| Cubicle width [mm   | ]: 600          | - | Door hinge front: | Left 👻   | Earthing accessories: | No           |
|                     |                 |   |                   |          |                       |              |
|                     |                 |   |                   |          |                       |              |

Design:

FCB1 ACB

PE busbar:

Ves

| Properties: ACB 1600A, 3p, 85kA, 5 | 500V, size I, withdrawable, A |                                |                                                    |
|------------------------------------|-------------------------------|--------------------------------|----------------------------------------------------|
| Name:                              |                               | Feeder number:                 |                                                    |
| Location:                          | .BA001                        | Template name:                 | ACB 1600A, 3p, 85kA, 500V, size I, withdrawable, A |
| Switch:                            | 3WL1116 (1600A)               | Feeder poles:                  | 3-pole                                             |
| Switch mounting type:              | Withdrawable                  | Rated operational voltage [V]: | upto 690V                                          |
| Number of current transformers:    | 3                             |                                |                                                    |

Unrestricted © Siemens AG 2013 All rights reserved.

Page 51 Jan. 2014

Properties: Supply / feeder (FCB1 ACB)

Name:

4

Start

2

3

1

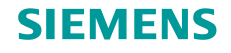

#### 母线槽系统

| Treate   | new Busbar Trunking System                                                                                         |        |           | 2 -              |             |
|----------|----------------------------------------------------------------------------------------------------|--------|-----------|------------------|-------------|
| Туре о   | f the busbar system                                                                                                |        |           |                  |             |
| Please s | elect a system!                                                                                                    |        |           |                  |             |
|          |                                                                                                    | Un-max | xIn       | IP               | Tap off box |
| ×        | System BD01<br>Power supply matching the exact requirements<br>of small loads                                      | 400V   | 40160A    | IP54, IP55       | 63A         |
| ~        | System BD2<br>Flexible and safe power distribution in the<br>medium current range for industry and<br>buildings    | 690V   | 1601250A  | IP52, IP54, IP55 | 400A        |
| -        | System LD<br>Flexible power distribution for high currents in<br>industry                                          | 1000V  | 11005000A | IP34, IP54       | 501250A     |
|          | System LX<br>Reliable power transmission from the<br>transformer to the main distribution board in<br>the building | 690V   | 8006300A  | IP54, IP55       | 501250A     |
|          | < Back                                                                                                    | ext >  | Fini      | sh C             | ancel       |

母线槽系统 也能添加到项目树结构,

- 或者系统库中双击"母线槽系 统",
- 或者从系统库拖动它们到项目
   树中(拖 & 拉)。

打开母线槽系统的设计细节窗口, 你可以选择母线槽系统类别。

SIMARIS project

Unrestricted © Siemens AG 2013 All rights reserved.

Page 52 Jan. 2014

4

Start

2

1

3

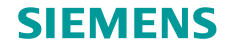

### 母线槽系统

| 🗓 Create new B  | usbar Trunking System 🧧       | _ 🗆 🔀  |
|-----------------|-------------------------------|--------|
| Enter master da | ata.                          |        |
| Product name:   | Busbar trunking system hall 1 |        |
| Editor:         | 1                             |        |
| Comment:        |                               |        |
| Created at:     | 19.03.2012                    |        |
| Modified at:    | 19.03.2012                    |        |
|                 |                               |        |
|                 | < Back Next > Finish          | Cancel |

你可以输入母线槽系统主要信息。

Unrestricted © Siemens AG 2013 All rights reserved.

Page 53 Jan. 2014

Start

2

3

1

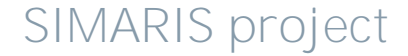

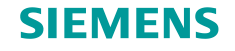

#### 母线槽系统

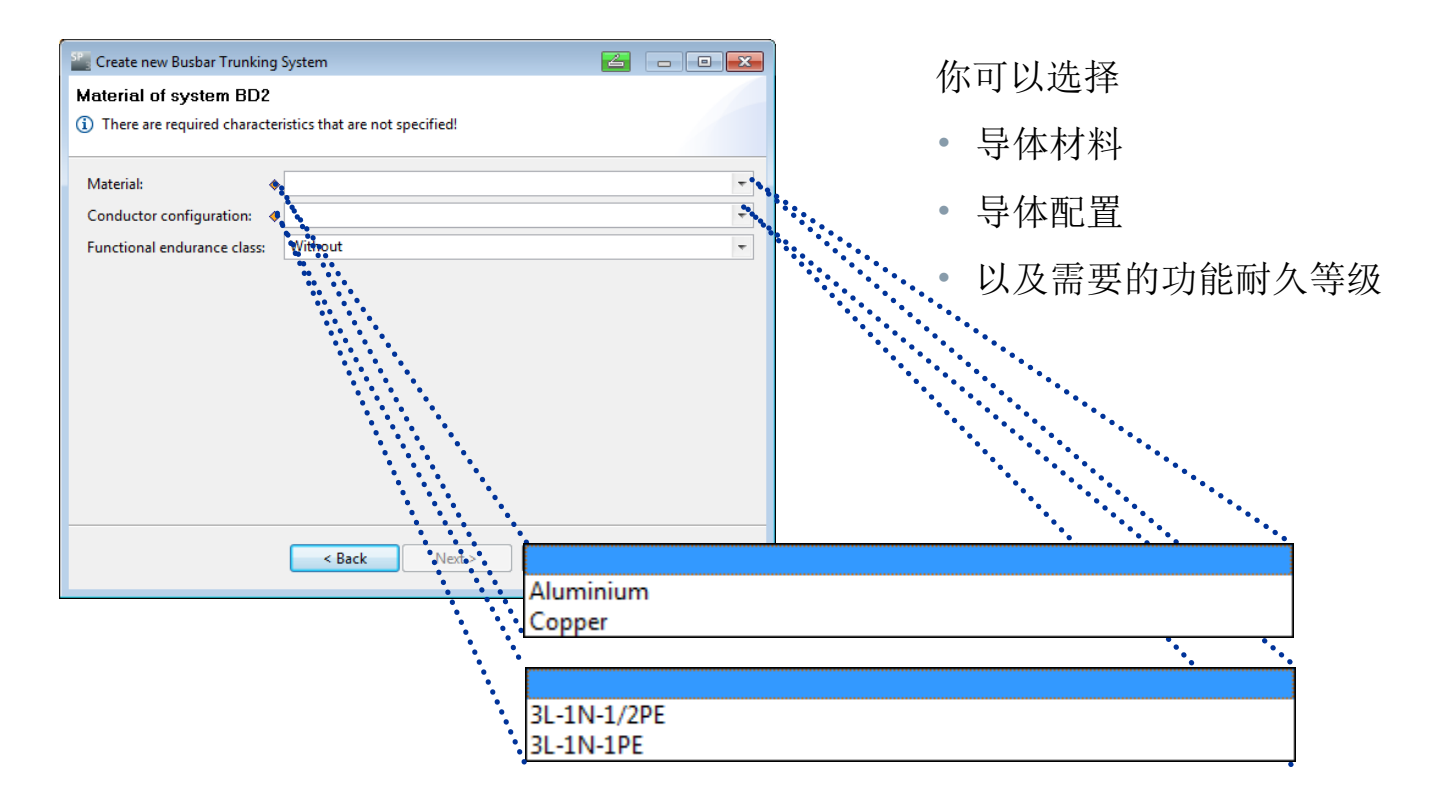

Unrestricted © Siemens AG 2013 All rights reserved.

Page 54 Jan. 2014

Start

1

2

3

4 5

SIMARIS project

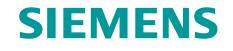

#### 母线槽系统

| 🖀 Create new Busbar Trunking System              |                                                                |               |  |  |  |
|--------------------------------------------------|----------------------------------------------------------------|---------------|--|--|--|
| Characteristics of the bus                       | Characteristics of the busbar line                             |               |  |  |  |
| <ol> <li>There are required character</li> </ol> | (i) There are required characteristics that are not specified! |               |  |  |  |
| •                                                |                                                                |               |  |  |  |
| Length [m]:                                      | 100                                                            |               |  |  |  |
| Functional endurance class:                      | Without                                                        |               |  |  |  |
| Protection class:                                | IP52, IP54, IP55                                               |               |  |  |  |
| Rated current [A]:                               |                                                                | -             |  |  |  |
| Conductor configuration:                         | 3L-1N-1/2PE                                                    |               |  |  |  |
|                                                  |                                                                |               |  |  |  |
|                                                  |                                                                |               |  |  |  |
|                                                  |                                                                |               |  |  |  |
|                                                  |                                                                |               |  |  |  |
|                                                  |                                                                |               |  |  |  |
|                                                  |                                                                |               |  |  |  |
|                                                  |                                                                |               |  |  |  |
|                                                  | < Back Next >                                                  | Finish Cancel |  |  |  |
|                                                  |                                                                |               |  |  |  |

#### 然后,更多母线槽特性可以选择,比如

- 防护等级
- 额定电流

Unrestricted © Siemens AG 2013 All rights reserved.

Page 55 Jan. 2014

-

Start

1

2

3

4 5

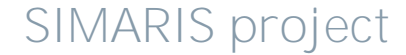

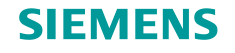

### 3. 项目定义和系统设计

#### 母线槽系统

只要你没有完成设定所有的缺失特性,你将停留在"**项目定义**"步骤。通过双击系统,你可以再次打开详细设计窗口。

只有在所有的需要数据都设定完成后,你将进入"系统规划"步骤。

对于配置的母线槽系统,显示所有的元件清单,你可以设定它们的数量:

2

3

- 插接点
- 电缆馈线
- 配电柜连接单元
- 90° 方向变化元件

根据项目需要,输入元件清单中设备的数量。

Start

1

Unrestricted © Siemens AG 2013 All rights reserved.

Jan. 2014

4 5 6

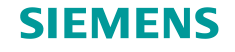

#### 母线槽系统

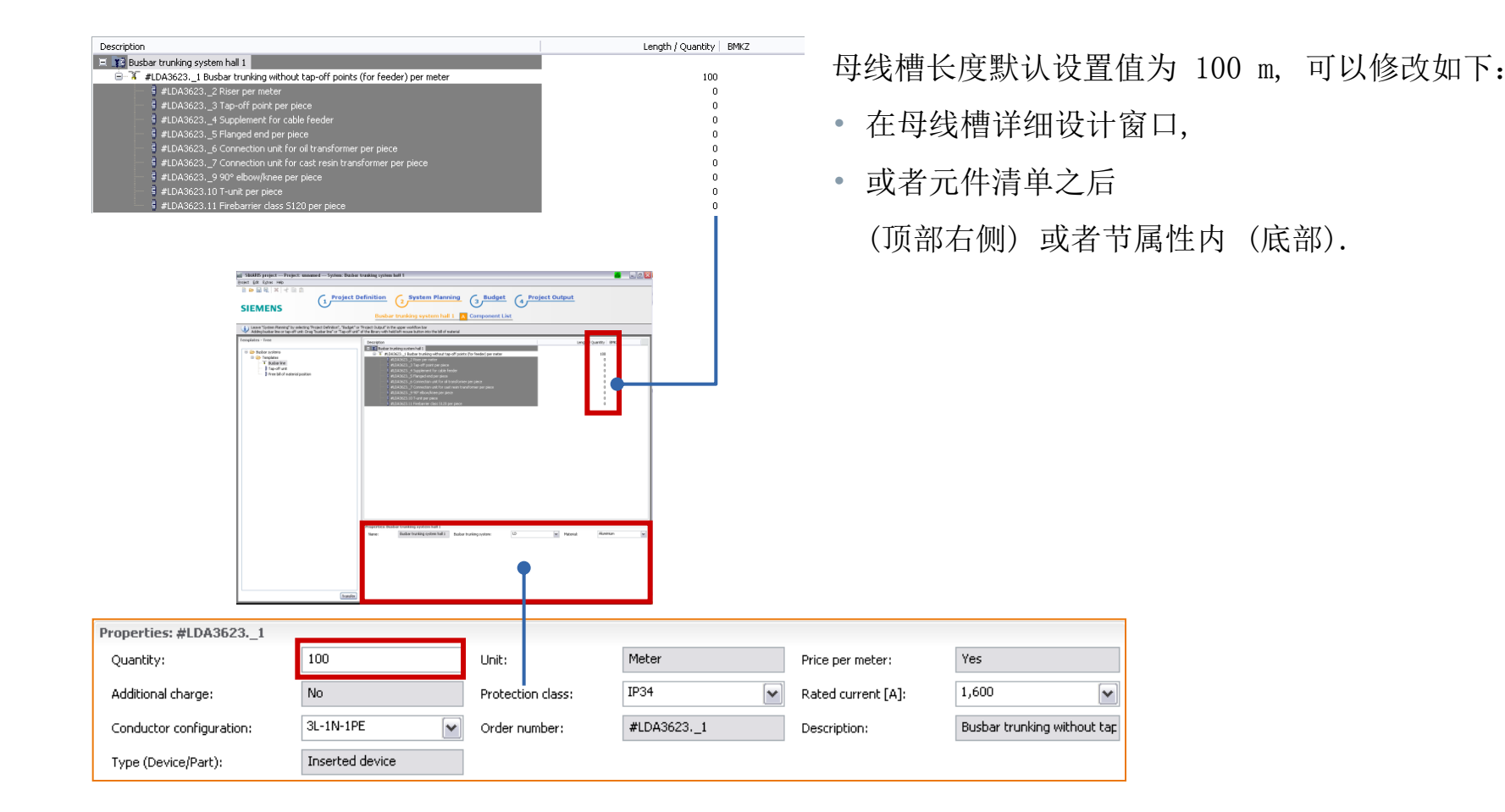

#### Unrestricted © Siemens AG 2013 All rights reserved.

Jan. 2014

Page 57

Start

1

2

3 4

5

6

SIMARIS project

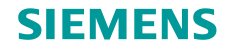

# 3. 项目定义和系统设计

### 母线槽系统

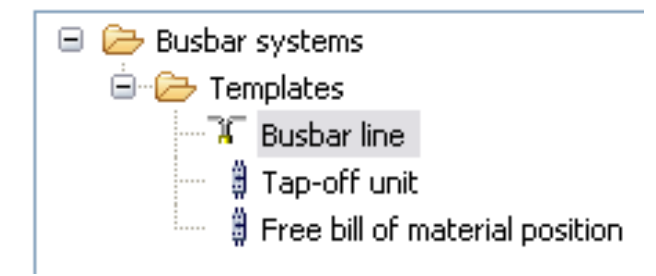

此外,你可以添加更多的元件到设备清单

- 通过在模板树中双击元件
- 或者拖&拉

Unrestricted © Siemens AG 2013 All rights reserved.

Page 58 Jan. 2014

Start

1

2

3

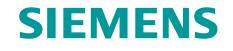

### 母线槽系统

| Description           Image: System hall 1           Image: Simple and System hall 1           Image: Simple and System hall 1                                                                                                    | Length / Quantity BMKZ | 当增加插接单元时,                |
|----------------------------------------------------------------------------------------------------|------------------------|--------------------------|
| <ul> <li>4 #LDA36232 Riser per meter</li> <li>4 #LDA36233 Tap-off point per piece</li> <li>3 #LDA36234 Supplement for cable feeder</li> <li>4 #LDA36235 Flanged end per piece</li> <li>4 #LDA36236 Conpection unit for oil transformer per piece</li> </ul>                                                                                                    | 0<br>0<br>0<br>0       | • 在元件清单下面属性区域必须指定它们的属性   |
| d #LDA36237 Connection unit for cast resin transformer per piece d #LDA36239 90° elbow/knee per piece d #LDA3623.10 T-unit per piece d #LDA3623.10 T-unit per piece                                                                                                    | 0<br>0<br>0            | • 和相应于特定插接单元的属性, 需要的数量必须 |
| 9 #LDA3623.11 Firebarrier class S120 per piece<br>↓ 0 Tap-off unit                                                                                                    | 0<br>1                 | 输入元件清单的列中。               |
| Image: State of the state of the state |                        |                          |
| Properties: Tap-off unit                                                                                                    |                        |                          |
| Quantity: Unit: Piece                                                                                                    |                        | Rated current [A]:       |
| Switching device:                                                                                                    | ~                      | Drive:                   |
| Short-circuit strength: 🔶 🔽 Trip indicator: No                                                                                                    |                        | Order number:            |

#### Unrestricted © Siemens AG 2013 All rights reserved.

Jan. 2014

Page 59

Start

2

3

1

4 5

### SIMARIS project

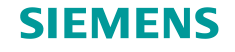

## 3. 项目定义和系统设计

#### 母线槽系统

| Description                                                                | Length / Quantity BMK | Z |
|----------------------------------------------------------------------------|-----------------------|---|
| Plant2                                                                     |                       |   |
| % #BD2C-2-10002 Section 1                                                  | 100                   |   |
| #BD2C-2-10003 Supplement for riser per meter                               | 0                     |   |
| #BD2C-2-10004 Supplement for cable feeder per piece                        | 0                     |   |
| #BD2C-2-10005 Supplement for centre feeder per piece                       | 0                     |   |
| #BD2C-2-10006 Supplement for flanged end per piece                         | 0                     |   |
| #BD2C-2-10007 Supplement for 90° elbow/knee per piece                      | 0                     |   |
| #BD2C-2-10008 Supplement for T-unit per piece                              | 0                     |   |
| #BD2C-2-10009 Supplement for K-unit per piece                              | 0                     |   |
| #BD2C-2-1000.10 Supplement for firebarrier class S90 per piece             | 0                     |   |
| #BD2C-2-1000.11 Supplement for firebarrier class S120 per piece            | 0                     |   |
| #BD2C-2-1000.12 Supplement for IP 54 cover (horizontal edgewise) per meter | 0                     |   |
| #BD2C-2-1000.13 Supplement for IP 54 cover (horizontal flat) per meter     | 0                     |   |
| #BD2C-2-1000.14 Supplement for IP 54 cover (riser) per meter               | 0                     |   |
| 🔉 Section 2                                                                | 100                   |   |

当整个母线槽段添加后,相应地必须设定它们的属 性。

但仅对于一个母线槽段的最大值,添加属于相同的 系统(这里:LD)如同之前指定的母线槽段。

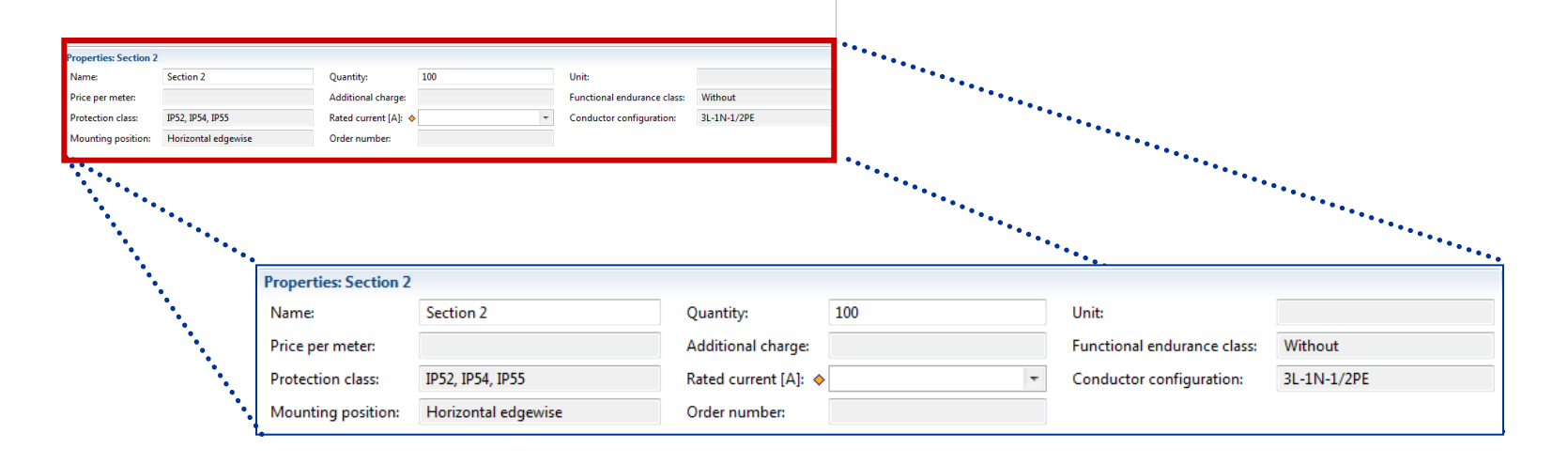

1

2

3

5

4

#### Unrestricted © Siemens AG 2013 All rights reserved.

Jan. 2014

Page 60

Start

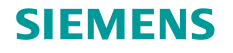

### 母线槽系统

| 📌 Cut    | Ctrl+X |
|----------|--------|
| 📄 Сору   | Ctrl+C |
| 💼 Paste  | Ctrl+V |
| 💢 Delete | Delete |

### 提示:

在元件清单内,你也可以受益于拷贝功能(鼠标右键)快速容易地复制元件(比如,插接单元)或者整个母线槽,根据需要以后编辑它们。 但头脑中一直要保持技术可行性!

Unrestricted © Siemens AG 2013 All rights reserved.

Page 61 Jan. 2014

Start

2

3

1

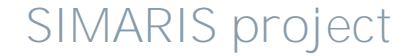

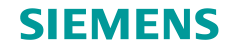

## 3. 项目定义和系统设计

#### 系统设计提示和技巧

在下面,你将发现一些提示和技巧,使用SIMARIS project 将更容易,甚至更加高效, 比如,

- 拷贝整个系统/项目;
- 保存典型的工程文件到收藏夹,便于将来新项目使用;
- 导入SIMARIS design 设计的网络工程文件,在SIMARIS project 中配置开关柜及其 它元器件用于项目实施。

Unrestricted © Siemens AG 2013 All rights reserved.

Page 62

Jan. 2014

Start

2

1

3

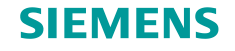

### 3. 项目定义和系统设计

#### 系统设计提示和技巧 - 拷贝一个系统

在"项目定义"步骤,你可以在项目树中方便地复制系统:

- ・ 鼠标右键 → 拷贝
- ・ 鼠标右键 → 黏贴

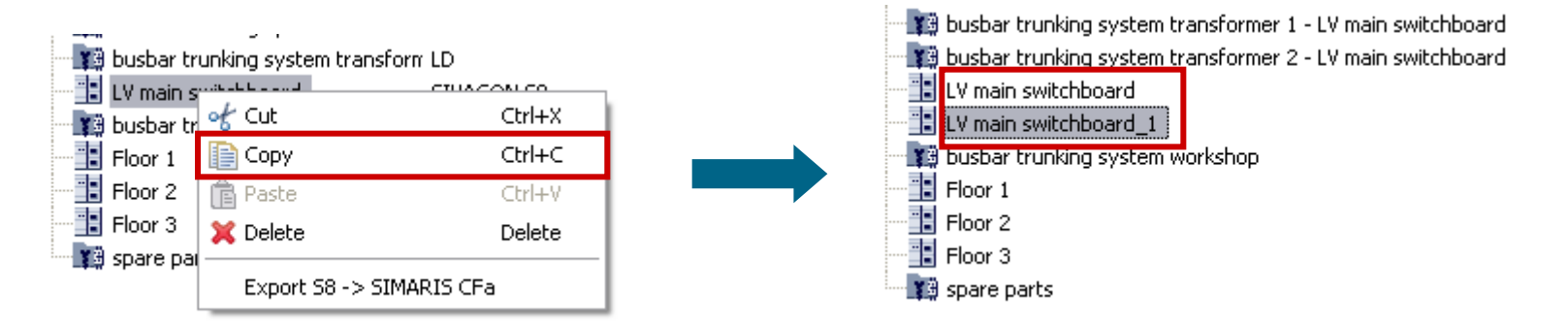

根据需要,拷贝的系统可以在"系统设计"步骤进行编辑。

在许多情况下,这个选项节省很多时间,对于相似的系统可以快速和容易地创建而不需要输入过多的基础 数据。

3

2

Start

1

Unrestricted © Siemens AG 2013 All rights reserved.

Page 63 Jan. 2014

14

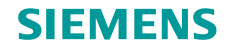

# 3. 项目定义和系统设计

#### 系统设计提示和技巧 - 拷贝一个系统

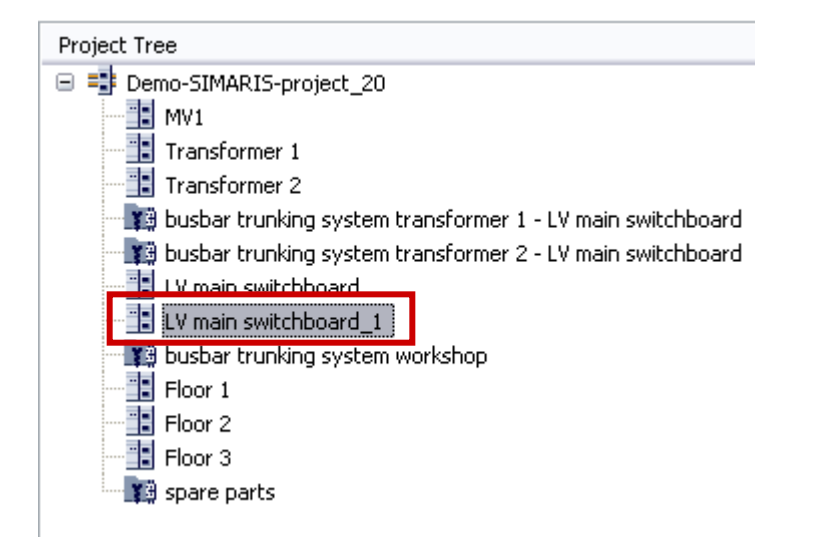

根据项目结构,通过拖&拉功能系统在项目树中移动。 在项目树下面显示的**子项目数据**,你也可以重新命 名拷贝的系统。

| Subproject data  |                       |  |  |
|------------------|-----------------------|--|--|
| Subproject name: | LV main switchboard_1 |  |  |
| Editor:          | Smith                 |  |  |
| Created at:      | March 24, 2009        |  |  |
| Modified at:     | March 19, 2012        |  |  |

Unrestricted © Siemens AG 2013 All rights reserved.

Page 64

Jan. 2014

Start

2

3

1

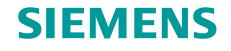

#### 系统设计提示和技巧-收藏夹库

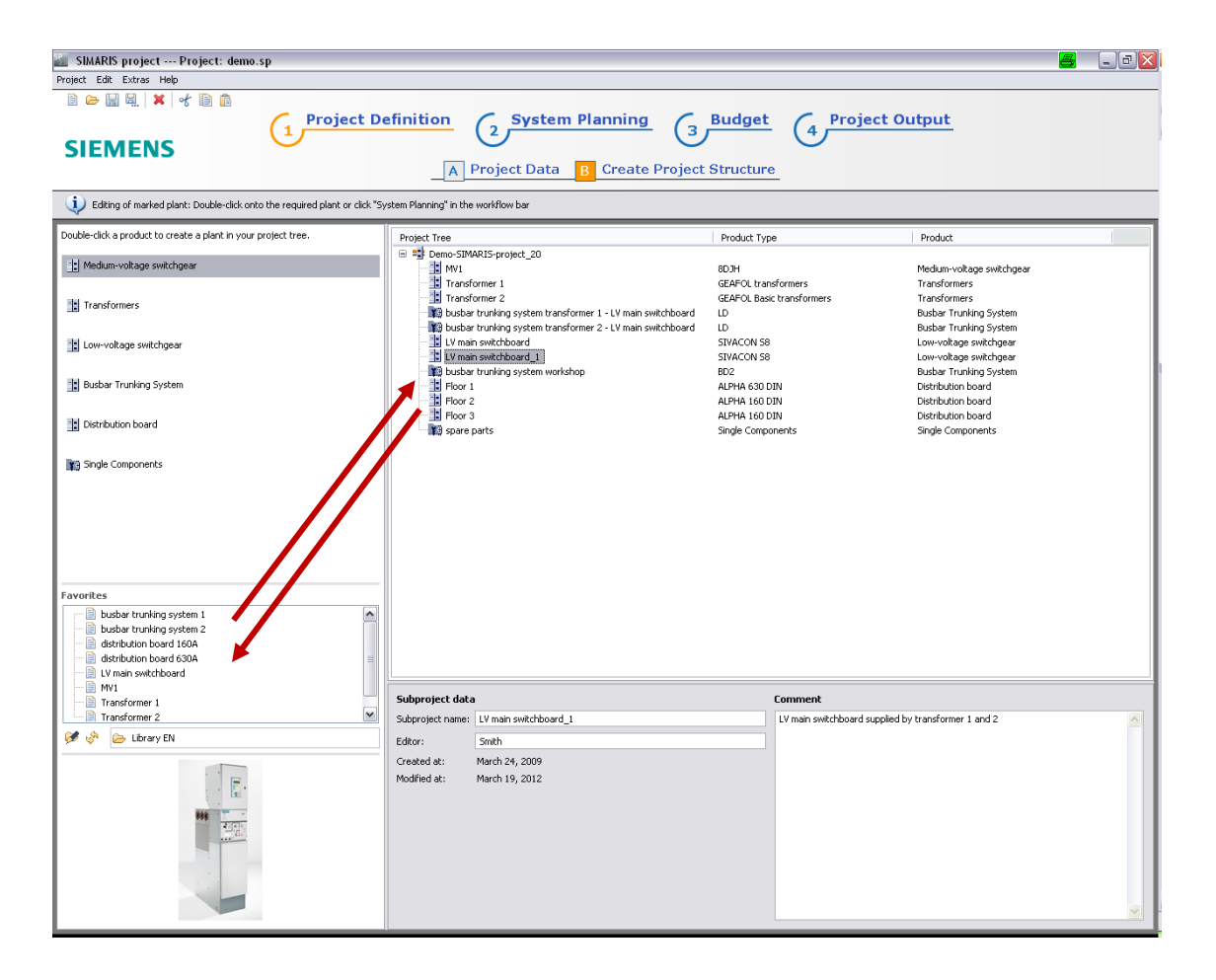

为了让你使用SIMARIS project 更加高效,你可以在收藏夹库保 存完整的设计系统用于相似的项 目。当编辑一个新的类似项目时, 你就可以重新使用它。 系统保存在收藏夹,通过拖&拉 功能集成到新项目中,正如图形

中红色箭头显示。

Unrestricted © Siemens AG 2013 All rights reserved.

Jan. 2014

Page 65

Start

4 5

2

1

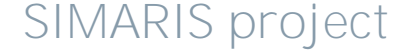

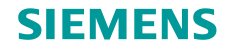

#### 系统设计提示和技巧-收藏夹库

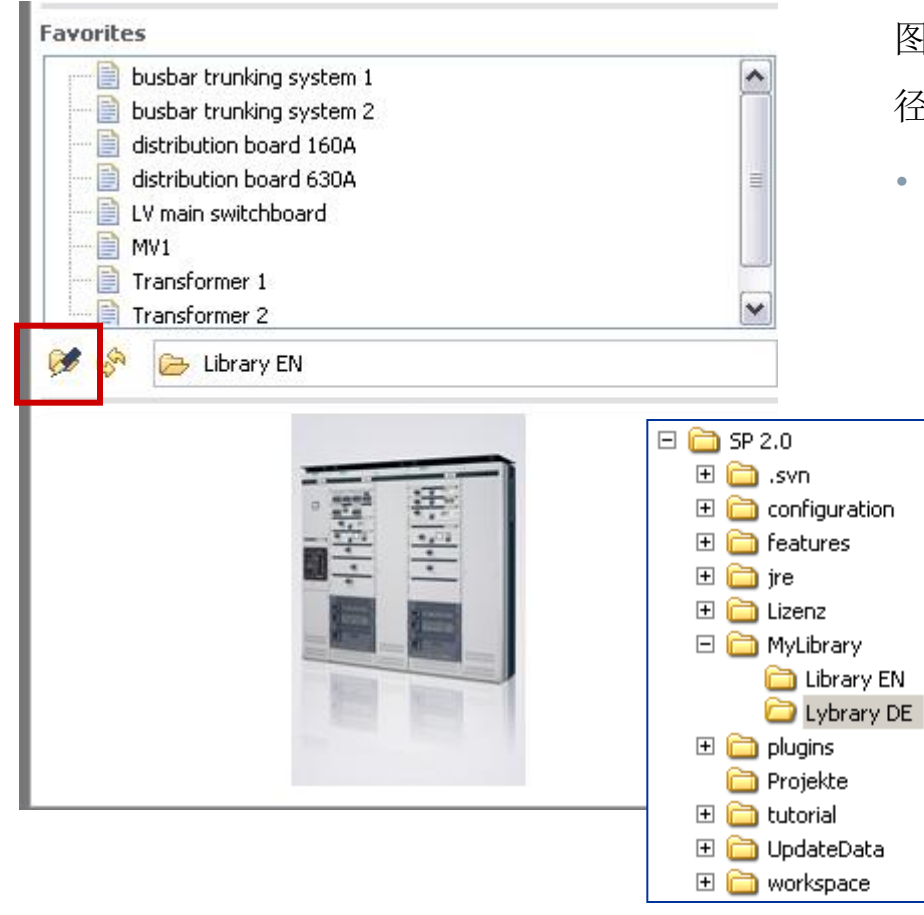

Unrestricted © Siemens AG 2013 All rights reserved.

Page 66

Jan. 2014

Start

3 4 5

2

1

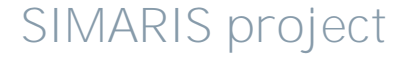

图标 <sup>66</sup> 用于设置当前被运用的收藏夹库的文件路径。

 这意味着你可以创建几个收藏夹库用于不同的设 计目的,你可以保存在不同的文件夹,根据需要, 使用它们到新的项目中。

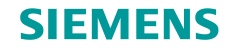

#### 系统设计提示和技巧-收藏夹库

- 如果你想修改你的文件结构,比如,
  - 移动系统从一个库到另外一个库
  - 或者重新命名收藏夹,
  - 你可以直接在存储介质(比如,硬盘)上操作目录结构,然而,你必须更新当前链接的SIMARIS project 收藏夹库图标为 🗞 的文件路径。
- 通过这种方式,在编辑各种项目期间,你可以逐步地建立你自己的收藏夹,当你开始编辑新项目时,你可以依赖于保存在收藏夹中的工程文件。
- 当然,你也可以编辑从SIMARIS project 收藏夹库拷贝过来的系统,使得这些系统适用于特性的项目需求。

Unrestricted © Siemens AG 2013 All rights reserved.

Page 67

Jan. 2014

Start

3 4

2

SIMARIS project

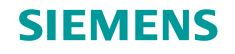

# 3. 项目定义和系统设计

#### 系统设计提示和技巧 - 项目导出从SIMARIS design

| Re de landors we ten he breg affect<br>SEMENS                                                                                                    |
|----------------------------------------------------------------------------------------------------|
| Image: documentation         Image: documentation         Image: documentation |
| Network diagram (DWG/DXF)                                                                                                    |

### 你可以从SIMARIS design 导出.sx格式的网络设计 文件,这样就创建了一个转移文件。

Unrestricted © Siemens AG 2013 All rights reserved.

Page 68 Jan. 2014

4

Start

1

2

3

4 5 6

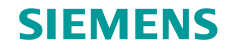

### 系统设计提示和技巧 - 项目导入从SIMARIS design

| SP<br>2.c SIM                          | ARIS    | projec | :t F | rojec | t: dem | o.sp   |
|----------------------------------------|---------|--------|------|-------|--------|--------|
| Project                                | Edit    | Extras | Help |       |        |        |
| 📄 New                                  | Projec  | t      |      |       |        |        |
| 읃 Ope                                  | n Proje | ect    |      |       |        |        |
| 📳 Save                                 | e       |        |      |       |        | Ctrl+S |
| 🗒 Save                                 | e As    |        |      |       |        |        |
| Import from SIMARIS design             |         |        |      |       |        |        |
| 1 Demo_test.sp [Program Files/SP 2.0/] |         |        |      |       |        |        |
| 2 01BFE_BFD_GuD Bonn.sp [Program File] |         |        |      |       |        |        |
| 3 new.sp [Program Files/SP 2.0/]       |         |        |      |       |        |        |
| 4 test.sp [D:\Program Files\SP 2.0]    |         |        |      |       |        |        |

Exit

使用SIMARIS project 项目菜单"导入从SIMARIS design",导入文件到SIMARIS project中。

Unrestricted © Siemens AG 2013 All rights reserved.

Page 69

Jan. 2014

Start

1

2

3

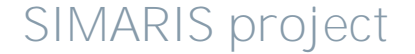

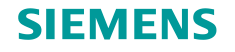

#### 系统设计提示和技巧 - 项目导入从SIMARIS design

为了实现这一目的,你必须选择文件位置。

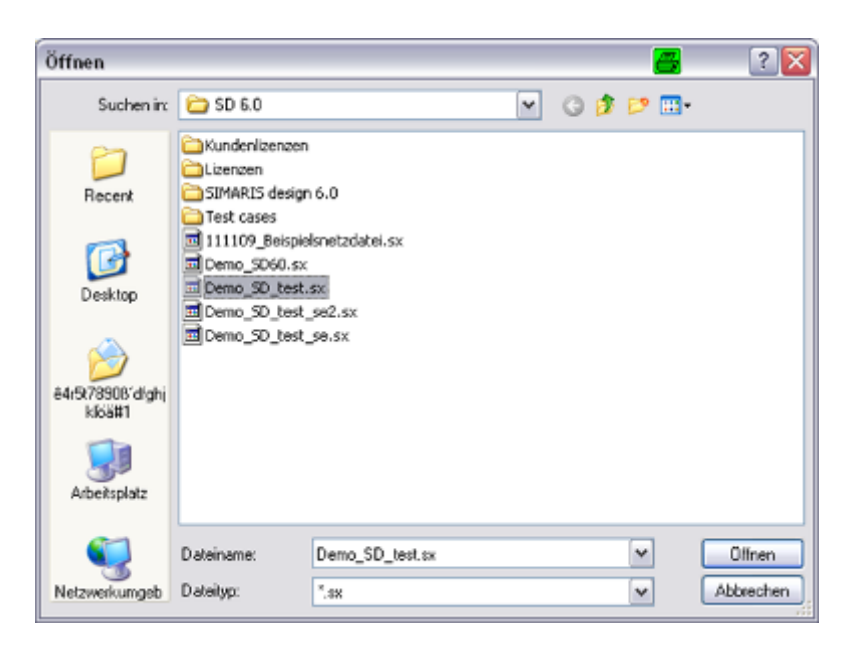

### 

#### Unrestricted © Siemens AG 2013 All rights reserved.

Page 70 Jan. 2014

.

Start

4 5

6

2

3

1

然后, 导入组件。

### SIMARIS project

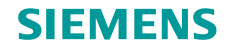

#### 系统设计提示和技巧 - 项目导入从SIMARIS design

| 🖺 Import from SIMARIS design 🧧                                                                                                    | _ 🗆 🖂  |  |  |  |
|----------------------------------------------------------------------------------------------------|--------|--|--|--|
| Save                                                                                                    |        |  |  |  |
| Please save the project!                                                                                                    |        |  |  |  |
| For reasons of changing some devices during the import for correct assembly into the systems, please check the automatic created specification with the results of SIMARIS design! |        |  |  |  |
| 2.0\plugins\com.siemens.simaris.configuration.application.scfc_2.1.0\Demo_5D_testsp Browse                                                                                         |        |  |  |  |
| < Back Next > Finish                                                                                                    | Cancel |  |  |  |

在导入期间,你可以作一些调整,目的是你可以比 较SIMARIS project显示结果和SIMARIS design 编 译的数据,排除掉意外的变化。

Unrestricted © Siemens AG 2013 All rights reserved.

Page 71 Jan. 2014

Start

2

3

1

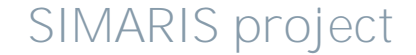

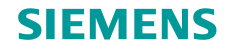

## 3. 项目定义和系统设计

### 系统设计提示和技巧 - 项目导入从SIMARIS design

| Project Tree                   | Product Type        | Ελ 经里白动创建在项目结构由 比加 白动配置         |
|--------------------------------|---------------------|---------------------------------|
| 😑 📑 Demo_SIMARIS_design_50     |                     | 一一寸八泊木日幼的建仁坝口印闷下,               |
| Single components              | Single Components   | 低方的系统                           |
| Unidentified components        | Single Components   | 川有的东坑。                          |
| GEAFOL transformers            | GEAFOL transformers |                                 |
| NSHV 1.1A                      | SIVACON S8          | 因为设备/系统且按从SIMARIS design 网络设计结  |
|                                | SIVACON S8          |                                 |
|                                |                     | 果转移过来,因此,常常耗时的在SIMARIS project  |
| NSUV 1.18.2                    | ALPHA 400 DIN       |                                 |
| 10.05-110.12<br>10.05-5 1.1A.1 | LD                  | 元件和母线槽系统选型工作可以忽略。               |
| NS-5 1.1A.2                    | LD                  |                                 |
| - 👔 S 1.1A.1                   | LD                  | 当然,在项目导入后,你可以在SIMARIS project 中 |
| - 🛐 5 1.1A.2                   | BD2                 |                                 |
| - 🛐 NSVA 1.1A.1                | LD                  | 进行编辑设计工作。                       |
| 🔚 🎁 S 1.1A.3                   | BD2                 |                                 |

Unrestricted © Siemens AG 2013 All rights reserved.

Page 72 Jan. 2014

Start

2

3

1
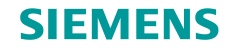

## 3. 项目定义和系统设计

#### 系统设计提示和技巧 - 项目导入从SIMARIS design

### 注意:

- 根据空间条件,你仍然可以增加一些几何元件作为母线槽系统的方向变化部件。
- 在SIMARIS design中手动编辑的元件,有可能偶尔无法在SIMARIS project 中识别, 这些元件会自动归类到项目树的"未识别的元件"中,以便于你能够手动替换适当 的设备。

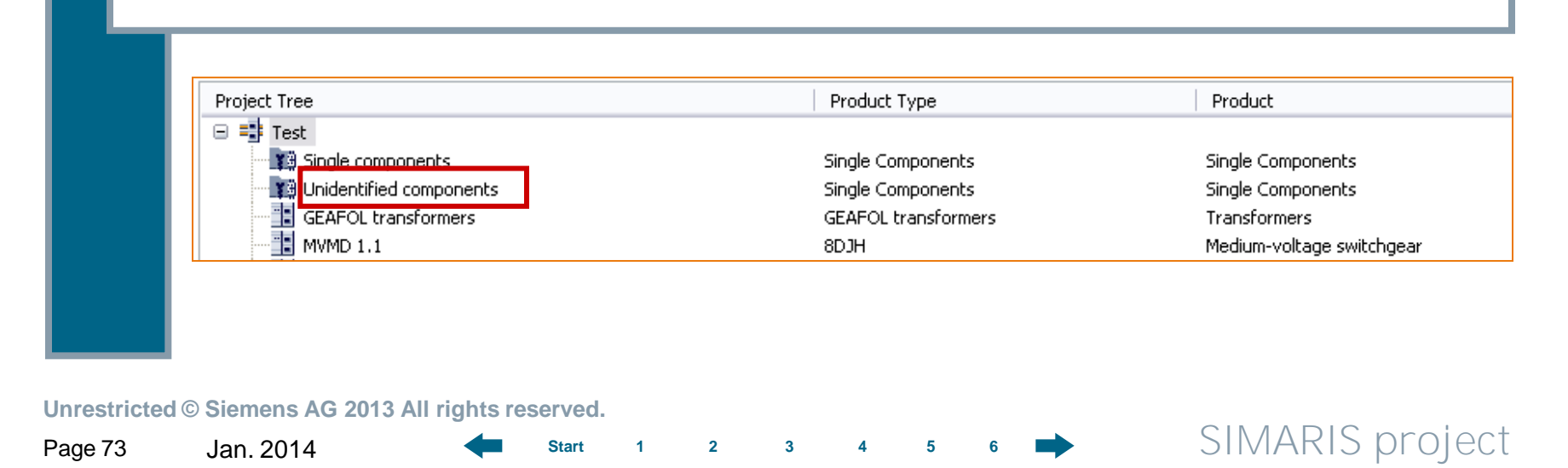

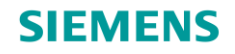

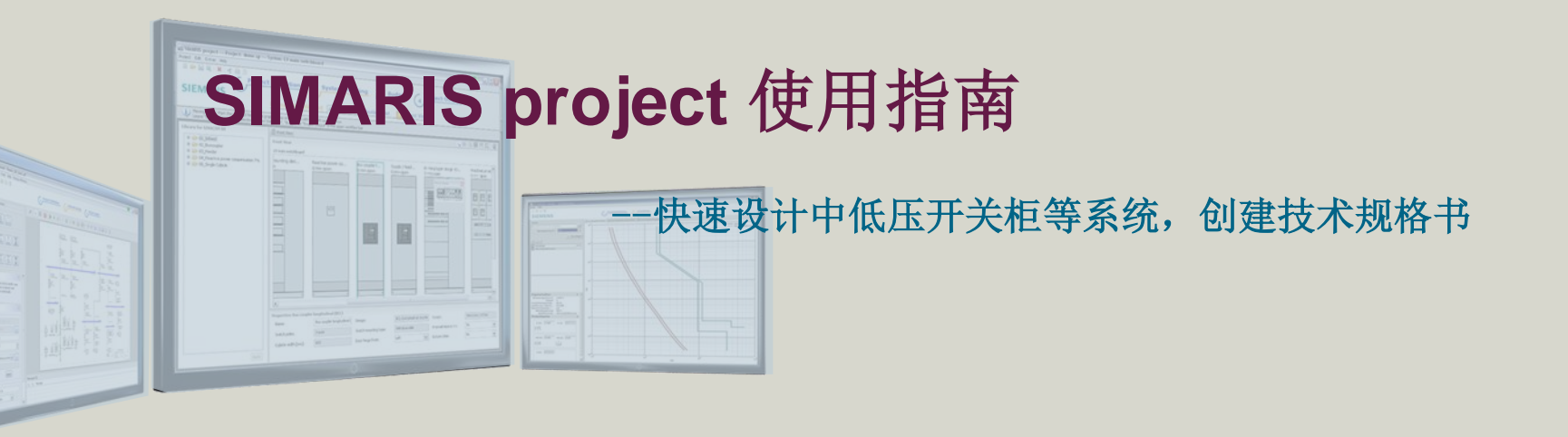

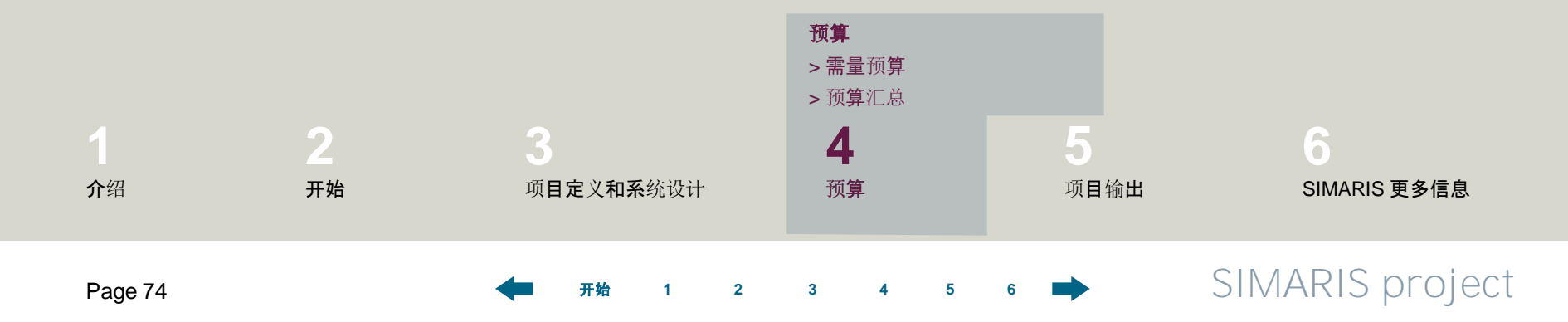

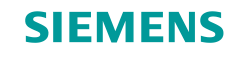

4. 预算

#### 需量预算

- 针对你正在设计的项目,为了获得它的最新的成本预算,以及项目支持,请联系西门子销售或者技术支持人员。
- 你先把项目保存为.sp格式文件,然后通过电子邮件发送给西门子人员。
- 你的西门子联系人将会协助你估算项目配电系统成本预算,你可以通过下面的链接找到西门子人员 <u>www.siemens.com/simaris/contact</u>.

Unrestricted © Siemens AG 2013 All rights reserved.

Page 75 Jan. 2014

1 2

3

Start

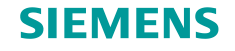

## 4. 预算

#### 需量预算

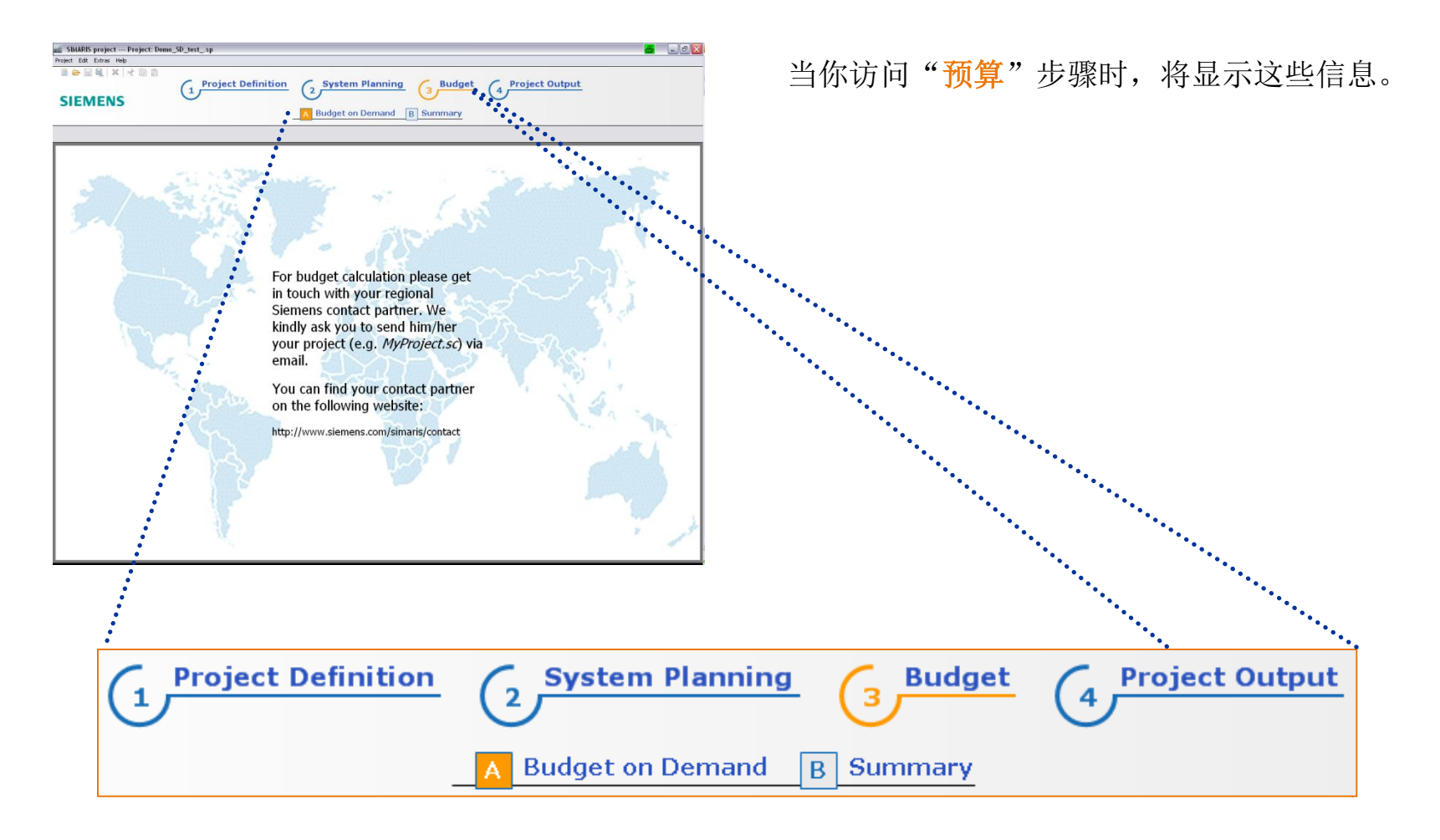

Unrestricted © Siemens AG 2013 All rights reserved.

Page 76 Jan. 2014

Start

1

2

3

4 5

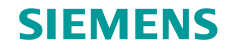

4. 预算

#### 总结

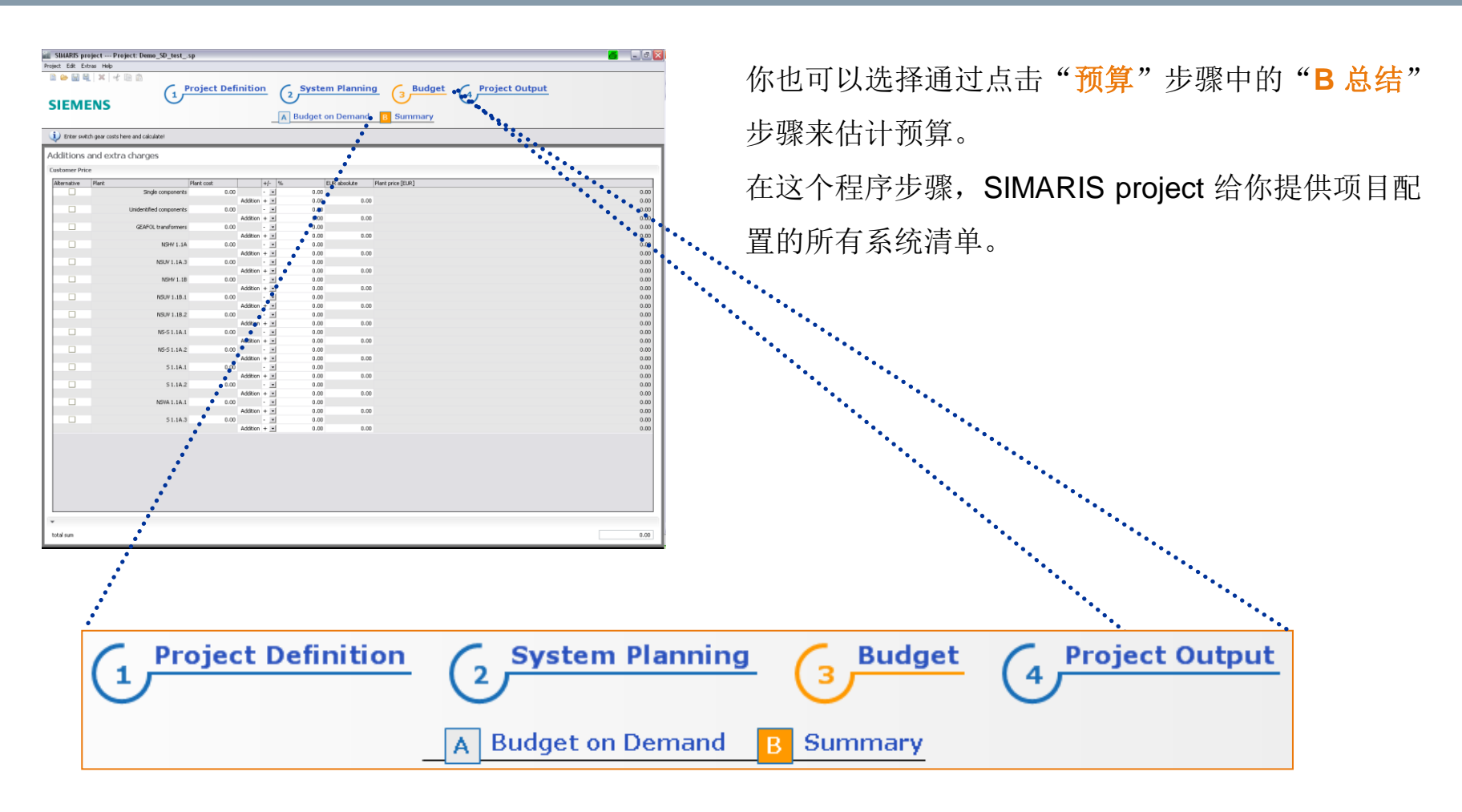

Unrestricted © Siemens AG 2013 All rights reserved.

Page 77 Jan. 2014

2 3

5

Start

1

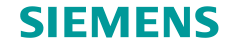

4. 预算

#### 总结

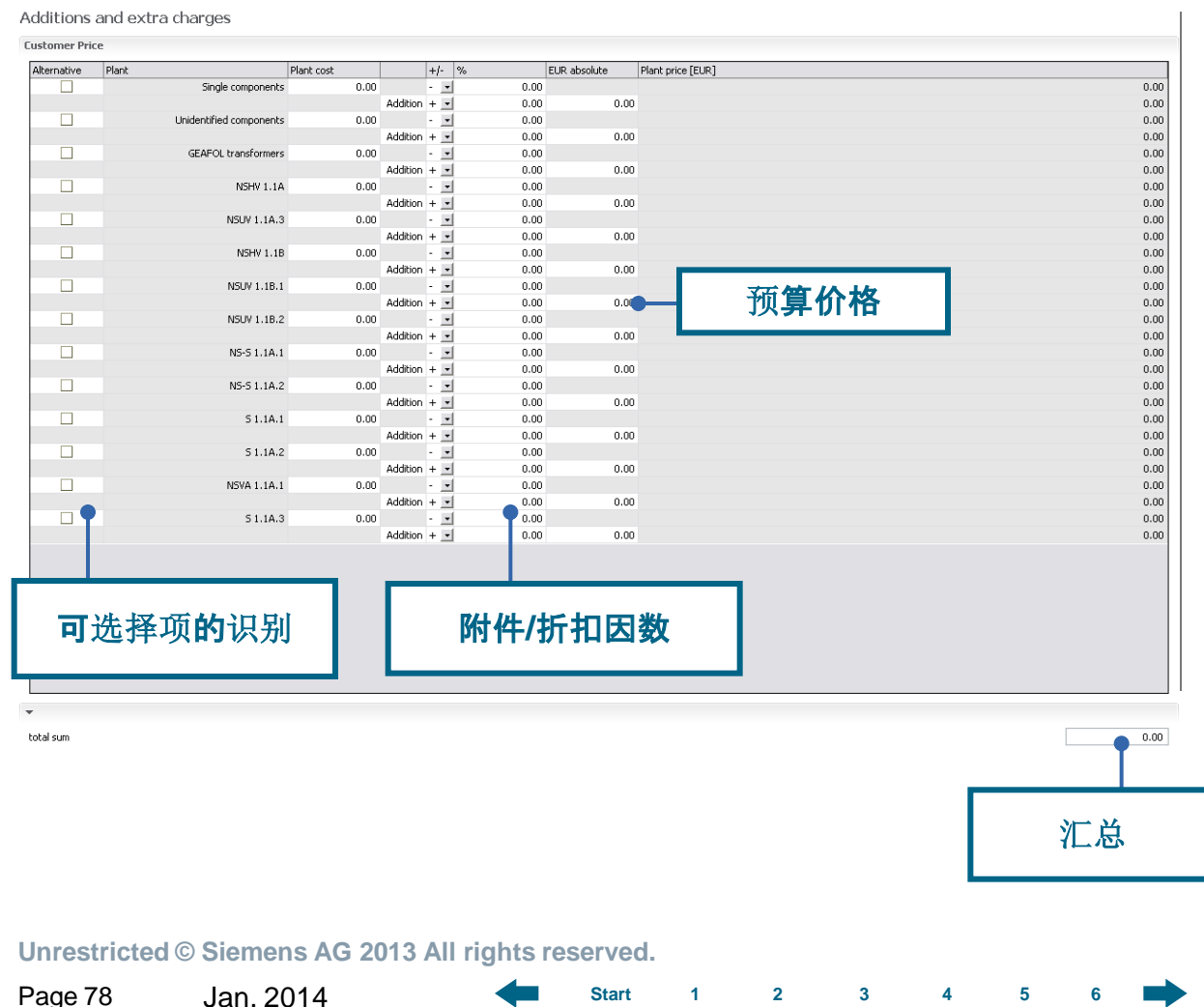

- 你可以为每个系统计算预算 价格,同时综合考虑价格折 扣因数,最终,在底部右侧 你可以看到项目预算价格汇 总。
- 除此之外,你可以确定一些 条目作为可选项(在左边列 中去掉打钩项),这些取消 的项将不会统计预算价格在 总费用中。

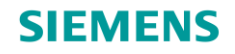

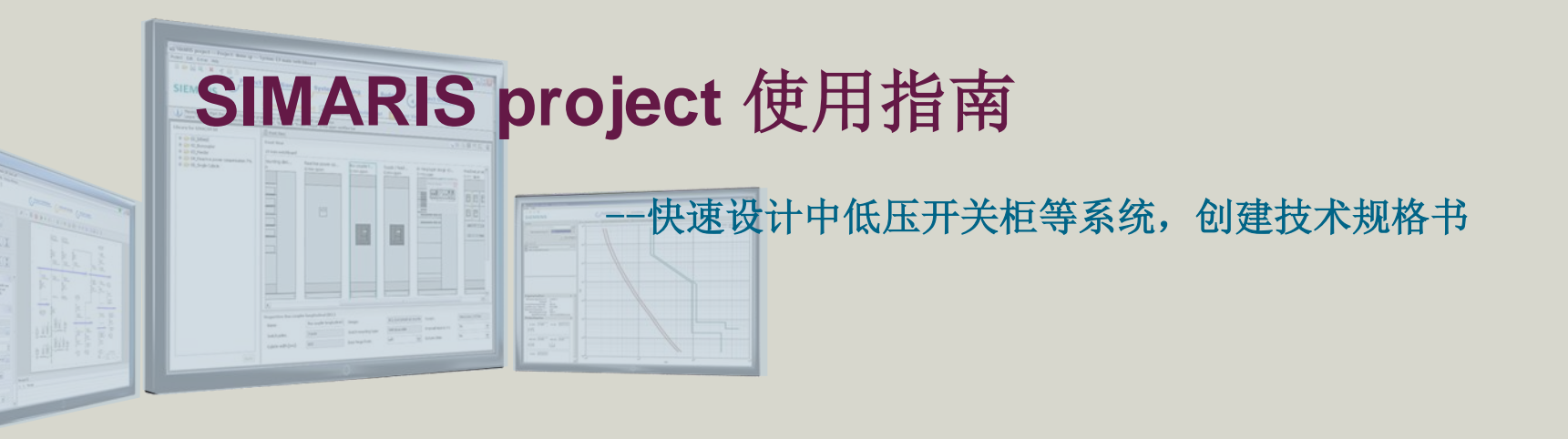

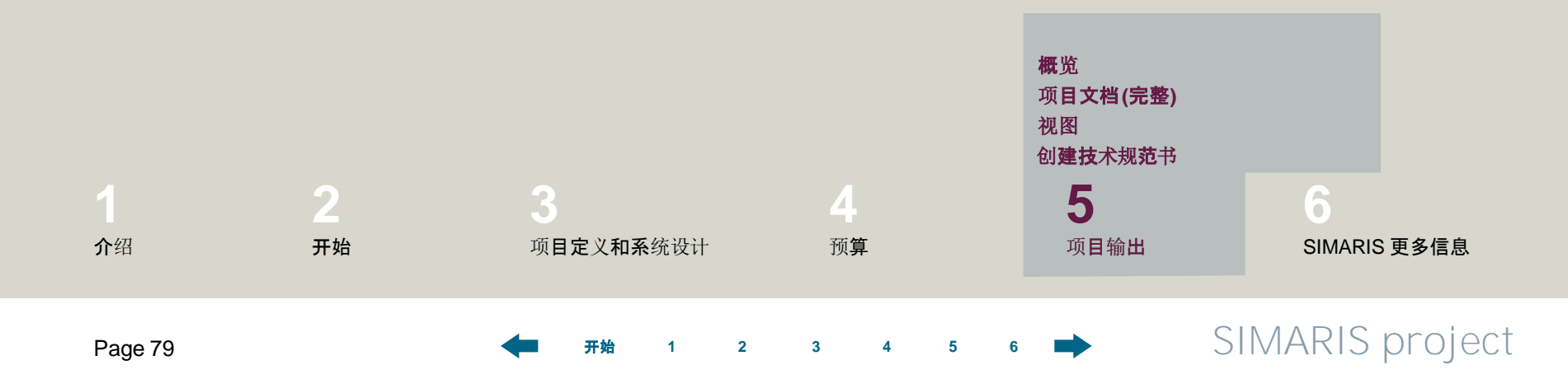

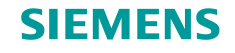

#### 概览

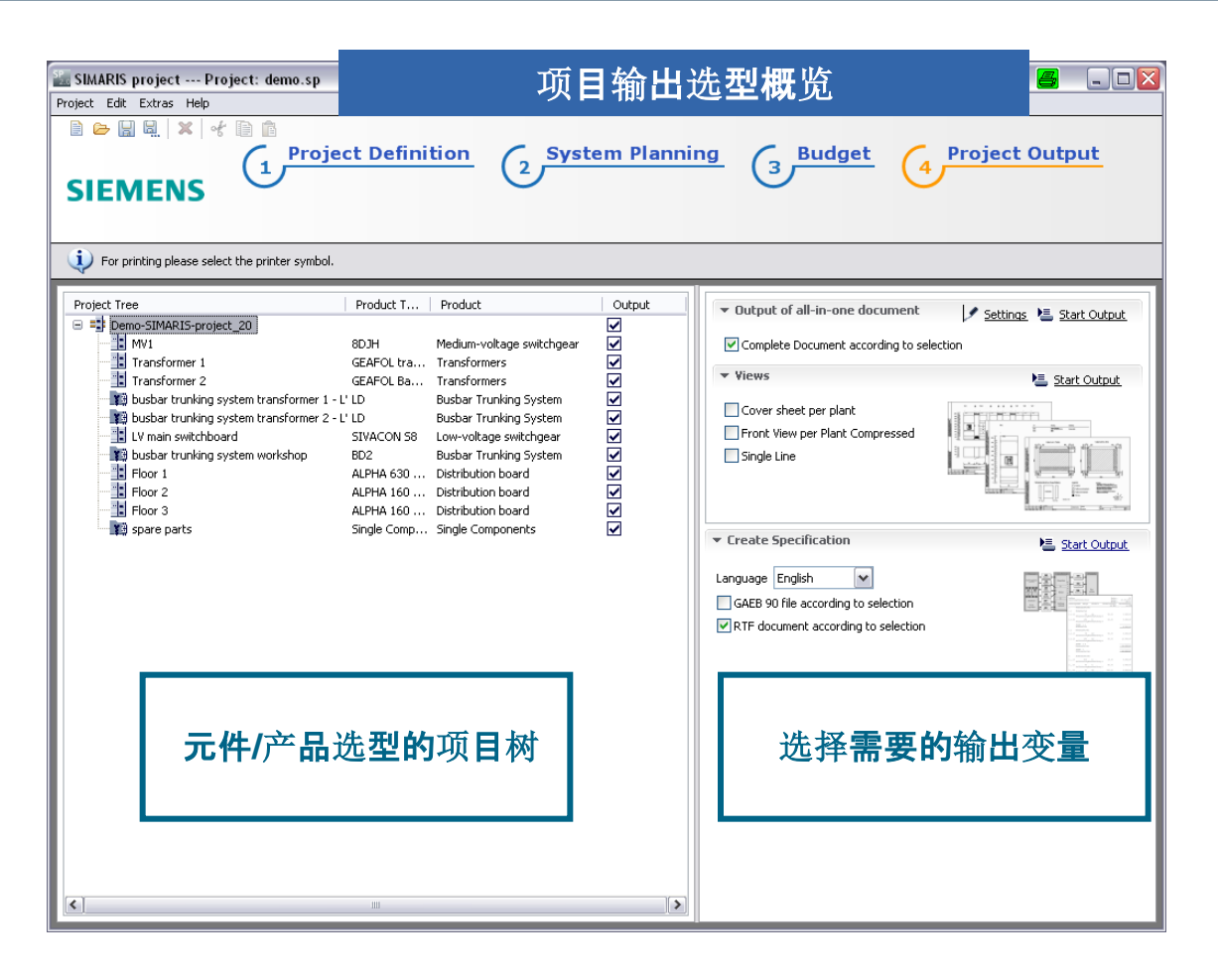

Unrestricted © Siemens AG 2013 All rights reserved.

Page 80

Jan. 2014

Start

1

2

3

4 5

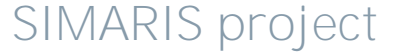

 在"项目输出"步骤,你可以 方便快速地创建项目文档。

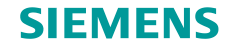

## 5. 项目输出

### 概览

• 左边项目树列出了所有配置的系统,右边选择需要输出的系统,然后给相应的系统打上勾。

| Project Tree                             | Product T   | Product                   | Output       |
|------------------------------------------|-------------|---------------------------|--------------|
| 🖃 📑 Demo-SIMARIS-project_20              |             |                           | ✓            |
|                                          | 8DJH        | Medium-voltage switchgear | ✓            |
| Transformer 1                            | GEAFOL tra  | Transformers              | $\checkmark$ |
| Transformer 2                            | GEAFOL Ba   | Transformers              | $\checkmark$ |
| 📲 busbar trunking system transformer 1 - | L' LD       | Busbar Trunking System    | $\checkmark$ |
| 📲 busbar trunking system transformer 2 - | L' LD       | Busbar Trunking System    | $\checkmark$ |
| LV main switchboard                      | SIVACON 58  | Low-voltage switchgear    |              |
| 📲 busbar trunking system workshop        | BD2         | Busbar Trunking System    | $\checkmark$ |
| Floor 1                                  | ALPHA 630   | Distribution board        | ✓            |
| Floor 2                                  | ALPHA 160   | Distribution board        | $\checkmark$ |
| Floor 3                                  | ALPHA 160   | Distribution board        | ✓            |
| 📲 🗊 spare parts                          | Single Comp | Single Components         | $\checkmark$ |

Unrestricted © Siemens AG 2013 All rights reserved.

Page 81

Jan. 2014

2

3

1

Start

### **SIEMENS**

## 5. 项目输出

#### 概览

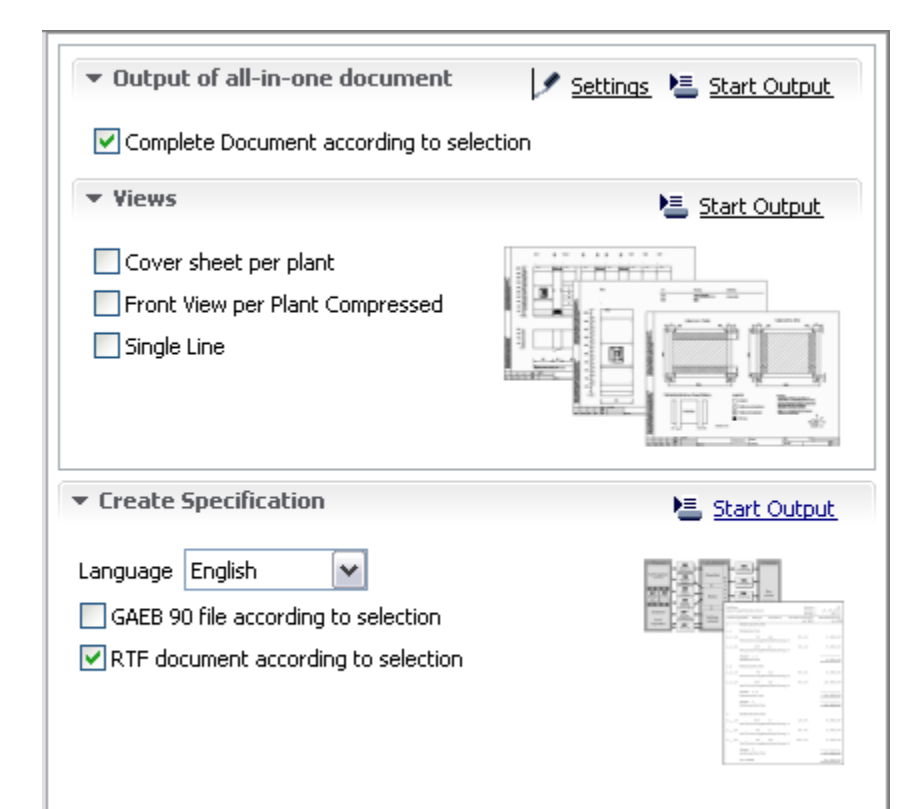

- 然后,选择需要输出的变量选项:
  - 完成的文档
  - 视图
  - 自动创建技术规范书
- 点击右边"开始输出"按钮,接下来就输出所选 择的文档。

Unrestricted © Siemens AG 2013 All rights reserved.

Page 82

Jan. 2014

Start

4 5

2

3

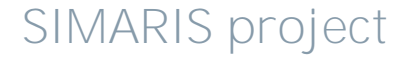

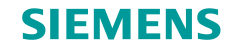

#### 概览

请注意并非可以提供所有输出选项给每个系统或者设备。 输出选项"设备封面"和"设备前视图"仅提供给

Start

2

1

3

- 中压开关柜
- 变压器
- 低压开关柜
- 配电柜
- "单线图"和"系统图"仅用于
- 中压开关柜
- 低压开关柜

Jan. 2014

输出选项"系统图"仅用于中国。

Unrestricted © Siemens AG 2013 All rights reserved.

\$ 5 6

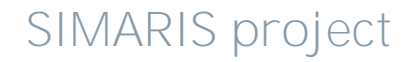

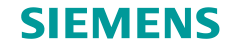

## 5. 项目输出

#### 项目文档 (完整)

根据项目树(在左边),可以创建整个项目或者各个系统的输出变量。

| Project Tree                                | Product Type              | Product                   | Output       |
|---------------------------------------------|---------------------------|---------------------------|--------------|
| Demo-SIMARIS-project_20                     |                           |                           | ✓            |
| MV1                                         | 8DJH                      | Medium-voltage switchgear | ✓            |
| Transformer 1                               | GEAFOL transformers       | Transformers              | ✓            |
| Transformer 2                               | GEAFOL Basic transformers | Transformers              | $\checkmark$ |
| 📲 busbar trunking system transformer 1 - LV | LD                        | Busbar Trunking System    | ✓            |
| 📲 busbar trunking system transformer 2 - LV | LD                        | Busbar Trunking System    | ✓            |
| LV main switchboard                         | SIVACON S8                | Low-voltage switchgear    | $\checkmark$ |
| 📲 busbar trunking system workshop           | BD2                       | Busbar Trunking System    | ✓            |
| Floor 1                                     | ALPHA 630 DIN             | Distribution board        | $\checkmark$ |
| Floor 2                                     | ALPHA 160 DIN             | Distribution board        | $\checkmark$ |
| Floor 3                                     | ALPHA 160 DIN             | Distribution board        | ✓            |
| 📲 spare parts                               | Single Components         | Single Components         | ✓            |

当你选择需要输出的变量(在右边的屏幕部分),然后点击"开始输出"按钮,开始输出项目文档。

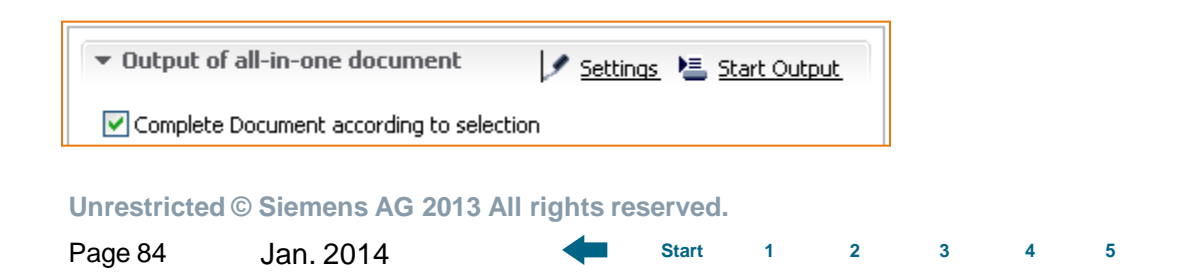

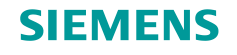

## 5. 项目输出

### 项目文档 (完整)

| 🔛 Insert logo 🛛 🗧 🔀                                              |
|------------------------------------------------------------------|
|                                                                  |
|                                                                  |
|                                                                  |
| Show logo (since Word 2003), recommended dimensions: 152 x 24 px |
| Browse                                                           |
| OK Cancel                                                        |

如果你希望集成自己公司图标到文档中,点击"设置",那么,打开相应的图形文件。

Unrestricted © Siemens AG 2013 All rights reserved.

Page 85

Jan. 2014

Start

2

3

1

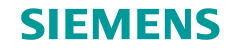

#### 项目文档 (完整)

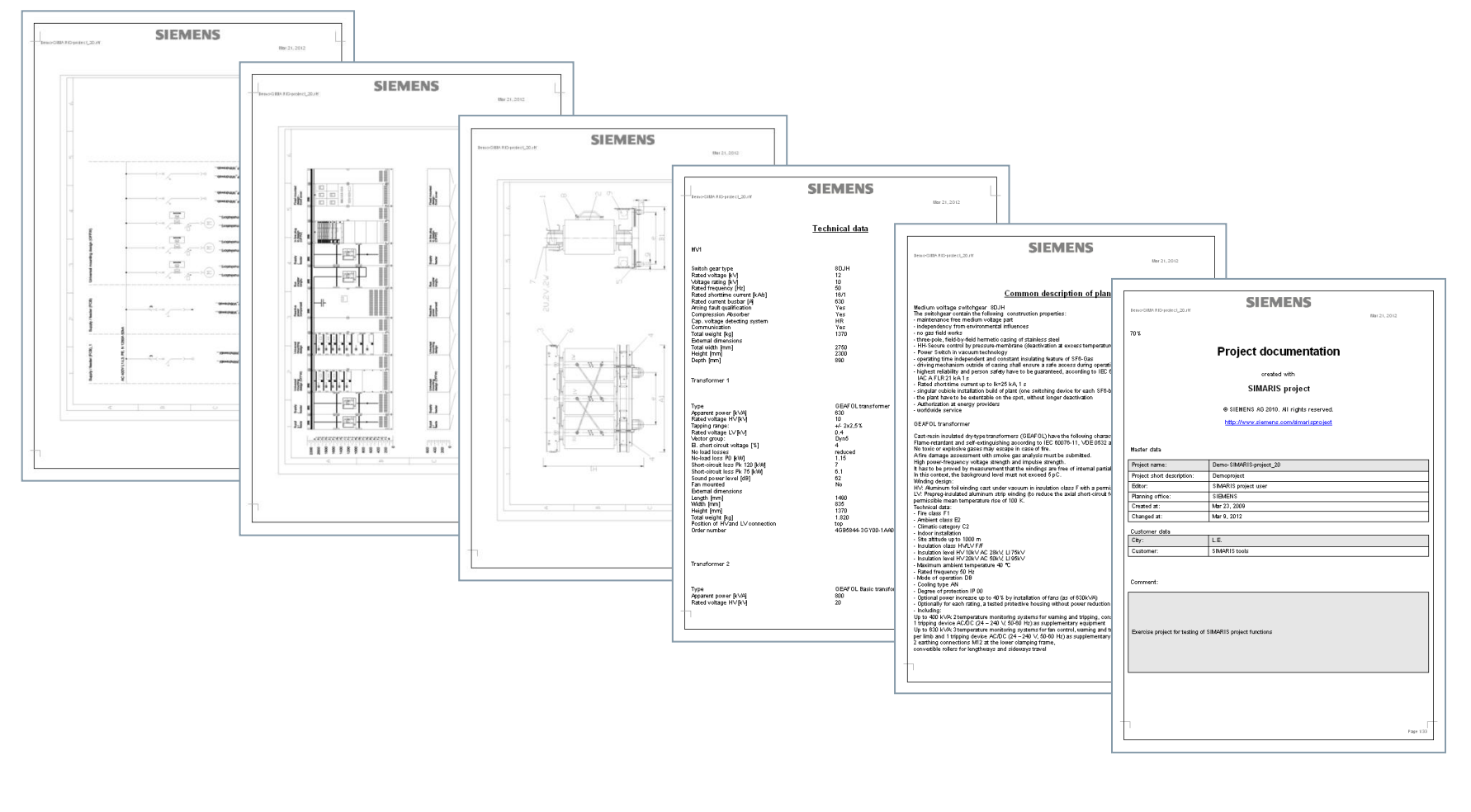

Unrestricted © Siemens AG 2013 All rights reserved.

Page 86

Jan. 2014

Start

1

2

3 4

5

6

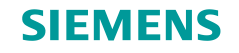

## 5. 项目输出

#### 视图

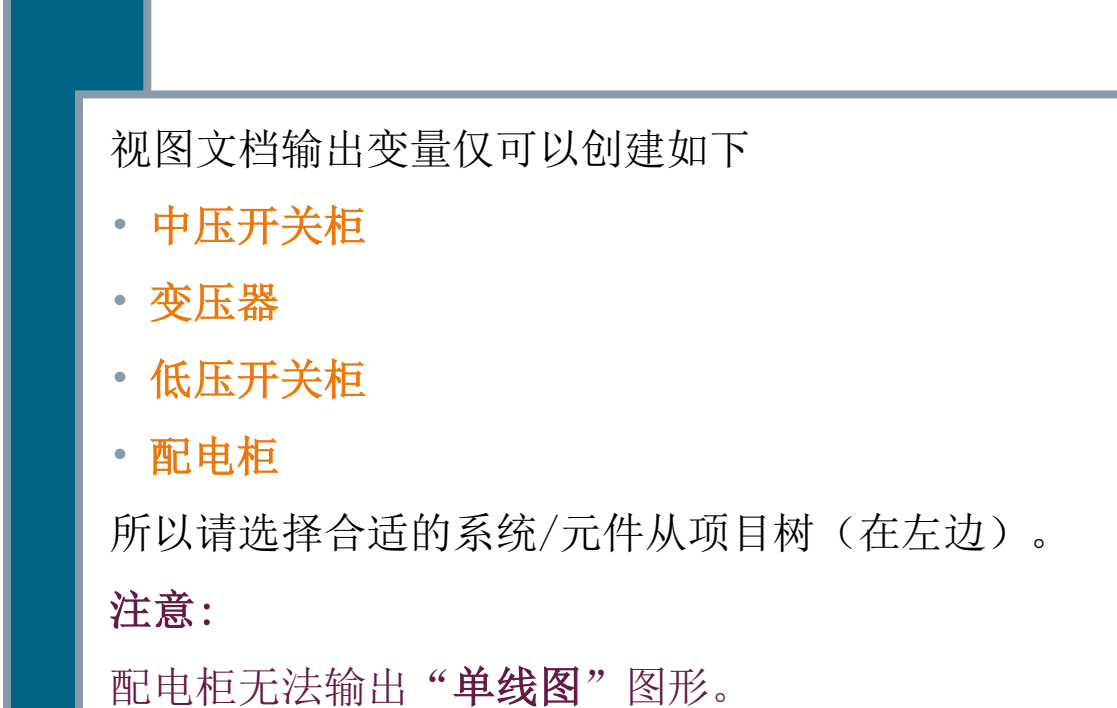

Unrestricted © Siemens AG 2013 All rights reserved.

Page 87

Jan. 2014

Start

2

1

3

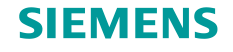

#### 视图

| Project Tree                                | Product Type              | Product                   | Output |
|---------------------------------------------|---------------------------|---------------------------|--------|
| 😑 📑 Demo-SIMARIS-project_20                 |                           |                           |        |
| MV1                                         | 8DJH                      | Medium-voltage switchgear | ✓      |
| Transformer 1                               | GEAFOL transformers       | Transformers              |        |
| Transformer 2                               | GEAFOL Basic transformers | Transformers              |        |
| 📲 busbar trunking system transformer 1 - LV | LD                        | Busbar Trunking System    |        |
| 📲 busbar trunking system transformer 2 - LV | LD                        | Busbar Trunking System    |        |
| LV main switchboard                         | SIVACON S8                | Low-voltage switchgear    | ✓      |
| 📲 busbar trunking system workshop           | BD2                       | Busbar Trunking System    |        |
| Floor 1                                     | ALPHA 630 DIN             | Distribution board        | ✓      |
| Floor 2                                     | ALPHA 160 DIN             | Distribution board        | ✓      |
| Floor 3                                     | ALPHA 160 DIN             | Distribution board        | ✓      |
| spare parts                                 | Single Components         | Single Components         |        |

首先,在项目树(左边)选择相 关的系统。

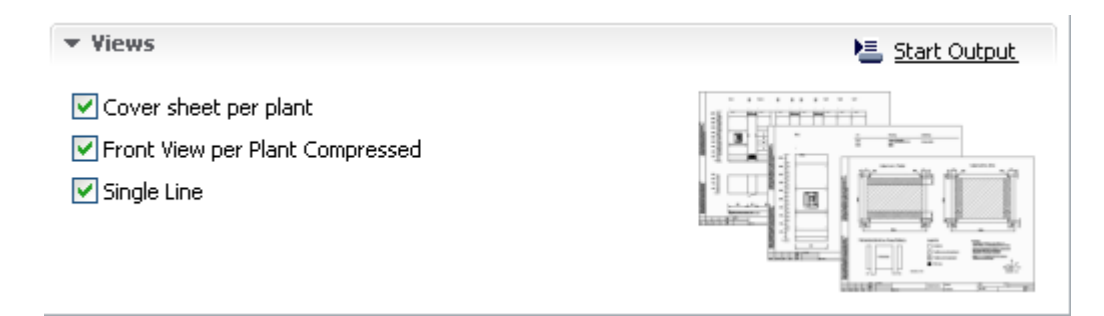

当你选择需要的输出变量(右边 屏幕),点击"开始输出",那 么就开始输出你所需的文档了。

SIMARIS project

#### Unrestricted © Siemens AG 2013 All rights reserved.

Page 88

Jan. 2014

Start

2

3

1

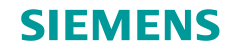

## 5. 项目输出

#### 视图

结果,你将获得.dxf 格式的项目文档,在DXF 视图浏览器立即显示。除了视图浏览外,你也可以导出和 打印文档。

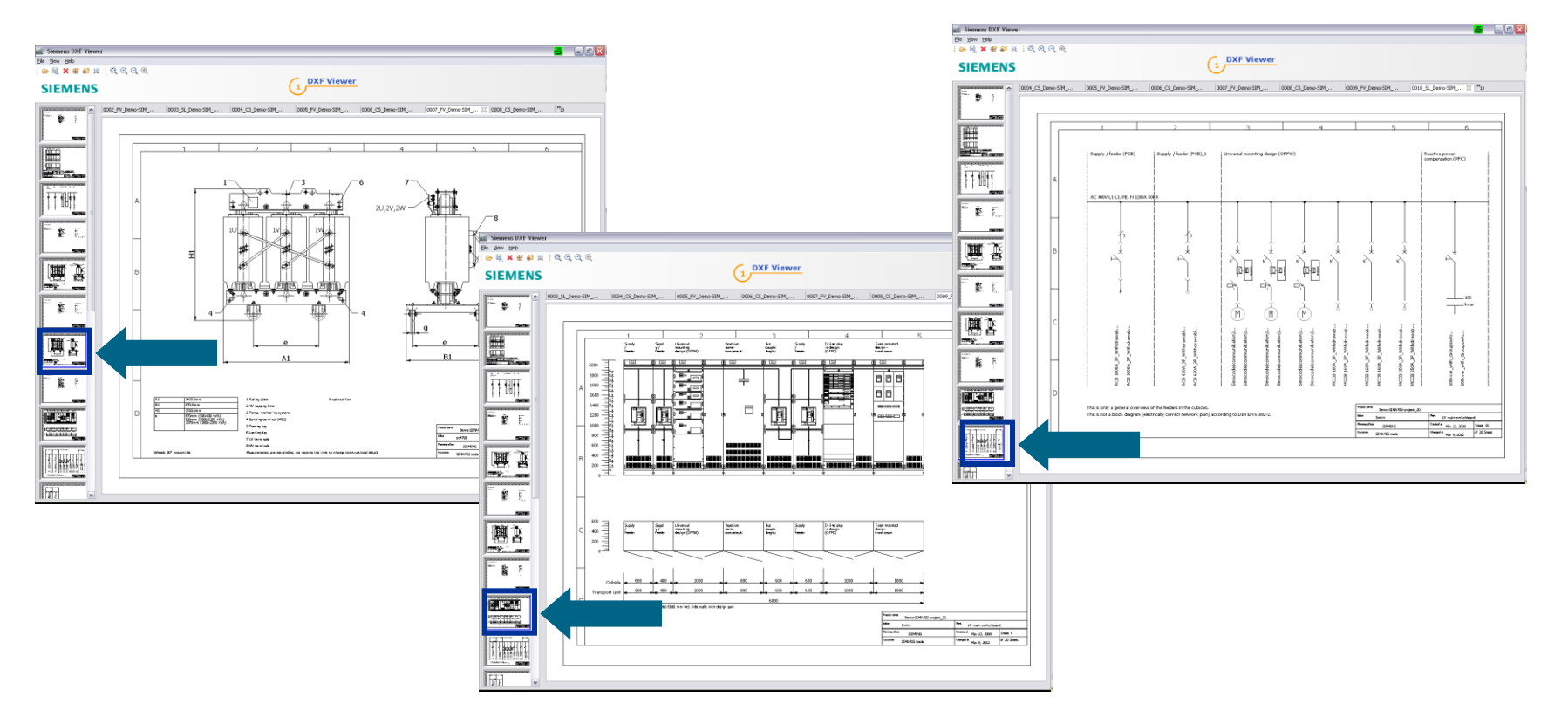

Unrestricted © Siemens AG 2013 All rights reserved.

Page 89

Jan. 2014

Start

1

2

3 4

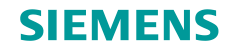

#### 视图

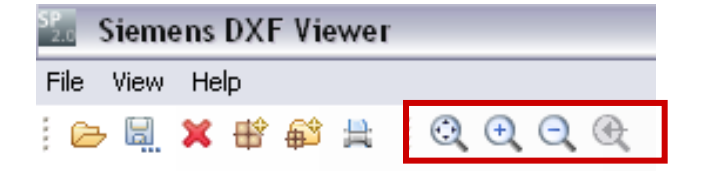

为了更详细地浏览各个设计图,可以使用缩放功能选项。

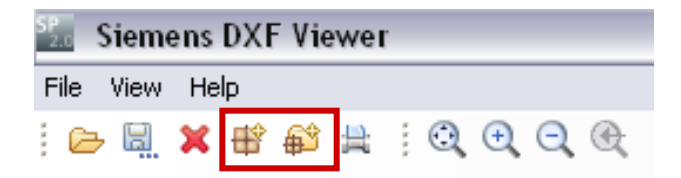

你可以从DXF浏览器导出所有设计图或者部分设计 图,以便于在CAD工具中进一步编辑处理。

Unrestricted © Siemens AG 2013 All rights reserved.

Page 90 Jan. 2014

Start

2

3

1

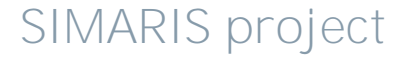

### SIEMENS

## 5. 项目输出

#### 视图

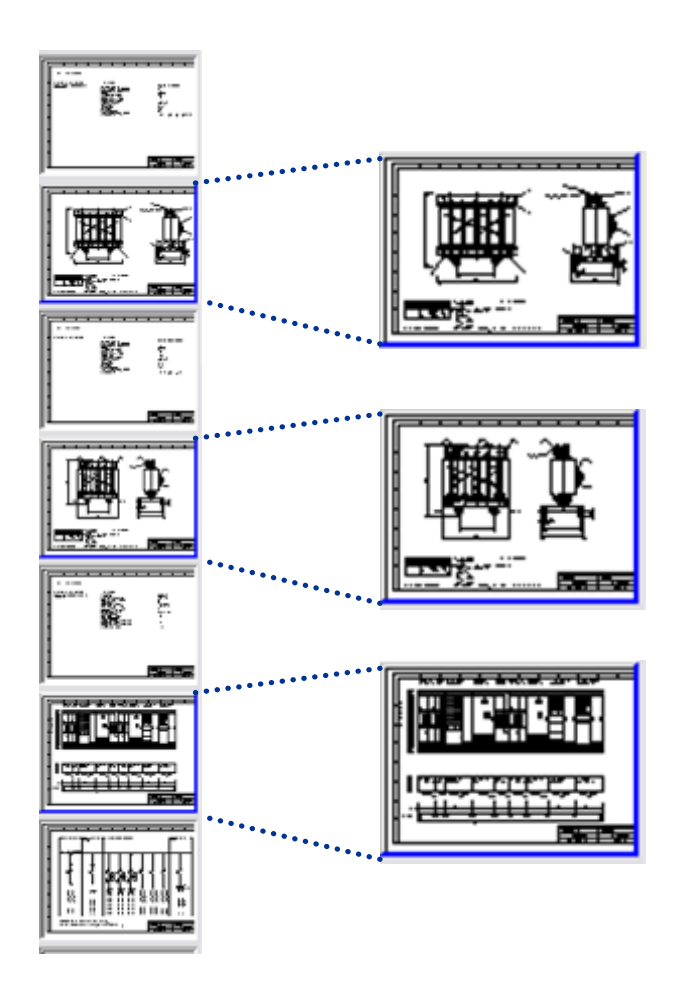

为了选择需要导出的设计图,在左边可以看到选择 所有需要的设计图形成概览

- 点击鼠标左键和Shift键来选择设计图系列
- 或者采用 CTRL + 鼠标左键来选择各个设计图 通过篮色框表示选中的设计图。

Unrestricted © Siemens AG 2013 All rights reserved.

Page 91

Jan. 2014

Start

2

1

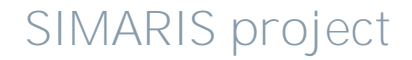

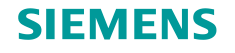

#### 视图

| Speichern unte              | er -                          |       |   |   |            | 8   | ? 🔀       |
|-----------------------------|-------------------------------|-------|---|---|------------|-----|-----------|
| Speichern in:               | 🗀 Projekte                    |       | ~ | 0 | <b>b</b> 1 | , 📖 | •         |
| D<br>Recent                 | ddd.zip<br>eee.zip<br>xxx.zip |       |   |   |            |     |           |
| Desktop                     |                               |       |   |   |            |     |           |
| e4r9x78908'dighj<br>kli5ä#1 |                               |       |   |   |            |     |           |
| <b>S</b><br>Arbeitsplatz    |                               |       |   |   |            |     |           |
|                             | Dateiname:                    |       |   |   |            | ~   | Speichern |
| Netzwerkumgeb               | Dateityp:                     | *.zip |   |   |            | ~   | Abbrechen |

点击下面工具栏需要的选项,打开一个对话框来确 定文件存储位置。 在这里设计图保存为.zip文件。

Unrestricted © Siemens AG 2013 All rights reserved.

Page 92

Jan. 2014

Start

2

3

1

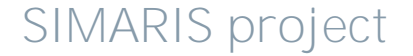

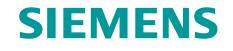

## 5. 项目输出

### 创建技术规格书

为了创建技术规格书,你也必须首先从项目树选择相关的系统。

| Project Tree                                  | Product Type              | Product                   | Output |
|-----------------------------------------------|---------------------------|---------------------------|--------|
| Demo-SIMARIS-project_20                       |                           |                           |        |
|                                               | 8DJH                      | Medium-voltage switchgear | ✓      |
| Transformer 1                                 | GEAFOL transformers       | Transformers              | ✓      |
| Transformer 2                                 | GEAFOL Basic transformers | Transformers              | ✓      |
| 📲 👔 busbar trunking system transformer 1 - LV | LD                        | Busbar Trunking System    | ✓      |
| 📲 👔 busbar trunking system transformer 2 - LV | LD                        | Busbar Trunking System    | ✓      |
| LV main switchboard                           | SIVACON S8                | Low-voltage switchgear    | ✓      |
| 📲 👔 busbar trunking system workshop           | BD2                       | Busbar Trunking System    | ✓      |
| Floor 1                                       | ALPHA 630 DIN             | Distribution board        | ✓      |
| Floor 2                                       | ALPHA 160 DIN             | Distribution board        | ✓      |
| Floor 3                                       | ALPHA 160 DIN             | Distribution board        | ✓      |
| 📲 🛐 spare parts                               | Single Components         | Single Components         | ✓      |

Page 93

Jan. 2014

Start 1

2

3

### 创建技术规格书

| Ŧ | Create | Specification |
|---|--------|---------------|
|---|--------|---------------|

Language English 🛛 🗙

GAEB 90 file according to selection

RTF document according to selection

| 🔚 <u>Start Output</u> |                      |    |  |  |
|-----------------------|----------------------|----|--|--|
|                       | 2.                   |    |  |  |
|                       |                      | -1 |  |  |
|                       |                      |    |  |  |
|                       | 200.11               |    |  |  |
|                       |                      |    |  |  |
|                       | The second second    |    |  |  |
|                       |                      |    |  |  |
|                       |                      |    |  |  |
|                       | To a subscription of |    |  |  |
|                       | 10 days              |    |  |  |
|                       |                      |    |  |  |

你能够导出技术规格书以RTF文件方

**SIEMENS** 

式。

- GAEB 90 文件不适用于中国
- RTF 文件在你的电脑中可以以Word 方式打开和保存,便于你进一步编 辑处理。

Unrestricted © Siemens AG 2013 All rights reserved.

Page 94 Jan. 2014

-

Start

2

3

1

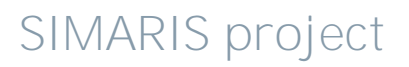

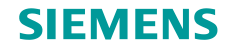

### 创建技术规格书

| 🔛 Output assistant 🧧 📃 🗖          | N   |
|-----------------------------------|-----|
| Please select the output options. |     |
|                                   |     |
|                                   |     |
|                                   |     |
|                                   |     |
| Siemens                           |     |
| Ocustom                           |     |
|                                   |     |
|                                   |     |
|                                   |     |
|                                   |     |
|                                   |     |
|                                   |     |
|                                   |     |
|                                   |     |
| < Back Next > Finish Cancel       | ן ר |
|                                   |     |

### 对话框允许你创建RTF文件,集成如下:

- 公司图标
- 打印日期
- 和输出简短文字

Unrestricted © Siemens AG 2013 All rights reserved.

Page 95 Jan. 2014

Start 1

2

3

4 5

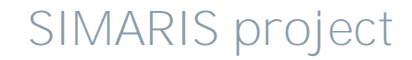

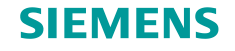

### 创建技术规格书

| 🔛 Output assistant 🧧                                           |        |
|----------------------------------------------------------------|--------|
| Save                                                           |        |
|                                                                |        |
|                                                                |        |
|                                                                |        |
|                                                                |        |
|                                                                |        |
| Save file as                                                   |        |
| ntiguration.application.sctc_2.1.0\Demo-SIMARIS-project_20.rtf | Browse |
|                                                                |        |
|                                                                |        |
|                                                                |        |
|                                                                |        |
|                                                                |        |
| < Back Next > Finish                                           | Cancel |

#### 在下一步,需要你选择RTF文件存储的文件夹。

Unrestricted © Siemens AG 2013 All rights reserved.

Page 96 Jan. 2014

4

Start

2

3

1

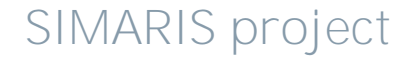

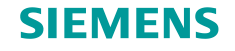

#### 创建技术规格书

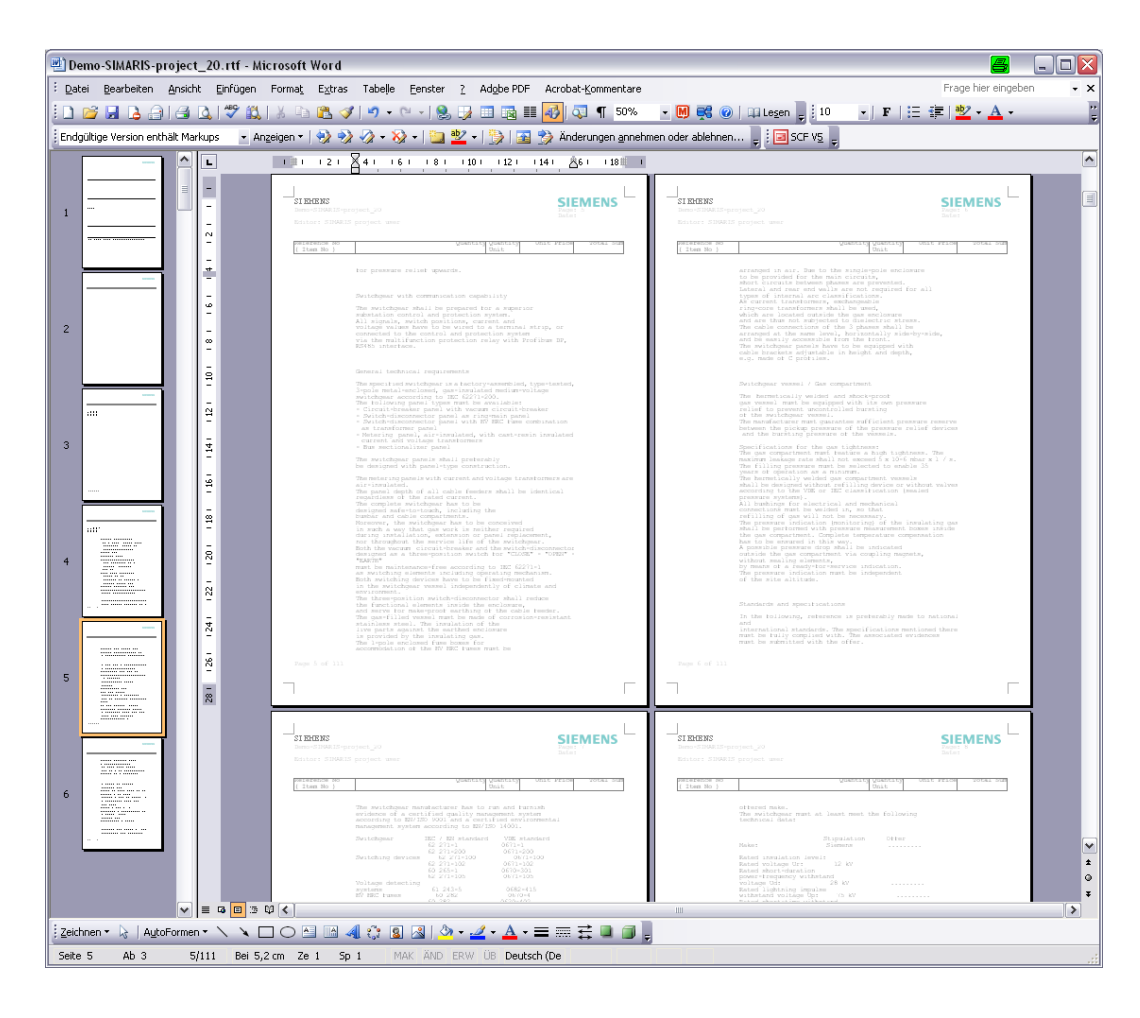

Unrestricted © Siemens AG 2013 All rights reserved.

Jan. 2014

Page 97

Start

1

3

2

4

5

6

#### 最后,完成创建技术规格文档。

### 通过这种方式, 点击鼠标几步就 可以创建完成技术规格书。

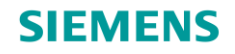

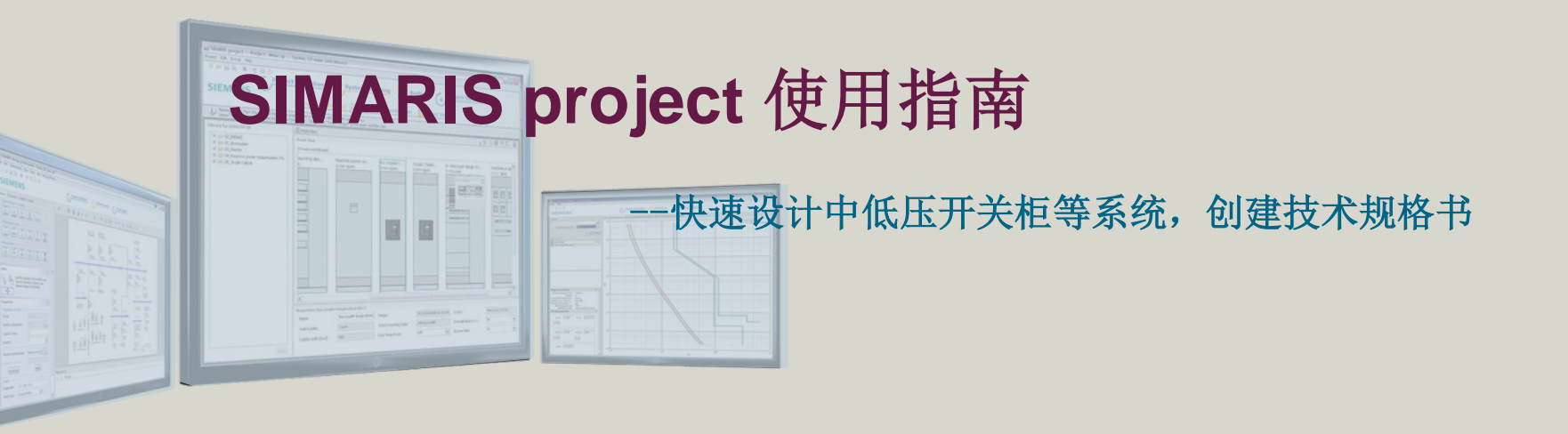

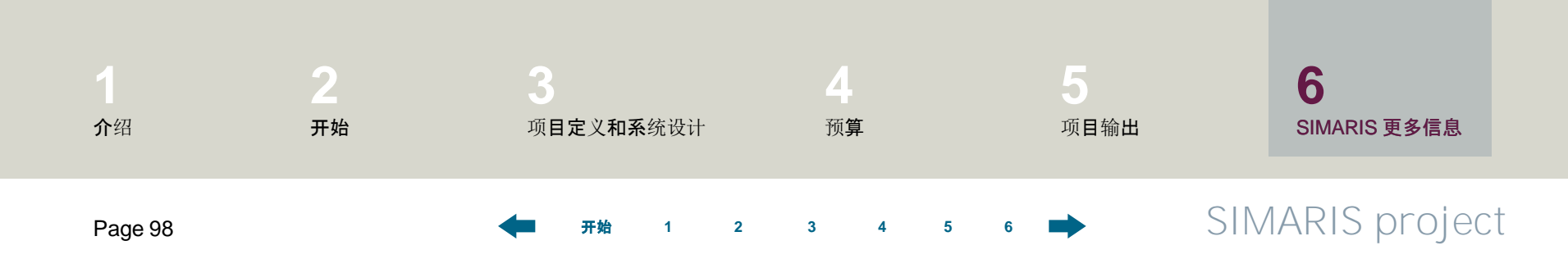

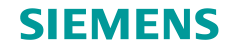

### 6. SIMARIS 更多信息

在SIMARIS project 软件,关于如何更加快速高效地使用它,你可以找到更多有用信息。点击软件菜单"帮助"来访问:

- 帮助文件
- SIMARIS design 和 SIMARIS project 技术手册

更多信息关于SIMARIS project 和其它SIMARIS家族,

- SIMARIS design 用于网络计算和设备选型
- SIMARIS curves 用于快速查看配电保护设备脱扣特性曲线, 限流曲线和允通能量曲线

2

3

可以从下面网站获得 <u>www.siemens.com.cn/simaris</u>.

在这个网站,你可以发现关于SIMARIS 设计工具许多有趣的信息。

你可以在下面网址找到西门子联系人 www.siemens.com/simaris/contact.

Start

1

Unrestricted © Siemens AG 2013 All rights reserved.

Page 99 Jan. 2014

4 5 6

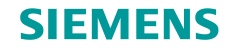

### 6. SIMARIS 更多信息

### 通过全集成能源管理TIP实现全集成配电

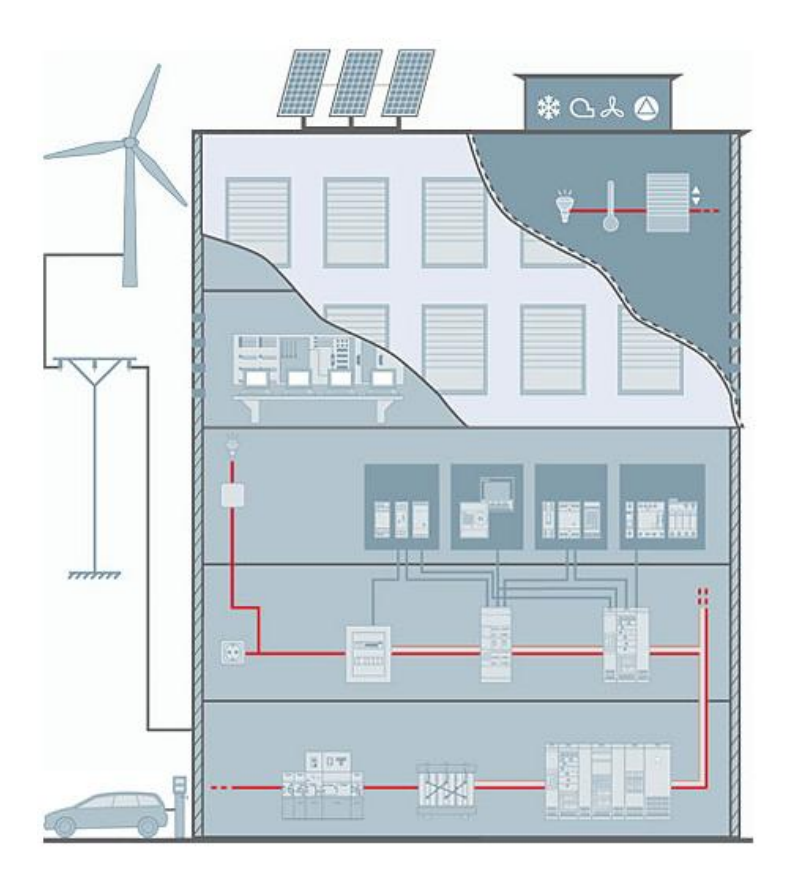

- 更多TIP信息,请访问如下网址:
- <u>www.siemens.com/tip-cs</u>
- <u>www.siemens.com/tip-cs/products-and-systems</u>
- <u>www.siemens.com.cn/tip</u>

Unrestricted © Siemens AG 2013 All rights reserved.

Page 100 Jan. 2014

Start

1

2

3